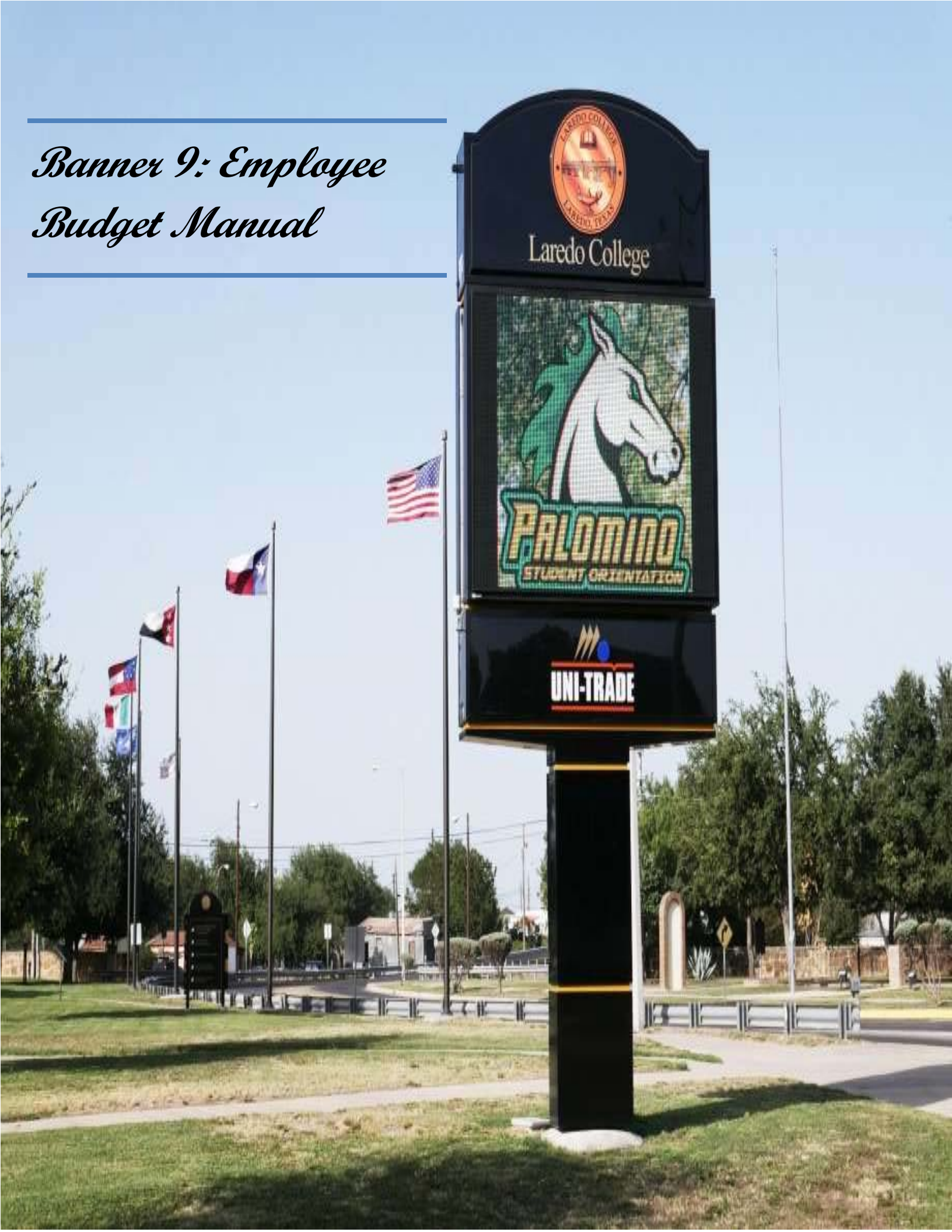

## Banner 9: Employee Budget Manual

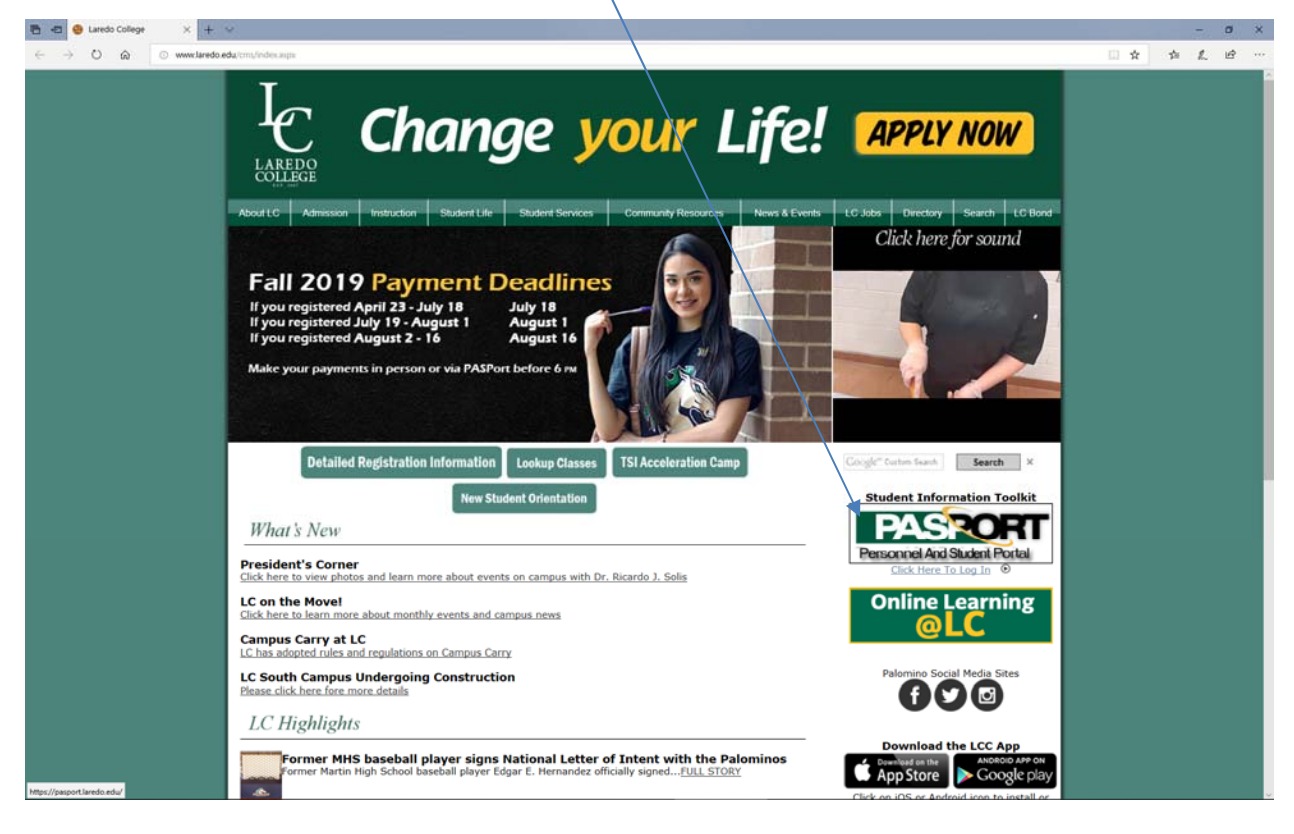

1. Go to <u>www.laredo.edu</u> and click on PASPORT.

Note: Please email all questions and/or requests for hands-on-training to smireles@laredo.edu.

2. Please enter your username and password.

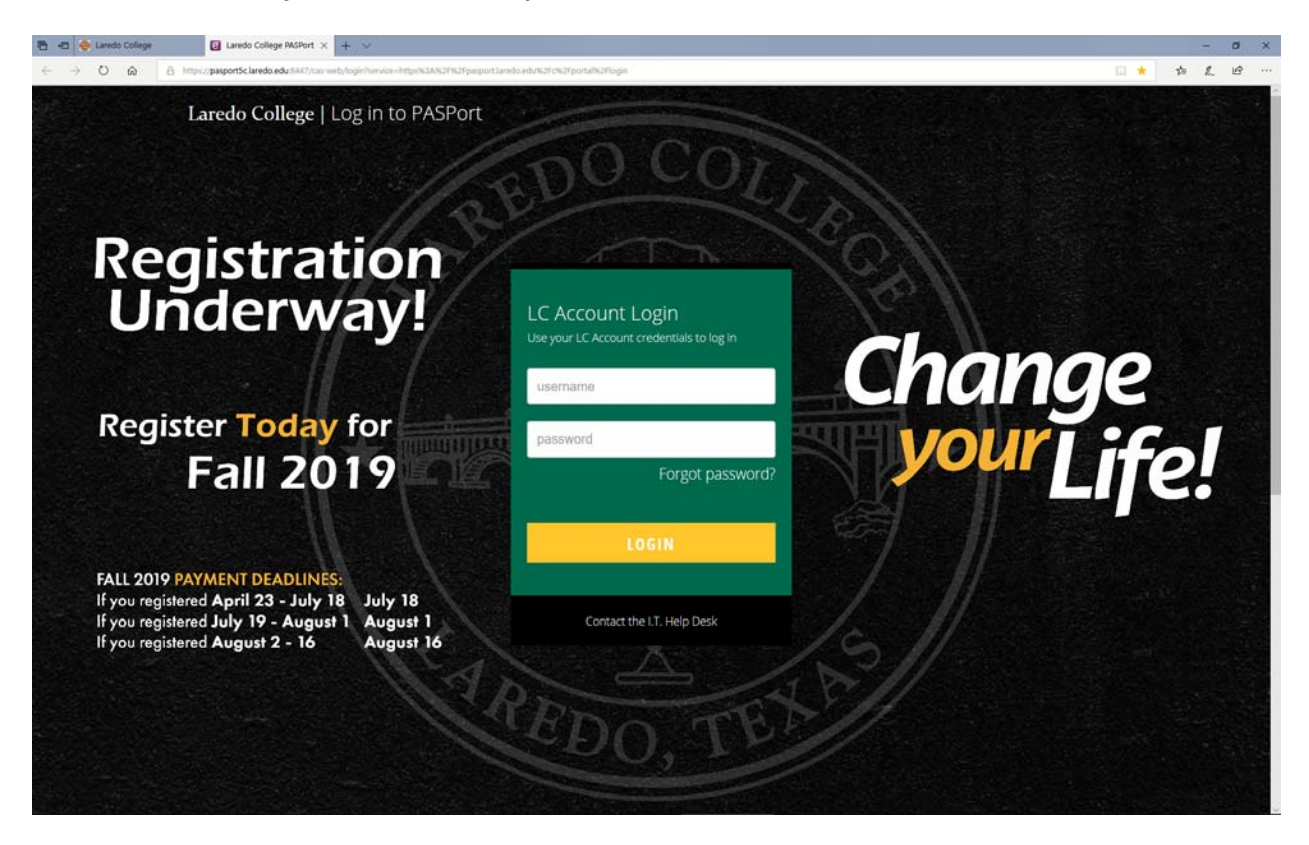

3. Go to the Employee Tab and Click on Banner 9.

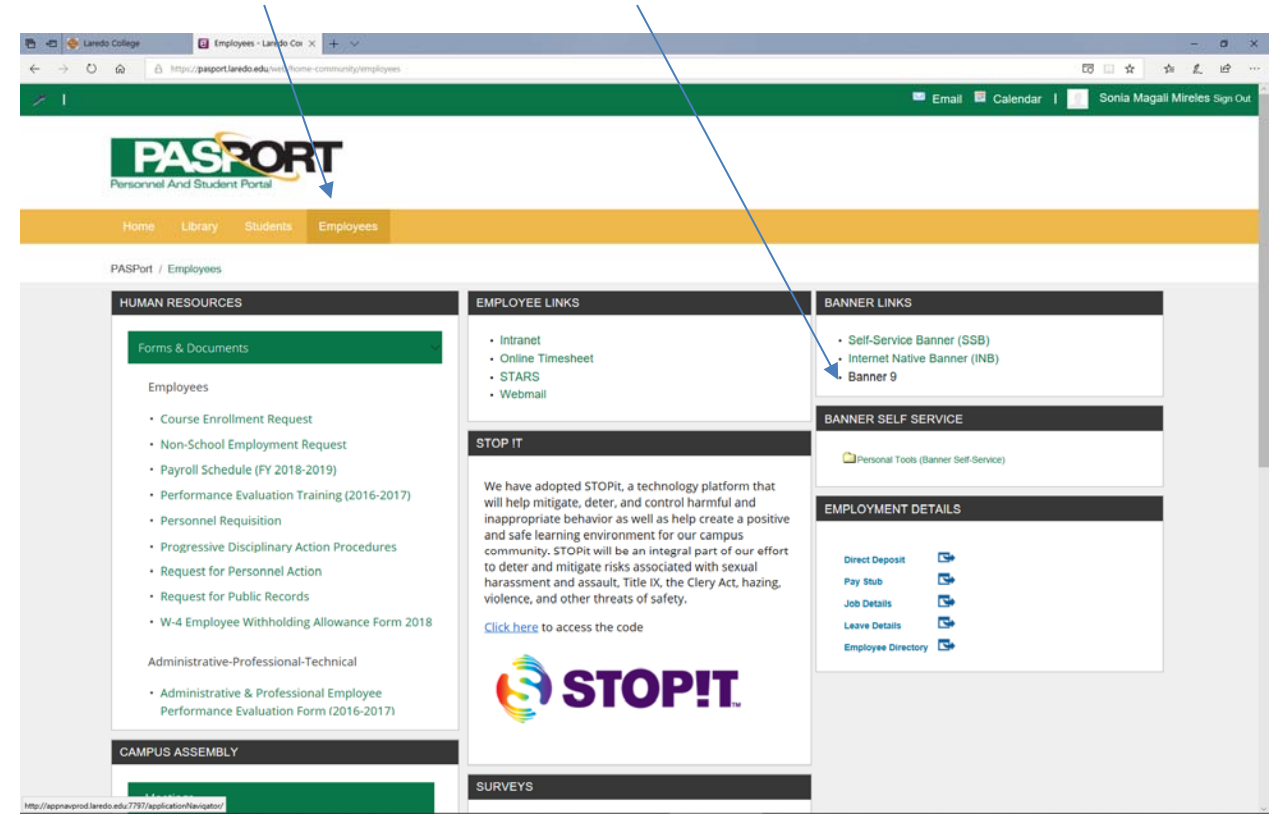

FINANCE DIVISION: BANNER 9 EMPLOYEE MANUAL (REVISED 8/8/19)

4. This will take you to the Banner 9 Main Page.

| 8 0  | 😓 Laredo College 🔄 Employees - Laredo Comma 💿 Application Navigator 🗙 🕂 🗸                                                                                                    |                                                                                                    | - a ×      |
|------|----------------------------------------------------------------------------------------------------|----------------------------------------------------------------------------------------------------|------------|
| € <- | O appnavprod.laredo.edu 7797/spplicationNavigator/seamless                                                                                                    |                                                                                                    | □☆ ☆ £ @ … |
| =    |                                                                                                    |                                                                                                    |            |
|      |                                                                                                    | Welcome                                                                                                    |            |
| ۹    | Şearch                                                                                                    | ٩                                                                                                    |            |
|      |                                                                                                    | You can search for forms, pages, menus, jobs and quickflows.                                                              |            |
| ¢    |                                                                                                    | Close                                                                                                    |            |
|      |                                                                                                    |                                                                                                    |            |
|      |                                                                                                    |                                                                                                    |            |
|      | Ellucian®  © 2014-2019 Ellucian Company L.P. and its affiliates.<br>This software contains confidential and proprietary information of Ellucian and its<br>is subject to the terms and conditions of one or more written license agreements b | subsidiaries. Use of this software is limited to Ellucian licensees, and<br>etween Ellucian and the licensee in question. |            |

5. On the search box, enter FGIBDST for your Organizational Budget Status.

| 🗃 🖅 🧶 Laredo College 🔄 Employees - Laredo Comm 🎯                                                           | Application Navigator X + V                                                                                                    | - ø ×       |
|----------------------------------------------------------------------------------------------------|----------------------------------------------------------------------------------------------------|-------------|
| ← → O @ O appravprod.laredo.edu 7797/spplicationNavig                                                      | http://www.ieux                                                                                                    | □ ☆ ☆ & @ … |
| =                                                                                                    |                                                                                                    |             |
| *                                                                                                    |                                                                                                    |             |
|                                                                                                    | Welcome                                                                                                    |             |
| ۹                                                                                                    | fgibds                                                                                                    | 8           |
| <b>e</b>                                                                                                   | Executive Summary<br>(FGIBDSR)                                                                                                    |             |
| ?                                                                                                    | Ornanization Budget Status                                                                                                    | -           |
| c>                                                                                                    | (FGIBDST)                                                                                                    |             |
|                                                                                                    |                                                                                                    |             |
| (88)                                                                                                    |                                                                                                    |             |
|                                                                                                    |                                                                                                    |             |
|                                                                                                    |                                                                                                    |             |
|                                                                                                    |                                                                                                    |             |
|                                                                                                    |                                                                                                    |             |
|                                                                                                    |                                                                                                    |             |
|                                                                                                    |                                                                                                    |             |
|                                                                                                    |                                                                                                    |             |
| Ellucian®   © 2014-2019 Ellucian Company                                                                   | .P. and its affiliates.                                                                                                    |             |
| This software contains confidential and proprietary<br>is subject to the terms and conditions of one or mo | information of Ellucian and its subsidiaries. Use of this software is limited to Ellucian licensees, and<br>re written license agreements between Ellucian and the licensee in question. |             |
| http://barnadminprod.laredo.edu.7020/BarnerAdmin/?form=FGIBDST&bar_arqs=((parami))4                        | ben moderse                                                                                                    |             |

| 0.0         | 😔 Laredo College            | 📵 Employees - Laredo Commi 🔘 A               | Application Navigator 🗙 🕂 😒                       |                                                |                                     | - 0 ×                          |
|-------------|-----------------------------|----------------------------------------------|---------------------------------------------------|------------------------------------------------|-------------------------------------|--------------------------------|
| $( \cdot )$ | 0 @ 0                       | appnavprod.laredo.edu 7797/applicationNaviga | dor/yearthing                                     |                                                |                                     | □☆ ☆ & ピ …                     |
| =           | × @ ellucian                | Organization Budget Status FGIB              | IDST 9.3.6 (PROD12c)                              |                                                | ■ A00                               | 🖺 RETRIEVE 🔮 RELATED 🛛 🌞 TOOLS |
|             | Char                        | n:*[L                                        | Laredo Community College                          | Fiscal Year: * 19                              |                                     | G0 )                           |
| *           | Inde                        | X:                                           | )                                                 | Query Specific: *                              |                                     |                                |
| 200         |                             |                                              |                                                   | Account                                        |                                     |                                |
|             | Include Revenue<br>Accounts | e: 🖌                                         |                                                   | Commit Type: Both                              |                                     |                                |
| 0           | Organization                | n: 304001                                    | Comptroller/Accounting                            | Fund: 110001                                   | +++ General Operating Fund          |                                |
|             | Program                     | n: 60000                                     | Institutional Support                             | Account:                                       |                                     |                                |
| 2           | Account Type                | •:                                           | )                                                 | Activity:                                      |                                     |                                |
|             | Location                    | n:                                           |                                                   |                                                |                                     |                                |
| ?           | Get Started Comp            | plete the fields above and click Go. To      | search by name, press TAB from an ID field, enter | er your search criteria, and then press ENTER. |                                     |                                |
| (÷          |                             |                                              |                                                   |                                                |                                     |                                |
|             |                             |                                              |                                                   |                                                |                                     |                                |
|             |                             |                                              |                                                   |                                                |                                     |                                |
| 1000        |                             |                                              |                                                   |                                                |                                     |                                |
| •           |                             |                                              |                                                   |                                                |                                     |                                |
|             |                             |                                              |                                                   |                                                |                                     |                                |
|             |                             |                                              |                                                   |                                                |                                     |                                |
|             |                             |                                              |                                                   |                                                |                                     |                                |
|             |                             |                                              |                                                   |                                                |                                     |                                |
|             |                             | /                                            |                                                   |                                                |                                     |                                |
|             |                             |                                              |                                                   |                                                |                                     |                                |
|             |                             |                                              |                                                   |                                                |                                     |                                |
|             |                             |                                              |                                                   |                                                |                                     |                                |
|             |                             |                                              |                                                   |                                                |                                     |                                |
|             |                             |                                              |                                                   |                                                |                                     |                                |
|             |                             |                                              |                                                   |                                                |                                     |                                |
|             | - <b>-</b>                  |                                              |                                                   |                                                |                                     |                                |
|             | EDIT Record: 1              | 1/1 KEY BLOCK KEYBLOC                        | FUND CODE [1]                                     | e2000 -                                        | 2018 Ellucian. All rights reserved. | ellucian.                      |

6. Once you get to the page, enter your Department Account# and Click on the <u>Down Arrow</u>.

## 7. This will provide you a list of all your available balances.

| Organization: 304 | Community College Fi<br>1001 Comptroller/Account | ting Fund: 110001 General Operating Fund | Program: 60000 Institutional Support | Account: Account Type: | Activity: Location: | start over                        |
|-------------------|--------------------------------------------------|------------------------------------------|--------------------------------------|------------------------|---------------------|-----------------------------------|
| * ORGANIZATION E  | BUDGET STATUS                                    |                                          |                                      |                        |                     | 🖸 Insert 🔲 Delete 🦷 Copy 🥆 Filter |
| Account           | Туре                                             | Title                                    | Adjusted Budget                      | YTD Activity           | Commitments         | Available Balance                 |
| 61000             | L                                                | Sal Professional                         | 434,494.56                           | 326,751.44             | 0.00                | 107,743.12                        |
| 61002             | L                                                | Sal Professional Pt                      | 14,701.00                            | 12,130.46              | 0.00                | 2,570.54                          |
| 61100             | L                                                | Sal Staff Regular                        | 170,313.00                           | 126,353.52             | 0.00                | 43,959.48                         |
| 61106             | L                                                | Sal Staff Regular Pt                     | 11,353.00                            | 7,440.17               | 0.00                | 3,912.83                          |
| 62100             | L                                                | Health & Life Insurance                  | 12,130.68                            | 11,180.84              | 0.00                | 958.84                            |
| 62200             | L                                                | ORP Contribution                         | 4,125.79                             | 2,062.91               | 0.00                | 2,062.88                          |
| 62202             | L                                                | TRS Contribution                         | 29,087.13                            | 14,770.95              | 0.00                | 14,316.18                         |
| 62300             | L                                                | Social Security                          | 37,521.92                            | 34,492.92              | 0.00                | 3,029.00                          |
| 71000             | E                                                | Capitalized Asset                        | 0.00                                 | 1,872.38               | 0.00                | -1,872.38                         |
| 71416             | E                                                | Maintenance Agreement                    | 0.00                                 | 8,397.72               | 2,799.28            | -11,197.00                        |
| 72004             | E                                                | Expendable Supplies                      | 8,500.00                             | 8,075.52               | 1,804.65            | -1,380.17                         |
| 72016             | E                                                | Postage                                  | 2,400.00                             | 2,140.88               | 0.00                | 259.12                            |
| 72024             | E                                                | Software                                 | 13,000.00                            | 6,785.84               | 0.00                | 6,214.16                          |
| 76044             | E                                                | Print Shop Charges                       | 2,000.00                             | 706.89                 | 0.00                | 1,293.11                          |
| 77666             | E                                                | Prof. Dev. Admin Travel                  | 8,200.00                             | 4,523.90               | 674.00              | 3,002.10                          |
| 77670             | E                                                | Registration Fees                        | 597.00                               | 1,028.00               | 500.00              | -931.00                           |
| 78024             | E                                                | Contracted Copy Svcs                     | 2,500.00                             | 1,842.00               | 0.00                | 658.00                            |
| 78028             | E                                                | Contracted Services                      | 26,020.00                            | 48,969.70              | 129.45              | -23,099.15                        |
| 78120             | E                                                | Tax Collection                           | 675,000.00                           | 519,344.67             | 0.00                | 155,655.33                        |
| 78124             | E                                                | Telephone                                | 50.00                                | 56.90                  | 0.00                | -6.90                             |
|                   |                                                  | Net Tota                                 | -1,452,303.08                        | -1,138,947.61          | 5,907.38            |                                   |
|                   | ▶ N 20 ∨ Pe                                      | r Page                                   |                                      |                        |                     | Record 1 of 21                    |

| Organization: 3040 | 301 Comptroller/Account | ing Fund: 110001 General Operating Fund | Program: 60000 Institutional Suppor | Account: Account Type: | Activity: Location: |                            |
|--------------------|-------------------------|-----------------------------------------|-------------------------------------|------------------------|---------------------|----------------------------|
| ORGANIZATION B     | UDGET STATUS            |                                         |                                     |                        |                     | Dinsert Delete 🖣 Copy 🤶 Fi |
| Account            | Туре                    | Title                                   | Adjusted Budget                     | YTD Activity           | Commitments         | Available Balance          |
| 51000              | L                       | Sal Professional                        | 434,494.56                          | 326,751.44             | 0.0                 | 0 107,743.                 |
| 1002               | L                       | Sal Professional Pt                     | 14,701.00                           | 12,130.46              | 0.0                 | 0 2,570.5                  |
| 1100               | L                       | Sal Staff Regular                       | 170,313.00                          | 126,353.52             | 0.0                 | 0 43,959.4                 |
| 1106               | L                       | Sal Staff Regular Pt                    | 11,353.00                           | 7,440.17               | 0.0                 | 0 3,912.8                  |
| 2100               | L                       | Health & Life Insurance                 | 12,139.68                           | 11,180.84              | 0.0                 | 0 958.8                    |
| 52200              | L                       | ORP Contribution                        | 4,125.79                            | 2,062.91               | 0.0                 | 0 2,062.8                  |
| 32202              | L                       | TRS Contribution                        | 29,087.13                           | 14,770.95              | 0.0                 | 0 14,316.1                 |
| 52300              | L                       | Social Security                         | 37,521.92                           | 34,492.92              | 0.0                 | 0 3,029.0                  |
| 1000               | E                       | Capitalized Asset                       | 0.00                                | 1,872.38               | 0.0                 | 0 -1,872.3                 |
| 1416               | E                       | Maintenance Agreement                   | 0.00                                | 8,397.72               | 2,799.2             | 8 -11,197.0                |
| 2004               | E                       | Expendable Supplies                     | 8,500.00                            | 2075.52                | 1,804.6             | 5 -1,380.1                 |
| 2016               | E                       | Postage                                 | 2,400.00                            | 2,140.88               | 0.0                 | 0 259.1                    |
| 2024               | E                       | Software                                | 13,000.00                           | 6,785.84               | 0.0                 | 0 6,214.1                  |
| 6044               | E                       | Print Shop Charges                      | 2,000.00                            | 706.89                 | 0.0                 | 0 1,293.1                  |
| 7666               | E                       | Prof. Dev. Admin Travel                 | 8,200.00                            | 4,523.90               | 674.0               | 0 3,002.1                  |
| 7670               | E                       | Registration Fees                       | 597.00                              | 1,028.00               | 500.0               | -931.0                     |
| 8024               | E                       | Contracted Copy Svcs                    | 2,500.00                            | 1,842.00               | 0.0                 | 0 658.0                    |
| 8028               | E                       | Contracted Services                     | 26,020.00                           | 48,989.70              | 129.4               | 5 -23,099.1                |
| 8120               | E                       | Tax Collection                          | 675,000.00                          | 519,344.67             | 0.0                 | 0 155,655.3                |
| 8124               | E                       | Telephone                               | 50.00                               | 56.90                  | 0.0                 | 0 -6.9                     |
|                    |                         | Net Total                               | -1,452,303.08                       | -1,138,947.61          | 5,907.3             | 8                          |
| M 4 1 of 2         | ▶ 🗎 🛛 20 🗸 Per          | Page                                    |                                     |                        |                     | Record 11 of 2             |

#### 8. To review what expenses have been paid, click on the amount you would like to review.

#### 9. Click on <u>RELATED</u> and select Transaction Detail Information.

ETMACCT, BLOCK DISPLAY, SUM VTD, ACTV/

| Chart L. Laledo Comm    |                         |                                     |                                      |                        |                    |                                        |
|-------------------------|-------------------------|-------------------------------------|--------------------------------------|------------------------|--------------------|----------------------------------------|
| Conception Conception 1 | unity College Fiscal Ye | ar: 19 Index: Query Specific Accor  | include Revenue Accounts: 🗸          | Commit Type: Both      |                    | Q Search                               |
| · ORGANIZATION BUDGET   | Smptroler/Accounting    | Fund: 110001 General Operating Fund | Program: 60000 Institutional Support | Account: Account Type: | Activity: Location | Budget Summary Information [FGIBSUM    |
| Account                 | Туре                    | Title                               | Adjusted Budget                      | YTD Activity           | Commitments        | Organization Encumbrances IEGIOENC     |
| 61000                   | 1.                      | Sal Professional                    | 434,494.55                           | 326,751,44             |                    |                                        |
|                         | il. :                   | Sal Professional Pt                 | 14,701.00                            | 12,130.46              |                    | Transaction Detail Information (FGITRN |
|                         | L                       | Sal Staff Regular                   | 170,313.00                           | 126.353.52             |                    |                                        |
| 61106                   | L                       | Sal Staff Rogular Pt                | 11,353.00                            | 7,440.17               |                    |                                        |
|                         | t,                      | Health & Life Insurance             | 12,139.68                            | 11,160.84              |                    |                                        |
|                         | L                       | ORP Contribution                    | 4,125.70                             | 2,002.01               |                    |                                        |
|                         | 6                       | TRS Contribution                    | 29,087.13                            | 14.770.95              |                    |                                        |
|                         | 36.                     | Social Security                     | 37,521.92                            | 34,492.92              |                    |                                        |
|                         | £                       | Capitalized Asset                   |                                      | 1,872.38               |                    |                                        |
| 71416                   | E                       | Maintenance Agreement               | 0.00                                 | 8,307.72               |                    |                                        |
| 72004                   | E                       | Experidable Supplies                |                                      |                        |                    |                                        |
| 72016                   | E                       | Postage                             | 2,400.00                             | 2,140.88               |                    |                                        |
| 72024                   | £                       | Software                            | 13,000.00                            | 6,785.04               |                    |                                        |
| 76044                   | E                       | Print Shop Charges                  | 2,000.00                             | 705.89                 |                    |                                        |
| 77686                   | E                       | Prof. Dev. Admin Travel             | 8,200.00                             | 4,523.90               |                    |                                        |
|                         | E.                      | Registration Fees.                  | 597.00                               | 1,028.00               |                    |                                        |
| 78024                   | E                       | Contracted Copy Sycs                | 2,500.00                             | 1,842.00               |                    |                                        |
| 78028                   | E                       | Contracted Services                 | 26,020.00                            | 48,989.70              |                    |                                        |
|                         | E                       | Tex Collection                      | 675,000,00                           | 510,344.67             |                    |                                        |
| 78124                   | E                       | Teleptione                          |                                      | 55.50                  |                    |                                        |
|                         |                         | Net Total                           | -1,452,303.08                        | 1,138,947.61           |                    |                                        |

| COA: L  | Fiscal Year: 19 | Index:  | Fund: 1 | 10001 Organization: 304 | 301 Account: 72004 Pr        | ogram: 60 | 000 Activity: | Location: Period: | Commit Type     | : Both                         |                 | Start    | over       |
|---------|-----------------|---------|---------|-------------------------|------------------------------|-----------|---------------|-------------------|-----------------|--------------------------------|-----------------|----------|------------|
| DETAIL  | TRANSACTION AC  | TIVITY  | and a   |                         |                              |           | Document 1    | Transmiss Data 1  | Autority Date 1 | Providence                     | Dinsert Doelete | The Copy | Y, Filte   |
| Account | Organization    | Program | Field   | Amount                  | increase (+) or Decrease (-) | Type      | Document      | OPPATION Date     | Activity Date   | ODIM Commentation              | Commit Type     | Fund     | Act        |
| 72004   | 304001          | 60000   | VTD     | 620.10                  |                              | UNEI      | 01003023      | 07/20/2019        | 08/01/2019      | CDW Government LLC             |                 | 11000    | 21         |
| 72004   | 304001          | 60000   | VTD     | 0.00                    | •.                           | DNEI      | 01062048      | 07/25/2019        | 07/25/2019      | CDW Government LLC             |                 | 11000    | 14         |
| 72004   | 304001          | 60000   | VTD     | 267.06                  | -                            | INEI      | 10446278      | 07/23/2019        | 07/22/2019      | CDW Government LLC             |                 | 11000    | 14         |
| 72004   | 304001          | 60000   | VTD     | 207.00                  |                              | ONE       | 04062700      | 07/11/2010        | 07/11/2010      | National Brint and Bromo       |                 | 11000    | 14         |
| 2004    | 304001          | 80000   | VTD     | 682.58                  |                              | INEL      | 10145405      | 07/00/2010        | 07/10/2010      | National Print and Promo       |                 | 11000    | 14         |
| 72004   | 304001          | 60000   | YTD     | 598.00                  | *                            | JE16      | 10061517      | 06/30/2019        | 07/09/2019      | Bond Paner Charnes - June 2019 |                 | 11000    | 11         |
| 72004   | 304001          | 60000   | YTD     | 0.00                    |                              | DNFI      | 01062551      | 06/20/2019        | 06/20/2019      | Office Depot Inc               | u               | 11000    | )1         |
| 72004   | 304001          | 60000   | YTD     | 0.00                    | -                            | DNEL      | 01062551      | 06/20/2019        | 06/20/2019      | Office Depot Inc               | U               | 11000    | )1         |
| 72004   | 304001          | 60000   | YTD     | 0.00                    |                              | DNEI      | 01062526      | 06/20/2019        | 06/20/2019      | CDW Government LLC             | U               | 11000    | 01         |
| 72004   | 304001          | 60000   | YTD     | 892.76                  |                              | INEI      | 10144357      | 06/17/2019        | 06/20/2019      | Office Depot Inc               | U               | 11000    | 01         |
| 72004   | 304001          | 60000   | YTD     | 43.12                   | +                            | INEI      | 10144366      | 06/17/2019        | 06/20/2019      | Office Depot Inc               | U               | 11000    | 01         |
| 72004   | 304001          | 60000   | YTD     | 243.18                  | +                            | INEI      | 10144379      | 06/17/2019        | 06/19/2019      | CDW Government LLC             | U               | 11000    | )1         |
| 2004    | 304001          | 60000   | YTD     | 0.00                    |                              | DNEI      | 01061874      | 05/02/2019        | 05/02/2019      | Lorman Education Services      | U               | 11000    | )1         |
| 2004    | 304001          | 60000   | YTD     | 14.95                   | +                            | INEI      | 10142860      | 05/01/2019        | 05/01/2019      | Lorman Education Services      | U               | 11000    | )1         |
| 72004   | 304001          | 60000   | YTD     | 69.99                   | +                            | CR05      | FL001527      | 04/30/2019        | 04/24/2019      | AMEX CHRG PO33878              | U               | 11000    | 01         |
| 72004   | 304001          | 60000   | YTD     | 0.00                    | -                            | DNEI      | 01061500      | 04/11/2019        | 04/11/2019      | Executive Office Supply        | U               | 11000    | 01         |
| 72004   | 304001          | 60000   | YTD     | 0.00                    | 21                           | DNEI      | 01061500      | 04/11/2019        | 04/11/2019      | Executive Office Supply        | U               | 11000    | 01         |
| 72004   | 304001          | 60000   | YTD     | 470.21                  | +                            | INEI      | 10142160      | 04/11/2019        | 04/11/2019      | Executive Office Supply        | U               | 11000    | 01         |
| 72004   | 304001          | 60000   | YTD     | 171.75                  | +                            | INEI      | 10142161      | 04/11/2019        | 04/11/2019      | Executive Office Supply        | U               | 11000    | 01         |
|         |                 |         | Total   | 8,075.52                | +                            |           |               |                   |                 |                                |                 |          |            |
| <       |                 | 1       |         |                         |                              | > <       |               |                   |                 |                                |                 |          |            |
| 4 ◀     | 1 of 3 🕨 🕅      | 20 \    | Per P   | age                     |                              |           |               |                   |                 |                                |                 | Reco     | rd 1 of 47 |

COMP. 2018 Electro Al deb

#### 10. You will be able to review all expenses that have been charged to that specific line item.

#### **11.** If you would like to see more detail on a transaction, click on the transaction.

FGVTRND.DISPLAY ACCT\_CODE [1]

| COA: L  | Fiscal Year: 19 | Index:  | Fund: 1 | 10001 Organization: 304 | 001 Account: 72004 Pro       | gram: 60 | 000 Activity: | Location: Period:  | Commit Type     | e: Both                        | 0                 | Start O | ver       |
|---------|-----------------|---------|---------|-------------------------|------------------------------|----------|---------------|--------------------|-----------------|--------------------------------|-------------------|---------|-----------|
| DETAIL  | TRANSACTION AG  | TIVITY  |         |                         |                              |          |               |                    |                 |                                | 🕃 insert 📓 Delete | ₩ Сору  | ¥, Filter |
| Account | Organization    | Program | Field   | Amount                  | Increase (+) or Decrease (-) | Type     | Document *    | Transaction Date * | Activity Date * | Description                    | Commit Type       | Fund *  | Activ     |
| 72004   | 304001          | 60000   | YTD     | 0.00                    | 4                            | DNEI     | 01063023      | 08/01/2019         | 08/01/2019      | CDW Government LLC             | U                 | 110001  |           |
| 72004   | 304001          | 60000   | YTD     | 630.19                  | *                            | INEI     | 10146035      | 07/29/2019         | 08/01/2019      | CDW Government LLC             | U                 | 110001  |           |
| 72004   | 304001          | 60000   | YTD     | 0.00                    |                              | DNEI     | 01062948      | 07/25/2019         | 07/25/2019      | CDW Government LLC             | U                 | 110001  |           |
| 72004   | 304001          | 60000   | YTD     | 267.96                  |                              | INEI     | 10145778      | 07/22/2019         | 07/23/2019      | CDW Government LLC             | U                 | 110001  |           |
| 2004    | 304001          | 60000   | YTD     | 0.00                    |                              | DNEI     | 01062790      | 07/11/2019         | 07/11/2019      | National Print and Promo       | U                 | 110001  |           |
| 2004    | 304001          | 60000   | YTD     | 662.56                  | +                            | INFI     | 10145405      | 07/09/2019         | 07/10/2019      | National Print and Promo       | u                 | 110001  |           |
| 72004   | 304001          | 60000   | YTD     | 598.00                  | +                            | JE16     | J0061517      | 06/30/2019         | 07/09/2019      | Bond Paper Charges - June 2019 | U                 | 110001  |           |
| 72004   | 304001          | 60000   | YTD     | 0.00                    |                              | DNEI     | 01062551      | 06/20/2019         | 06/20/2019      | Office Depot Inc               | U                 | 110001  |           |
| 72004   | 304001          | 60000   | YTD     | 0.00                    |                              | DNEI     | 01062551      | 06/20/2019         | 06/20/2019      | Office Depot Inc               | U                 | 110001  |           |
| 72004   | 304001          | 60000   | YTD     | 0.00                    |                              | DNEI     | 01062526      | 06/20/2019         | 06/20/2019      | CDW Government LLC             | U                 | 110001  |           |
| 72004   | 304001          | 60000   | YTD     | 892.76                  | *                            | INEI     | 10144357      | 06/17/2019         | 06/20/2019      | Office Depot Inc               | U                 | 110001  |           |
| 72004   | 304001          | 60000   | YTD     | 43.12                   | +                            | INEI     | 10144366      | 06/17/2019         | 06/20/2019      | Office Depot Inc               | U                 | 110001  |           |
| 2004    | 304001          | 60000   | YTD     | 243.18                  | +                            | INEI     | 10144379      | 06/17/2019         | 06/19/2019      | CDW Government LLC             | U                 | 110001  |           |
| 2004    | 304001          | 60000   | YTD     | 0.00                    |                              | DNEI     | 01061874      | 05/02/2019         | 05/02/2019      | Lorman Education Services      | U                 | 110001  |           |
| 2004    | 304001          | 60000   | YTD     | 14.95                   | +                            | INEI     | 10142860      | 05/01/2019         | 05/01/2019      | Lorman Education Services      | U                 | 110001  |           |
| 72004   | 304001          | 60000   | YTD     | 69.99                   | +                            | CR05     | FL001527      | 04/30/2019         | 04/24/2019      | AMEX CHRG PO33878              | U                 | 110001  |           |
| 2004    | 304001          | 60000   | YTD     | 0.00                    |                              | DNEI     | 01061500      | 04/11/2019         | 04/11/2019      | Executive Office Supply        | U                 | 110001  |           |
| 72004   | 304001          | 60000   | YTD     | 0.00                    | 1                            | DNEI     | 01061500      | 04/11/2019         | 04/11/2019      | Executive Office Supply        | U                 | 110001  |           |
| 2004    | 304001          | 60000   | YTD     | 470.21                  | +                            | INEI     | 10142160      | 04/11/2019         | 04/11/2019      | Executive Office Supply        | U                 | 110001  |           |
| 72004   | 304001          | 60000   | YTD     | 171.75                  | +                            | INEI     | 10142161      | 04/11/2019         | 04/11/2019      | Executive Office Supply        | U                 | 110001  |           |
|         |                 |         | Total   | 8,075.52                | +                            |          |               |                    |                 |                                |                   |         |           |
| <       |                 |         |         |                         |                              | > <      |               |                    |                 |                                |                   |         |           |
| н 🔺     | 1 of 3 🕨 🔰      | 20 \    | Per P   | age                     |                              |          |               |                    |                 |                                |                   | Record  | 12 of 47  |

alluci

#### 12. Click on RELATED and select Query Document.

| ~ 0      | Contraction of Con | and the second |            |                                        |              |               |                    |                 |                                | O Frank         |               |     |
|----------|--------------------|----------------|------------|----------------------------------------|--------------|---------------|--------------------|-----------------|--------------------------------|-----------------|---------------|-----|
| COA: L P | PANAACTION AC      | Index: P       | Fund: 1100 | 01 Organization: 304001 Account: 72004 | Program: OUL | 000 Activity: | Location; Period:  | Commit Type     |                                | Q pearch        |               | _   |
| Account  | Organization       | Program        | Field A    | mount Increase (+) or Decrease (-      | Type         | Document *    | Transaction Date * | Activity Date " | Description                    | Query Document  |               |     |
| 72004    | 304001             | 80000          | YTD        |                                        |              |               |                    | 06/01/2019      |                                | Detail Encumbra | ce Info (EGIE | NCE |
| 72004    |                    |                |            | 030.19 +                               |              |               |                    |                 |                                |                 |               |     |
| 72004    | 304001             |                | YID        |                                        | DNEI         | 01062948      | 07/25/2019         | 07/25/2019      | CDW Government LLC             |                 |               |     |
| 72004    | 304001             | 60000          | YTD.       | 267.96 +                               | INE          | 10145778      | 07/22/2019         | 07/23/2019      | COW Government LLC             |                 |               |     |
| 72004    | 304001             | 60000          | YTD        |                                        | DNE3         | 01052790      | 07/11/2019         | 07/11/2019      | National Print and Promo       |                 |               |     |
| 72004    | 304001             | 60000          | YTD        | 662.56 +                               | INEI         | 10145405      | 07/09/2019         | 07/10/2019      | National Print and Promo       |                 |               |     |
| 72004    | 304001             | 60000          | YTD.       | 598.00 +                               | JE16         | J0061517      | 06/30/2019         | 07/09/2019      | Bond Paper Charges - June 2019 |                 |               |     |
| 72004    | 304001             | 60000          | YTD        | 0.00 ) -                               | DNEI         | 01062551      | 06/20/2019         | 06/20/2019      | Office Depot Inc               |                 |               |     |
| 72004    | 304001             | 00000          | YTD        |                                        | DNEI         | 01062551      | 05/20/2019         | 05/20/2019      | Office Depot Inc               |                 |               |     |
| 72004    | 304001             | 60000          | YTD        |                                        | <b>DNE</b>   | 01062526      | 06/20/2019         | 06/20/2019      | CDW Government LLC             |                 |               |     |
| 72004    | 304001             | 60000          | YTD        | 892.75 +                               | INEI         | 10144367      | 06/17/2019         | 06/20/2019      | Office Depot Inc               |                 |               |     |
| 72004    | 304001             |                | YTD.       | 43.12 +                                | INE          | 10144365      | 06/17/2019         | 05/20/2019      | Office Depot Inc               |                 |               |     |
| 72004    | 304001             | 60000          | YTD        | 243.18 +                               | INEI         | 10144379      | 06/17/2019         | 06/19/2019      | CDW Government LLC             |                 |               |     |
| 72004    | 304001             | 60000          | YTD        | 0.00 -                                 | DNE)         | 01061874      | 05/02/2019         | 05/02/2019      | Lorman Education Services      |                 |               |     |
| 72004    | 304001             | 60000          | YTD        | 14.95 +                                | INEI         | 10142/560     | 05/01/2019         | 05/01/2019      | Lorman Education Services      |                 |               |     |
| 72004    | 304001             | 60000          | YTD        | 69.99 +                                |              |               | 04/30/2019         | 04/24/2019      | AMEX CHRG P033878              |                 |               |     |
| 72004    | 304001             | 60000          | YTD        | 0.00 -                                 | ONEL         | 01051500      | 04/11/2019         | 04/11/2019      | Executive Office Supply        |                 |               |     |
| 72004    | 304001             | 60000          | YTD        |                                        | DNEI         | 01061500      | 04/11/2019         | 04/11/2019      | Executive Office Supply        |                 |               |     |
| 72004    | 304001             | 60000          | YID        | 470.21 +                               | INE          | 10142160      | 04/11/2019         | 04/11/2019      | Executive Office Supply        |                 |               |     |
| 72004    | 304001             | 60000          | YTD        | 171.75 +                               | INE          | 30142101      | 04/11/2019         | 04/11/2019      | Executive Office Supply        |                 |               |     |
|          |                    |                | Total      | 0.075.52 +                             |              |               |                    |                 |                                |                 |               |     |

#### 13. Please use <u>Down Arrow</u> to navigate.

|                   |                   |                                             | /                                                            |                                             |       |       |           |           |
|-------------------|-------------------|---------------------------------------------|--------------------------------------------------------------|---------------------------------------------|-------|-------|-----------|-----------|
| 8-0               | 😔 Laredo College  | 💽 Employees - Laredo Commi 🕑 A              | lication Navigator 🗙 🕂 🐱                                     |                                             |       |       |           | - ø ×     |
| $\in \rightarrow$ | 0 @ 0 *           | ppnavprod.laredo.edu 7797/applicationNaviga | Aeathin                                                      |                                             |       | 11 \$ | 2 20      | L 18 ···  |
| =                 | × @ ellucian      | Invoice/Credit Memo Query FA/IN             | E 9.3.6 (PROD12c)                                            |                                             | E 400 |       | A RELATED | 🔅 🌞 TOOLS |
| A CARA            | Document          | - [0146035]                                 |                                                              | Multiple:                                   |       |       | C         | 60        |
| *                 |                   |                                             |                                                              |                                             |       |       |           |           |
|                   |                   | /                                           |                                                              |                                             |       |       |           |           |
|                   | Get Started. Comp | iete the fields above and click Go. To      | earch by name, press TAB from an ID field, enter your search | h criteria, and then press ENTER.           |       |       |           |           |
| ۹                 |                   | /                                           |                                                              |                                             |       |       |           |           |
| 2                 |                   | /                                           |                                                              |                                             |       |       |           |           |
|                   |                   |                                             |                                                              |                                             |       |       |           |           |
| ?                 |                   | /                                           |                                                              |                                             |       |       |           |           |
| (-)               |                   |                                             |                                                              |                                             |       |       |           |           |
|                   |                   |                                             |                                                              |                                             |       |       |           |           |
|                   |                   |                                             |                                                              |                                             |       |       |           |           |
| (55)              |                   |                                             |                                                              |                                             |       |       |           |           |
|                   |                   |                                             |                                                              |                                             |       |       |           |           |
|                   |                   |                                             |                                                              |                                             |       |       |           |           |
|                   |                   |                                             |                                                              |                                             |       |       |           |           |
|                   |                   |                                             |                                                              |                                             |       |       |           |           |
|                   |                   | /                                           |                                                              |                                             |       |       |           |           |
|                   |                   |                                             |                                                              |                                             |       |       |           |           |
|                   |                   |                                             |                                                              |                                             |       |       |           |           |
|                   |                   |                                             |                                                              |                                             |       |       |           |           |
|                   |                   |                                             |                                                              |                                             |       |       |           |           |
|                   |                   |                                             |                                                              |                                             |       |       |           |           |
|                   |                   |                                             |                                                              |                                             |       |       |           |           |
|                   | <b>▲ ▲</b>        |                                             |                                                              |                                             |       |       |           |           |
|                   | EDIT Record: 1    | 1 KEY BLOCK FAAINVH D                       | C CODE [1]                                                   | 02000 - 2018 Ellucian. All rights reserved. |       |       |           | ellucian. |

FINANCE DIVISION: BANNER 9 EMPLOYEE MANUAL (REVISED 8/8/19)

14. Click on the  $\underline{X}$  to go back to the previous page.

| O ellucian invoice     Occument: 10140035     Multipl     InvoiceCREDIT MEMO     Invoice     Invoice Date     Invoice Date     Invoice Date     Invoice Date     Invoice Date     Invoice Cancel     Address Code     AP     Sequence Number     Street Line 1     75 Re | e/Credit Memo Query FAIINVE 9.3 8 (PROD12c)<br>e: Regular Vendor: V00100980 CDW Government LLC Vendor Mold: Purchase C<br>IR<br>2019<br>1 | rder: P0035041<br>Check Vendor<br>Collects Tax  | Docu    | ment Accounting          | 1.00 | BETRIEVE | Celete   | ED Start Ov | rools<br>er    |
|----------------------------------------------------------------------------------------------------|----------------------------------------------------------------------------------------------------|-------------------------------------------------|---------|--------------------------|------|----------|----------|-------------|----------------|
| Document: 10146035 Multiple<br>INVOICE/CREDIT MEMO HEADE<br>Invoice Date 07/01<br>Transaction 07/29/<br>Cancel Address Code AP<br>Sequence Number                                                                                                    | e: Regular Vendor; V00100980 CDW Government LLC Vendor Hold: Purchase C<br>R<br>2019<br>1                                                 | Order: P0035041<br>Check Vendor<br>Collects Tax | Docu    | ment Accounting          |      | C insert | Delete 7 | Start Ov    | er<br>👻 Filter |
| INVOICE/CREDIT MEMO HEADE<br>Invoice Date 07/01<br>Transaction 07/29/<br>Cancel Address Code AP<br>Sequence Number 175 Rm                                                                                                    | IR<br>12019<br>2019                                                                                                    | Check Vendor<br>Collects Tax                    | Docu    | ment Accounting          |      | C insert | Delete 7 | Сору        | Y, Filter      |
| Invoice Date 07/01:<br>Transaction 07/29/<br>Cancel Address Code AP<br>Sequence Number                                                                                                    | 12019<br>2019<br>1                                                                                                    | Check Vendor<br>Collects Tax                    | Docu    | ment Accounting          |      |          |          |             |                |
| Transaction 07/29/<br>Cancel<br>Address Code AP<br>Sequence Number                                                                                                    | 1                                                                                                    | Check Vendor<br>Collects Tax                    | N       |                          |      |          |          |             |                |
| Cancel AP<br>Address Code AP<br>Sequence Number                                                                                                    | 1                                                                                                    | Collects Tax                                    | N       |                          |      |          |          |             |                |
| Address Code AP<br>Sequence Number                                                                                                    | r.                                                                                                    | Collects Tax                                    | N       |                          |      |          |          |             |                |
| Street Line 1 75 Bin                                                                                                    | 1                                                                                                    |                                                 |         | Collects no taxes        |      |          |          |             |                |
| Street Line 1 75 Rm                                                                                                    |                                                                                                    | City                                            | Chicago |                          |      |          |          |             |                |
| Street Line 1 75 Rm                                                                                                    |                                                                                                    | State or Province                               | IL.     |                          |      |          |          |             |                |
| Children international and the                                                                                                    | mittance Dr Ste 1515                                                                                                    | ZIP or Postal Code                              | 60675-1 | 515                      |      |          |          |             |                |
| Street Line 2                                                                                                    |                                                                                                    | Nation                                          | 157     | United States of America |      |          |          |             |                |
| Street Line 3                                                                                                    |                                                                                                    | Direct Deposit Status                           | No      |                          |      |          |          |             |                |
|                                                                                                    |                                                                                                    |                                                 | TAI     |                          |      |          |          |             |                |
| Discount Code 30                                                                                                    |                                                                                                    | ACH Transaction                                 |         |                          |      |          |          |             |                |
| 201-12-12-12-12-12-12-12-12-12-12-12-12-12                                                                                                    |                                                                                                    | Туре                                            |         |                          |      |          |          |             |                |
| Payment Due 06/01/                                                                                                    | 2019                                                                                                    |                                                 | Cred    | it Memo                  |      |          |          |             |                |
| Bank                                                                                                    | 127)                                                                                                    |                                                 | 1099    | Vendor                   |      |          |          |             |                |
| Vendor Invoice SW12                                                                                                    | (A)                                                                                                    |                                                 | Direc   | t Deposit Override       |      |          |          |             |                |
|                                                                                                    |                                                                                                    |                                                 | Text    | Exists                   |      |          |          |             |                |
| Income Type NG                                                                                                    | Nonemployee Compensation                                                                                                    | Receipt Required                                | Receipt | Required                 |      |          |          |             |                |

#### **15.** If you would like to review what is encumbered, click on the amount.

| rganization: 3040 | ommunity College Fi<br>01 Comptroller/Accourt | iscal Year: 19 Index: Query Specific Acco | Program: 60000 Institutional Support | Account: Account Type: | Activity: Location: | Start Over                       |
|-------------------|-----------------------------------------------|-------------------------------------------|--------------------------------------|------------------------|---------------------|----------------------------------|
| ORGANIZATION BU   | DGET STATUS                                   |                                           |                                      |                        |                     | 🖸 Insert 🔲 Delete 🦓 Copy 👻 Filte |
| ecount            | Туре                                          | Title                                     | Adjusted Budget                      | YTD Activity           | Commitments         | Available Balance                |
| 1000              | L                                             | Sal Professional                          | 434,494.56                           | 326,751.44             | 0.0                 | 0 107,743.1                      |
| 1002              | L                                             | Sal Professional Pt                       | 14,701.00                            | 12,130.46              | 0.0                 | 0 2,570.5                        |
| 1100              | L                                             | Sal Staff Regular                         | 170,313.00                           | 126,353.52             | 0.0                 | 0 43,959.48                      |
| 1106              | L                                             | Sal Staff Regular Pt                      | 11,353.00                            | 7,440.17               | 0.0                 | 3,912.83                         |
| 2100              | L                                             | Health & Life Insurance                   | 12,139.68                            | 11,180.84              | 0.0                 | 0 958.84                         |
| 2200              | L                                             | ORP Contribution                          | 4,125.79                             | 2,062.91               | 0.0                 | 2,062.88                         |
| 2202              | L                                             | TRS Contribution                          | 29,087.13                            | 14,770.95              | 0.0                 | 3 14,316.18                      |
| 2300              | L                                             | Social Security                           | 37,521.92                            | 34,492.92              | 0.0                 | 3,029.00                         |
| 1000              | E                                             | Capitalized Asset                         | 0.00                                 | 1,872.38               | 0.0                 | ð -1,872.3                       |
| 1416              | E                                             | Maintenance Agreement                     | 0.00                                 | 8,397.72               | 2,799.20            | 8 -11,197.00                     |
| 2004              | E                                             | Expendable Supplies                       | 8,500.00                             | 8,075.52               | 1804.65             | -1,380.17                        |
| 2016              | E                                             | Postage                                   | 2,400.00                             | 2,140.88               | 0.0                 | 0 259.12                         |
| 2024              | E                                             | Software                                  | 13,000.00                            | 6,785.84               | 0.0                 | 6,214.16                         |
| 6044              | E                                             | Print Shop Charges                        | 2,000.00                             | 706.89                 | 0.0                 | 0 1,293.1                        |
| 7666              | E                                             | Prof. Dev. Admin Travel                   | 8,200.00                             | 4,523.90               | 674.0               | 3,002.10                         |
| 7670              | E                                             | Registration Fees                         | 597.00                               | 1,028.00               | 500.0               | 0 -931.00                        |
| 8024              | E                                             | Contracted Copy Svcs                      | 2,500.00                             | 1,842.00               | 0.0                 | 0 658.00                         |
| 8028              | E                                             | Contracted Services                       | 26,020.00                            | 48,989.70              | 129.4               | 5 -23,099.15                     |
| 8120              | E                                             | Tax Collection                            | 675,000.00                           | 519,344.67             | 0.0                 | J 155,655.33                     |
| 8124              | E                                             | Telephone                                 | 50.00                                | 56.90                  | 0.0                 | J -6.90                          |
|                   |                                               | Net Tota                                  | -1,452,303.08                        | -1,138,947.61          | 5,907.3             | 8                                |
| 🖌 剩 🕦 of 2 🕨      | ► 20 ∨ Per                                    | r Page                                    |                                      |                        |                     | Record 11 of 21                  |

FINANCE DIVISION: BANNER 9 EMPLOYEE MANUAL (REVISED 8/8/19)

| A Creater                             |                        |                                           |                                        |                                   | Contraction of the second second second second second second second second second second second second second s |
|---------------------------------------|------------------------|-------------------------------------------|----------------------------------------|-----------------------------------|----------------------------------------------------------------------------------------------------|
| Chart: L. Laredo C                    | ommunity College Fi    | iscal Year: 10 Index: Query Specific Acco | unt: 🔄 Include Revenue Accounts: 🤟 Com | mit Type: Bolh                    | Q Search                                                                                                    |
| Organization: 3040<br>ORGANIZATION BU | 01 Comptroller/Account | iong Fund: 110001 General Operating Fund  | Program: 60000 Institutional Support A | ccount: Account Type: Activity: L | Budget Summary Information [FGIBSU                                                                              |
| Account                               | Type                   | Title                                     | Adjusted Budget YTD A                  | ctivity Commitments               | Organization Encumbrances (FGIOEN                                                                               |
| 61000                                 | L                      | Sal Professional                          | 434,494.58                             | 326.751.44                        |                                                                                                    |
|                                       | L .                    | Sal Professional Pt                       | 14,701.00                              | 12,130.46                         | Transaction Detail Information [FGITR                                                                           |
| 51100                                 |                        | Sal Statt Regular                         | 170,313.00                             | 126,353.52                        |                                                                                                    |
| 51106                                 | 1.                     | Sal Staff Regular Pt                      | 11,353.00                              | 7,440.17                          |                                                                                                    |
|                                       |                        | Health & Life Insurance                   | 12,139.68                              | 11,180.84                         |                                                                                                    |
|                                       | L.                     | ORP Contribution                          | 4,125.79                               | 2,052.91                          |                                                                                                    |
|                                       | 1.                     | TRS Contribution                          |                                        | 14,770.95                         |                                                                                                    |
|                                       | C                      | Social Security                           | 37,521.92                              | 34,402.92                         |                                                                                                    |
|                                       | E                      | Capitalized Arset                         |                                        | 1,072.38                          |                                                                                                    |
| 71415                                 | E                      | Maintenance Agreement                     |                                        | 0,397.72                          |                                                                                                    |
| 72004                                 | E                      | Expendable Supplies                       |                                        |                                   |                                                                                                    |
|                                       | E                      | Postago                                   | 2,400.00                               | 2,140.88                          |                                                                                                    |
| 72024                                 | E                      | Software                                  | 13,000 00                              | 6,785.84                          |                                                                                                    |
| 76044                                 | 11                     | Print Shop Charges                        | 2,000.00                               | 706.89                            |                                                                                                    |
| 77666                                 | E                      | Prof. Dev. Admin Travel                   | 8,200.00                               | 4,523.90                          |                                                                                                    |
|                                       | E                      | Registration Fees                         | 597.00                                 | 1,028.00                          |                                                                                                    |
| 78024                                 | E                      | Contracted Copy Svcs                      | 2,500.00                               | 1,642.00                          |                                                                                                    |
| 78028                                 | E                      | Contracted Services                       | 26,020.00                              | 48,089.70                         |                                                                                                    |
|                                       | E                      | Tax Collection                            | 675,000.00                             | 519,344 67                        |                                                                                                    |
|                                       |                        | Telephone                                 |                                        |                                   |                                                                                                    |
| 78124                                 |                        |                                           |                                        |                                   |                                                                                                    |

#### 16. Click on RELATED and select Organization Encumbrances.

## **17.** This will provide you a list of all the encumbrances for your department.

| 5 0 | 🤹 Laredo College 💽 (     | Imployees - Lando Comme 🎯 Application Navigator 🗙 🕂 😒 |             |                |           |      |      |                                                                                                    |                       | ø ×           |
|-----|--------------------------|-------------------------------------------------------|-------------|----------------|-----------|------|------|----------------------------------------------------------------------------------------------------|-----------------------|---------------|
| =   | × @ellucian Orga         | nizational Encumbrance List FGIOENC 9.3.11 (PROD12c)  |             |                |           |      |      | E A00                                                                                                    |                       | TOOLS         |
|     | Chart: L Fiscal Year: 19 | Index: Organization: 304001 Comptroller/Accounting Fi | und: 110001 | General Operat | ting Fund |      |      | and the second second second second second second second second second second second second second second second | S                     | tart Over     |
| *   | * ORGANIZATIONAL ENCUMBR | ANCE LIST                                             |             |                |           |      |      |                                                                                                    | 🖸 Insert 📓 Delete 🌆 C | opy 👻 Filter  |
|     | Encumbrance              | Vendor                                                | Item        | Acct           | Prog      | Actv | Locn | Amount                                                                                                    | Commit Type           |               |
|     | P0033103                 | Toshiba America Business Solutions Inc                |             | 0 71416        | 60000     |      |      |                                                                                                    | 2,799.28 U            |               |
|     | P0033968                 | Lorman Education Services                             |             | 0 72004        | 60000     |      |      |                                                                                                    | 348.00 U              |               |
| 0   | P0034103                 | Elite Employment Services LLC                         |             | 0 78028        | 60000     |      |      |                                                                                                    | 129.45 U              |               |
| ~   | P0034162                 | Ellucian Live                                         |             | 0 77670        | 60000     |      |      |                                                                                                    | 500.00 U              |               |
|     | P0035325                 | Executive Office Supply                               |             | 0 72004        | 60000     |      |      |                                                                                                    | 1,456.65 U            |               |
| -   | TR12149                  |                                                       |             | 0 77666        | 60000     |      |      |                                                                                                    | 159.00 U              |               |
|     | TR12150                  |                                                       |             | 0 77666        | 60000     |      |      |                                                                                                    | 515.00 U              |               |
| ?   | [                        | 10 M Per Page                                         |             |                |           |      |      |                                                                                                    |                       | Record 1 of 7 |
| 3   |                          |                                                       |             |                |           |      |      |                                                                                                    |                       |               |
|     | <b>⊼ ⊻</b>               |                                                       |             |                |           |      |      |                                                                                                    |                       |               |

| පී +ව 🏘 Larredo College<br>← → ව බ ා | Imployees - Laredo Commi     O Application Navigator × + v  approvprod laredo edu 7197/application/Navigato/Assemiless |              |                |          |      |      |        |                    | * * 6     | а ×<br>в … |
|--------------------------------------|----------------------------------------------------------------------------------------------------|--------------|----------------|----------|------|------|--------|--------------------|-----------|------------|
| = × @ellucian                        | Organizational Encumbrance List FGIOENC 9.3.11 (PROD12c)                                                               |              |                |          |      |      |        | ADD 📑 RETRIEVE     | A RELATED | 🔅 TOOLS    |
| Chart: L Fiscal Ye                   | ear: 19 Index: Organization: 304001 Complroijol/Accounting                                                             | Fund: 110001 | General Operat | ing Fund |      |      |        | Q Search           |           |            |
| T ORGANIZATIONAL                     | ENCUMBRANCE LIST                                                                                                    |              |                |          |      |      |        | Ourse Dated For    | N         |            |
| Encumbrance                          | Vendor                                                                                                    | Item         | Acct           | Prog     | Actv | Locn | Amount | [FGIENCD]          |           |            |
| P0033103                             | Tostriba America Businesis Solutions Inc                                                                               |              |                |          |      |      |        | Contraction of the |           |            |
| P0033968                             | Lorman Education Services                                                                                              |              | 0 72004        |          |      |      |        |                    |           |            |
| O P0034103                           | Ellite Employment Services LLC                                                                                         |              | 0 78028        | 60000    |      |      |        |                    |           |            |
| P0034162                             | Ellucian Live                                                                                                    |              |                | 60000    |      |      |        |                    |           |            |
| P0036325                             | Executive Office Supply                                                                                                |              | 0 72004        | 60000    |      |      |        |                    |           |            |
| TR12149                              |                                                                                                    |              | 0 77866        | 80000    |      |      |        |                    |           |            |
| TR12150                              |                                                                                                    |              | 0 77666        | 60000    |      |      |        |                    |           |            |
| ?                                    |                                                                                                    |              |                |          |      |      |        |                    |           |            |
|                                      |                                                                                                    |              |                |          |      |      |        |                    |           |            |
|                                      |                                                                                                    |              |                |          |      |      |        |                    |           |            |
| <b>x x</b>                           |                                                                                                    |              |                |          |      |      |        | 1                  |           |            |
|                                      |                                                                                                    |              |                |          |      |      |        |                    |           |            |

## 18. Click on RELATED and select Query Detail Encumbrance Info to see more details.

#### 19. This will show you what payments have been made and the transaction dates.

| × @ ellucian                                                                                                 | Detail Encumbrance Activity FGI                      | ENCD 9 3.4 (PROD12c)                                                             |        |                  |                             | <b>E</b> 400                                                   |          | A REA  | ATED    | 🗱 то                             |
|----------------------------------------------------------------------------------------------------|------------------------------------------------------|----------------------------------------------------------------------------------|--------|------------------|-----------------------------|----------------------------------------------------------------|----------|--------|---------|----------------------------------|
| Encumbrance: P0033                                                                                           | 3103 Encumbrance Period: All                         |                                                                                  |        |                  |                             |                                                                |          | (      | Start   | Over                             |
| ENCUMBRANCE INFO                                                                                             | RMATION                                              |                                                                                  |        |                  |                             |                                                                | 🚦 insert | Delete | Па Сору | Ŧ,                               |
| Description                                                                                                  | Toshiba America Business Solut                       | tions                                                                            |        | Date Established | 11/30/2018                  |                                                                |          |        |         |                                  |
| Status                                                                                                    | 0                                                    |                                                                                  |        | Balance          | 5,580.00                    |                                                                |          |        |         |                                  |
| Туре                                                                                                    | p                                                    |                                                                                  |        | Vendor           | P10263628 Toshiba America B | usiness Solutions Inc                                          |          |        |         |                                  |
| ENCUMBRANCE DETA                                                                                             | AIL                                                  |                                                                                  |        |                  |                             |                                                                | 🖸 Insert | Delete | Ра Сору | Ŷ,                               |
| item                                                                                                    | 0 Document Accounting E                              | Dr                                                                               |        | Orgn             | 304041                      |                                                                |          |        |         |                                  |
| Sequence                                                                                                    | 0                                                    |                                                                                  |        | Acct             | 71416                       |                                                                |          |        |         |                                  |
| Fiscal Year                                                                                                  | 19                                                   |                                                                                  |        | Prog             | 60000                       |                                                                |          |        |         |                                  |
| Status                                                                                                    | 0                                                    |                                                                                  |        | Actv             |                             |                                                                |          |        |         |                                  |
| Commit Indicator                                                                                             | U                                                    |                                                                                  |        | Locn             |                             |                                                                |          |        |         |                                  |
|                                                                                                    |                                                      |                                                                                  |        | Proj             |                             |                                                                |          |        |         |                                  |
| COA                                                                                                    | L                                                    |                                                                                  |        | Encumbrance      | 11,123.0                    | 0                                                              |          |        |         |                                  |
| Index                                                                                                    |                                                      |                                                                                  |        | Liquidation      | -8,342.2                    | 9                                                              |          |        |         |                                  |
| Fund                                                                                                    | 110001                                               |                                                                                  |        | Balance          | 2.780.7                     | 2                                                              |          |        |         |                                  |
| I ■ 1 of 2 ► 1                                                                                               | N 1 V Per Page                                       |                                                                                  |        |                  |                             |                                                                |          |        | Rec     | ord 1                            |
| TRANSACTION ACTIV                                                                                            | TTY                                                  |                                                                                  |        |                  |                             |                                                                | 🖨 Insert | Delete | П Сору  | <b>Y</b> , F                     |
| ransaction Date                                                                                              | Туре                                                 | Document Code                                                                    | Action | Transaction Am   | nount                       | Remaining Ball                                                 | ance     | _      |         | -                                |
| 1/30/2018                                                                                                    | PORD                                                 | P0033103                                                                         |        |                  |                             | 11,123.00                                                      |          |        |         | 11,123                           |
|                                                                                                    | INEI                                                 | 10138708                                                                         |        |                  |                             | -926.92                                                        |          |        |         | 10,196                           |
| 2/17/2018                                                                                                    | INEI                                                 | 10138925                                                                         |        |                  |                             | -926.92                                                        |          |        |         | 9,269                            |
| 2/17/2018<br>1/09/2019                                                                                       |                                                      | 10400407                                                                         |        |                  |                             | -926.92                                                        |          |        |         | 8,342                            |
| 12/17/2018<br>01/09/2019<br>01/16/2019                                                                       | INEI                                                 | 10139197                                                                         |        |                  |                             |                                                                |          |        |         | 7.415                            |
| 2/17/2018<br>11/09/2019<br>11/16/2019<br>12/25/2019                                                          | INEI<br>INEI                                         | 10139197                                                                         |        |                  |                             | -926.92                                                        |          |        |         |                                  |
| 2/17/2018<br>1/09/2019<br>1/16/2019<br>12/25/2019<br>13/25/2019                                              | INEI<br>INEI<br>INEI                                 | 10139197<br>10140509<br>10141386                                                 |        |                  |                             | -926.92<br>-926.92                                             |          |        |         | 6,488                            |
| 12/17/2018<br>01/09/2019<br>01/16/2019<br>02/25/2019<br>03/25/2019<br>04/30/2019                             | INEI<br>INEI<br>INEI<br>INEI                         | I0139197<br>I0140509<br>I0141386<br>I0142757                                     |        |                  |                             | -926.92<br>-926.92<br>-926.92                                  |          |        |         | 6,488<br>5,561                   |
| 2/17/2018<br>1/109/2019<br>1/16/2019<br>12/25/2019<br>13/25/2019<br>14/30/2019<br>16/03/2019                 | INEI<br>INEI<br>INEI<br>INEI<br>INEI                 | 10139197<br>10140509<br>10141386<br>10142757<br>10144001                         |        |                  |                             | -926.92<br>-926.92<br>-926.92<br>-926.92                       |          |        |         | 6,488<br>5,561<br>4,634          |
| 12/17/2018<br>01/09/2019<br>01/16/2019<br>02/25/2019<br>03/25/2019<br>04/30/2019<br>06/03/2019<br>07/09/2019 | INEI<br>INEI<br>INEI<br>INEI<br>INEI<br>INEI<br>INEI | I0139197<br>I0140509<br>I0141386<br>I0142757<br>I0144001<br>I0145390<br>I0145996 |        |                  |                             | -926.92<br>-926.92<br>-926.92<br>-926.92<br>-926.92<br>-926.92 |          |        |         | 6,488<br>5,561<br>4,634<br>3,707 |

| ×     | @ ellucian      | Organization Budget Stat              | us FGIBDST 9 3.6 (PROD12c)             |                                      |                        | <b>B</b> 4         |                            | - TOC     |
|-------|-----------------|---------------------------------------|----------------------------------------|--------------------------------------|------------------------|--------------------|----------------------------|-----------|
| Chart | : L. Laredo Com | munity College Fiscal Y               | fear: 10 Index: Query Specific Account | int: 👘 Include Revenue Accounts: 🗸   | Commit Type: Both      |                    | Q Search                   |           |
| Organ | ization: 304001 |                                       | Fund: 110001 General Operating Fund    | Program: 60000 Institutional Support | Account: Account Type: | Activity: Location | ACTIONS                    |           |
| * ORG | ANIZATION BUDG  | ET STATUS                             |                                        |                                      |                        |                    | Dehech                     |           |
| Accou | int             | Туре                                  | Title                                  | Adjusted Budget                      | YTD Activity           | Commitments        | Reirean                    |           |
| 6100  |                 |                                       | Sal Professional                       | 434,494,58                           | 326.751.44             |                    |                            | SHRAF     |
| 6100  |                 | E                                     | Sal Professional Pt                    | 14,701.00                            | 12,130.46              |                    |                            |           |
|       |                 |                                       | Sal Statt Regular                      | 170.313.00                           | 126.353.52             |                    | Print Screenshot           | Ctil+At+F |
| 6110  |                 | 1.5                                   | Sal Staff Regular Pt                   | 11,353.00                            | 7,440.17               |                    | Clear Record               | Shift+F   |
|       |                 |                                       | Health & Life Insurance                | 12,139.68                            | 11,180.84              |                    | Gibar Noong                |           |
|       |                 | L.                                    | ORP Contribution                       | 4,125.79                             | 2,062.91               |                    | Clear Data                 | Shift+F   |
|       |                 |                                       | TRS Contribution                       |                                      | 14,770.95              |                    |                            |           |
|       |                 | 10.5                                  | Social Security                        | 37,521.92                            | 34,402.92              |                    | Item Properties            |           |
|       |                 | E.                                    | Capitalized Asset                      |                                      | 1,072.30               |                    | Display ID Image           |           |
| 7141  |                 | 3 E .                                 | Maintenance Agreement                  |                                      | 0,397.72               |                    | Display ib mage            |           |
|       | 6               | E                                     | Expendable Supplies                    |                                      |                        |                    | Exit Quickflow             |           |
|       |                 | E                                     | Postago                                | 2,400.00                             | 2,140.88               |                    |                            |           |
|       | 4.              | E                                     | Software                               | 13,000.00                            | 6,785.84               |                    | About Banner               |           |
| 7604  | 4               | E                                     | Print Shop Charges                     | 2,000.00                             | 705.89                 |                    | OPTIONS                    |           |
| 77668 |                 | E                                     | Prof. Dev. Admin Travel                | 8,200.00                             | 4,523.90               |                    | Format Display Braferences |           |
|       |                 | E                                     | Registration Fees                      | 597.00                               | 1,028.00               |                    | Format Display Freierendes |           |
|       | 4               | E                                     | Contracted Copy Svcs                   |                                      | 1,842.00               |                    | BANNER DOCUMENT MANAGER    | MENT      |
|       |                 | E                                     | Contracted Services                    | 26,020.00                            | 48,989.70              |                    | Retrieve Documents         | A21+5     |
|       |                 | E                                     | Tax Collection                         | 675,000.00                           | 519,344 67             |                    |                            |           |
|       | 1               | E                                     | Telephone                              |                                      |                        |                    | Count Matched Documents    |           |
|       | a marks         | I Do and Day Days                     | Net Total                              | -1,452,303.08                        |                        |                    | Add Documents              | T a       |
| 1015  |                 | 1 1 1 1 1 1 1 1 1 1 1 1 1 1 1 1 1 1 1 | -                                      |                                      |                        |                    | PAGE LAYOUT                |           |
|       |                 |                                       |                                        |                                      |                        |                    |                            |           |
|       |                 |                                       |                                        |                                      |                        |                    | Expanded                   |           |
|       |                 |                                       |                                        |                                      |                        |                    | ✓ Compact                  |           |
|       |                 |                                       |                                        |                                      |                        |                    |                            |           |

## 20. Click on the X to go back to your available funds and go to <u>TOOLS</u> to Export to Excel.

#### 21. Click on <u>Open</u> to get the information into Excel.

| Chart I Jarado (  | Community College Fiera    | A Var. 19 Index: Ouer Specific Acco | unt Include Revenue Accounts of      | Commit Type: Both      |                     | Start Over                   |
|-------------------|----------------------------|-------------------------------------|--------------------------------------|------------------------|---------------------|------------------------------|
| Organization: 304 | 001 Comptroller/Accounting | Fund: 110001 General Operation Fund | Program: 60000 Institutional Support | Account: Account Type: | Activity: Location: | Surrow                       |
| * ORGANIZATION B  | UDGET STATUS               |                                     | 1.1-0.                               |                        | (1111)<br>(1111)    | Inset Delete Te Copy Y. File |
| Account           | Type                       | THE                                 | Adjusted Budget                      | (TD Activity           | Commitments         | Available Balance            |
| 31000             | L                          | Sal Professional                    | 434 494 56                           | 326 751 44             | 0.00                | 107.743 12                   |
| 61002             | L.                         | Sal Professional Pt                 | 14,701,00                            | 12 130 46              | 0.00                | 2 570 5                      |
| 61100             | L                          | Sal Stat Regular                    | 170,313.00                           | 126,353.52             | 0.00                | 43,959,48                    |
| 61106             | L                          | Sal Staff Regular Pt                | 11,353.00                            | 7,440.17               | 0.00                | 3,912.83                     |
| 62100             | L                          | Health & Life Insurance             | 12,130.68                            | 11,180.84              | 0.00                | 958.8                        |
| 62200             | L                          | ORP Contribution                    | 4,125.79                             | 2,062.91               | 0.00                | 2,062.88                     |
| 62202             | L                          | TRS Contribution                    | 29,087.13                            | 14,770.95              | 0.00                | 14,316.10                    |
| 62300             | L                          | Social Security                     | 37,521.92                            | 34,492.92              | 0.00                | 3,029.00                     |
| 71000             | E                          | Capitalized Asset                   | 0.00                                 | 1,872.38               | 0.00                | -1,872.3                     |
| 71416             | E                          | Maintenance Agreement               | 0.00                                 | 8,397.72               | 2,799.28            | -11,197.00                   |
| 72004             | E                          | Expendable Supplies                 | 8,500.00                             | 8,075.52               | 1,804.65            | -1,380.17                    |
| 72016             | E                          | Postage                             | 2,400.00                             | 2,140.88               | 0.00                | 259.12                       |
| 72024             | E                          | Software                            | 13,000.00                            | 6,785.84               | 0.00                | 6,214.16                     |
| 76044             | E                          | Print Shop Charges                  | 2,000.00                             | 705.89                 | 0.00                | 1,293.11                     |
| 77666             | E                          | Prof. Dev. Admin Travel             | 8,200.00                             | 4,523.90               | 674.00              | 3,002.10                     |
| 77670             | E                          | Registration Fees                   | 597.00                               | 1,028.00               | 500.00              | -931.00                      |
| 78024             | E                          | Contracted Copy Svcs                | 2,500.00                             | 1,842.00               | 0.00                | 658.00                       |
| 78028             | E                          | Contracted Services                 | 26,020.00                            | 48,969.70              | 129.45              | -23,099.15                   |
| 78120             | E                          | Tax Collection                      | 675,000.00                           | 519,344.67             | 0.00                | 155,655.33                   |
| 78124             | E                          | Telephone                           | 50.00                                | 56.90                  | 0.00                | -6.90                        |
|                   |                            | Net Total                           | -1,452,303.08                        | -1,138,947.61          | 5,907.38            |                              |
|                   | N 20 V Per Pa              | 109                                 |                                      |                        |                     | Record 1 of 21               |

22. You can now format your Department's budget listing.

|                    | 2 - <b>1</b>  |             |          |           |           |            |           |             |              |                   |          |                    |            | FGIBDST (1   | i).cov - li | xcel    |            |           |          |            |           |             |               |                |       | Sonia M   | . Mireles (     | <b>D</b> – | 0 ×         |
|--------------------|---------------|-------------|----------|-----------|-----------|------------|-----------|-------------|--------------|-------------------|----------|--------------------|------------|--------------|-------------|---------|------------|-----------|----------|------------|-----------|-------------|---------------|----------------|-------|-----------|-----------------|------------|-------------|
| File Ho            | ne Insert     | Page L      | ayout 1  | formulas  | Data I    | Review 1   | View He   | ip VI       | ell me what; | you want to<br>al | do       |                    |            | Normal       |             | Bad     |            | Good      | N        | eutral     | Calcula   | tion        | 1 22-         | - <b>3</b> × A | - Σ   | AutoSum - | A- C            |            | ्रद्भ Share |
| Paste Dop          | / - ·         |             |          | 1.00.0    |           |            |           |             |              |                   | 0 00 0   | [≢]<br>Innoitional | Format as  | Check        |             | Evolar  | aton       | Input     |          | oked Cell  | Note      |             | . ⊞<br>Incert | t Delete Fo    | mat 🗉 | Fill *    | Z I Find        |            |             |
| - 💖 Forr           | nat Painter   | D I M       |          | <u></u>   |           |            | El Me     | rge & Cense |              | 76 7 .            | 10 +0 F  | ormatting *        | Table *    |              |             | Lopin   |            | mpor      |          |            | 14046     |             |               | *              |       | Clear =   | Filter * Select | 1.*        |             |
| Clipboard          | 5             |             | Font     |           | 6         | Al         | ignment   |             | 6            | Number            | 6        |                    |            |              |             |         | sty        | les       |          |            |           |             |               | Cells          |       | Edit      | ing             |            | ^           |
| A1                 | • : ×         | ~ .         | fr 'Ch   | art'      |           |            |           |             |              |                   |          |                    |            |              |             |         |            |           |          |            |           |             |               |                |       |           |                 |            | *           |
| A                  | 8             | c           | D        | E         | F         | G          | н         | 1           | L J          | к                 | L        | M                  | I N        | 4   4        | 0           | P       | 0          | R         | s        | т          | U         | v           | w             | ×              | Y     | z         | -               | AB         | AC P        |
| 1 'Chart'          | 'Fiscal Yea'l | Index'      | Query Sp | Include R | 'Commit T | Organizat  | Key Orgn  | 'Fund'      | 'Key Fund    | Program           | 'Key Pro | g 'Accour          | nt' 'Key J | Acct I 'Acco | ount 1 K    | ey Atyp | 'Activity' | 'Key Actv | Location | ' Key Loon | 'Key Coas | 'Key Acci D | lesc'         |                |       | -         |                 |            |             |
| 2 L                | 19            |             | R        | Y         |           | 304001     | Comptroll | 110001      | General C    | 60000             | Institut | ional Supp         | port       |              |             |         |            |           |          |            | Laredo Co | mmunity C   | ollege        |                |       |           |                 |            |             |
| 3 'Account'        | 'Type' '      | Title'      | Adjusted | YTD Activ | 'Commitm  | 'Available | Balance'  |             |              |                   |          |                    |            |              |             |         |            |           |          |            |           |             |               |                |       |           |                 |            |             |
| 4 61000<br>5 61002 | L 3           | al Profes   | 434434.0 | 320/01.4  | 0         | 2520.54    |           |             |              |                   |          |                    |            |              |             |         |            |           |          |            |           |             |               |                |       |           |                 |            |             |
| 6 61100            | LS            | ial Staff R | 170313   | 126353.5  | 0         | 43959.48   |           |             |              |                   |          |                    |            |              |             |         |            |           |          |            |           |             |               |                |       |           |                 |            |             |
| 7 61106            | L S           | ial Staff R | 11353    | 7440.17   | 0         | 3912.83    |           |             |              |                   |          |                    |            |              |             |         |            |           |          |            |           |             |               |                |       |           |                 |            |             |
| 8 62100            | L F           | lealth & L  | 12139.68 | 11180.84  | 0         | 958.84     |           |             |              |                   |          |                    |            |              |             |         |            |           |          |            |           |             |               |                |       |           |                 |            |             |
| 0 62200            |               | SEP Contr   | 4125.70  | 2062.91   | 0         | 2062.88    |           |             |              |                   |          |                    |            |              |             |         |            |           |          |            |           |             |               |                |       |           |                 |            |             |
| 10 62202           | L T           | RS Contri   | 29087.13 | 14770.95  | 0         | 24316.18   |           |             |              |                   |          |                    |            |              |             |         |            |           |          |            |           |             |               |                |       |           |                 |            |             |
| 12 71000           | E C           | apitalize   | 1321.92  | 1872.38   | 0         | -1872.38   |           |             |              |                   |          |                    |            |              |             |         |            |           |          |            |           |             |               |                |       |           |                 |            |             |
| 13 71416           | E A           | Aaintenai   | 0        | 8397.72   | 2799.28   | -11197     |           |             |              |                   |          |                    |            |              |             |         |            |           |          |            |           |             |               |                |       |           |                 |            |             |
| 14 72004           | E E           | xpendab     | 8500     | 8075.52   | 1804.65   | -1380.17   |           |             |              |                   |          |                    |            |              |             |         |            |           |          |            |           |             |               |                |       |           |                 |            |             |
| 15 72016           | E P           | Postage     | 2400     | 2140.88   | 0         | 259.12     |           |             |              |                   |          |                    |            |              |             |         |            |           |          |            |           |             |               |                |       |           |                 |            |             |
| 16 72024           | E 5           | ioftware    | 13000    | 6785.84   | 0         | 6214.16    |           |             |              |                   |          |                    |            |              |             |         |            |           |          |            |           |             |               |                |       |           |                 |            |             |
| 17 76044           | E P           | Print Shop  | 2000     | 706.89    | 0         | 1293.11    |           |             |              |                   |          |                    |            |              |             |         |            |           |          |            |           |             |               |                |       |           |                 |            |             |
| 19 77620           | E F           | mor. LNev.  | 8200     | 4523.9    | 500       | 3002.1     |           |             |              |                   |          |                    |            |              |             |         |            |           |          |            |           |             |               |                |       |           |                 |            | -           |
| 20 78024           | E C           | Contracte   | 2500     | 1842      | 0         | 658        |           |             |              |                   |          |                    |            |              |             |         |            |           |          |            |           |             |               |                |       |           |                 |            |             |
| 21 78028           | E 0           | Contracte   | 26020    | 48989.7   | 129.45    | -23099.2   |           |             |              |                   |          |                    |            |              |             |         |            |           |          |            |           |             |               |                |       |           |                 |            |             |
| 22 78120           | Е Т           | ax Collec   | 675000   | 519344.7  | 0         | 155655.3   |           |             |              |                   |          |                    |            |              |             |         |            |           |          |            |           |             |               |                |       |           |                 |            |             |
| 29 78124           | Е Т           | elephoni    | 50       | 56.9      | 0         | -6.9       |           |             |              |                   |          |                    |            |              |             |         |            |           |          |            |           |             |               |                |       |           |                 |            |             |
| 24 78128           | E 1           | elephoni    | 300      | 0         | 0         | 300        |           |             |              |                   |          |                    |            |              |             |         |            |           |          |            |           |             |               |                |       |           |                 |            |             |
| 26                 |               |             |          |           |           |            |           |             |              |                   |          |                    |            |              |             |         |            |           |          |            |           |             |               |                |       |           |                 |            |             |
| 27                 |               |             |          |           |           |            |           |             |              |                   |          |                    |            |              |             |         |            |           |          |            |           |             |               |                |       |           |                 |            |             |
| 28                 |               |             |          |           |           |            |           |             |              |                   |          |                    |            |              |             |         |            |           |          |            |           |             |               |                |       |           |                 |            |             |
| 30                 |               |             |          |           |           |            |           |             |              |                   |          |                    |            |              |             |         |            |           |          |            |           |             |               |                |       |           |                 |            |             |
| 30                 |               |             |          |           |           |            |           |             |              |                   |          |                    |            |              |             |         |            |           |          |            |           |             |               |                |       |           |                 |            |             |
| 32                 |               |             |          |           |           |            |           |             |              |                   |          |                    |            |              |             |         |            |           |          |            |           |             |               |                |       |           |                 |            |             |
| 33                 |               |             |          |           |           |            |           |             |              |                   |          |                    |            |              |             |         |            |           |          |            |           |             |               |                |       |           |                 |            |             |
| 34                 |               |             |          |           |           |            |           |             |              |                   |          |                    |            |              |             |         |            |           |          |            |           |             |               |                |       |           |                 |            |             |
| 35                 |               |             |          |           |           |            |           |             |              |                   |          |                    |            |              |             |         |            |           |          |            |           |             |               |                |       |           |                 |            |             |
| 36                 |               |             |          |           |           |            |           |             |              |                   |          |                    |            |              |             |         |            |           |          |            |           |             |               |                |       |           |                 |            |             |
| 37                 |               |             |          |           |           |            |           |             |              |                   |          |                    |            |              |             |         |            |           |          |            |           |             |               |                |       |           |                 |            |             |
| 39                 |               |             |          |           |           |            |           |             |              |                   |          |                    |            |              |             |         |            |           |          |            |           |             |               |                |       |           |                 |            |             |
| 40                 |               |             |          |           |           |            |           |             |              |                   |          |                    |            |              |             |         |            |           |          |            |           |             |               |                |       |           |                 |            |             |
| 41                 |               |             |          |           |           |            |           |             |              |                   |          |                    |            |              |             |         |            |           |          |            |           |             |               |                |       |           |                 |            |             |
| 42                 |               |             |          |           |           |            |           |             |              |                   |          |                    |            |              |             |         |            |           |          |            |           |             |               |                |       |           |                 |            |             |
| 43                 |               |             |          |           |           |            |           |             |              |                   |          |                    |            |              |             |         |            |           |          |            |           |             |               |                |       |           |                 |            |             |
| 45                 |               |             |          |           |           |            |           |             |              |                   |          |                    |            |              |             |         |            |           |          |            |           |             |               |                |       |           |                 |            |             |
| 46                 |               |             |          |           |           |            |           |             |              |                   |          |                    |            |              |             |         |            |           |          |            |           |             |               |                |       |           |                 |            |             |
|                    | FGIBOST       | a l         | (+)      |           |           |            |           |             |              |                   |          |                    |            |              |             |         |            |           | •        |            |           |             |               |                |       |           |                 |            |             |
| Instr              |               |             | 9        |           |           |            |           |             |              |                   |          |                    |            |              |             |         |            |           |          |            |           |             |               |                |       | 1007      | 1001 (LT) .     |            | + 1009      |
| -2019              |               |             |          |           |           |            |           |             |              |                   |          |                    |            |              |             |         |            |           |          |            |           |             |               |                |       | 100       | 000 LLI         |            | ·           |

#### 1. On the main page, type FOIDOCH to review a specific Purchase Order.

| 🔁 📲 🍨 Laredo College 🕢 Employees - Laredo Commi 🕢 A                                                        | oplication Navigator 🗙 🕂 😒                                                                                         |                                                                         |   | - 1      | y x |
|----------------------------------------------------------------------------------------------------|----------------------------------------------------------------------------------------------------|-------------------------------------------------------------------------|---|----------|-----|
| ← → O A ⊙ appravprod laredo.edu 7797/applicationNaviga                                                     | or/seamless                                                                                                    |                                                                         |   | 日文 在 & 1 | ė   |
| =<br>*                                                                                                    |                                                                                                    |                                                                         |   |          |     |
|                                                                                                    | 2                                                                                                    | Welcome                                                                 |   |          |     |
| ۹                                                                                                    | foldoch                                                                                                    |                                                                         | 8 |          |     |
| <b>e</b>                                                                                                   | Document History<br>(FOIDOCH)                                                                                      |                                                                         |   |          |     |
| ?                                                                                                    | -                                                                                                    |                                                                         |   |          |     |
| C <del>)</del>                                                                                             |                                                                                                    |                                                                         |   |          |     |
|                                                                                                    |                                                                                                    |                                                                         |   |          |     |
|                                                                                                    |                                                                                                    |                                                                         |   |          |     |
|                                                                                                    |                                                                                                    |                                                                         |   |          |     |
|                                                                                                    |                                                                                                    |                                                                         |   |          |     |
|                                                                                                    |                                                                                                    |                                                                         |   |          |     |
|                                                                                                    |                                                                                                    |                                                                         |   |          |     |
|                                                                                                    |                                                                                                    |                                                                         |   |          |     |
| Ellucian® © 2014-2019 Ellucian Company L                                                                   | P. and its affiliates.                                                                                             |                                                                         |   |          |     |
| This software contains confidential and proprietary<br>is subject to the terms and conditions of one or mo | information of Ellucian and its subsidiaries. Use of this<br>e written license agreements between Ellucian and the | software is limited to Ellucian licensees, and<br>licensee in question. |   |          |     |
| http://barnadminprod.laredo.edu.7020/SannerAdmin/Horm=FOIDOCH&ban_args=[jaarams]                           | ban_modesxe                                                                                                    |                                                                         |   |          |     |

- 🔁 🔁 🥎 Lando College 🛛 🕢 Employees Lando Commi 🎯 Application Navigator 🛛 + 🗸 o x O @ O appnavprod.laredo.edu \* \* \* \* \* × @ellucian Document History FOIDOCH 9.3.2 (PROD12 Document Type: PO Purchase Order Document Code: P0035086 ..... -Get Started: Complete the fields above and click Go. To search by name, press TAB from an ID field, enter your search criteria, and then press ENTER = Q 2 G 65
- 2. Enter PO on Document Type and your PO# on Document Code. (Click Down Arrow to continue)

3. This will provide you an accurate status of the payment/invoice and receiving if applicable.

| 5 0  | 😔 Laredo College 🔄 Employees - Laredo Commi 🎯 Apr  | elication Navigator 🗙 🕂 😒 |        | - ø ×                              |
|------|----------------------------------------------------|---------------------------|--------|------------------------------------|
| ()   | O @ appravprod.laredo.edu 7797/sppication/lavigato | /searching                |        | □☆ ☆ <i>L</i> @ …                  |
| =    | X @ ellucian Document History FOIDOCH 9.3.2        | (PROD12c)                 |        | 🖹 ADD 📓 RETRIEVE 🚜 RELATED 🔅 TOOLS |
| 1000 | Document Type: PO Purchase Order Document Code:    | P0035086                  |        | Start Over                         |
| *    |                                                    |                           |        |                                    |
|      | * DOCUMENT HISTORY                                 |                           |        | 🖸 Insert 🗖 Delete 🍡 Copy 🌱 Filter  |
|      | Document Type                                      | Document Number           | Status | Status Description                 |
|      | Purchase Order                                     | P0035086                  | A      | Approved                           |
| 0    | Invoice                                            | 10146092                  | Ρ      | Paid                               |
| ~    | Check Disbursement                                 | 01063053                  |        |                                    |
| (1)  | Receiving Documents                                | Y0024300                  | C      | Completed                          |
| -    | Receiving Documents                                | Y0024301                  | C      | Completed                          |
| -    | Receiving Documents                                | Y0024406                  |        |                                    |
| ?    | Receiving Documents                                | Y0024456                  | C      | Completed                          |
|      | Fixed Assets                                       | T00057469                 |        |                                    |
| €÷   | Fixed Assets                                       | T00057470                 |        |                                    |
|      |                                                    |                           |        |                                    |
|      | <b>A</b>                                           |                           |        | SAVE                               |

| O     O     O     approxyprod lando edu 7797/application/kavigato//wamless |                         |        |                    |                              |
|----------------------------------------------------------------------------|-------------------------|--------|--------------------|------------------------------|
| <ul> <li>Weilucian Document History F</li> </ul>                           | FOIDOCH 9 3 2 (PROD12c) |        |                    | 🕯 ADD 🚊 RETRIEVE 👗 RELATED 🔅 |
| Document Type: PO Purchase Order C                                         | Document Code: P0035088 |        |                    | Q Search                     |
| * DOCUMENT HISTORY                                                         |                         |        |                    | Requisition Info [FPIREQN]   |
| Document Type                                                              | Document Number         | Status | Status Description | Query Document IBY TYPE!     |
| Purchase Order                                                             |                         | A      | Approved           |                              |
| Invoice                                                                    | 10146092                | p      | Palid              |                              |
| Check Disbursement                                                         | 01063053                |        |                    |                              |
| Receiving Documents                                                        | Y0024300                |        | Completed          |                              |
| Receiving Documents                                                        | Y0024301                |        | Completed          |                              |
| Receiving Documents                                                        | Y0024406                |        |                    |                              |
| Receiving Documents                                                        | YD024456                |        | Completed          |                              |
| Fixed Assets                                                               | T00057469               |        |                    |                              |
| Fixed Assets                                                               | T00057470               |        |                    |                              |
| the of the second second the                                               |                         |        |                    |                              |
|                                                                            |                         |        |                    |                              |
|                                                                            |                         |        |                    |                              |
|                                                                            |                         |        |                    |                              |
|                                                                            |                         |        |                    |                              |
|                                                                            |                         |        |                    |                              |
|                                                                            |                         |        |                    |                              |
|                                                                            |                         |        |                    |                              |
|                                                                            |                         |        |                    |                              |

4. Just click on RELATED and select Query Document for any of the available documents.

#### 5. Just click on the Down Arrow to navigate.

|                          | 😓 Laredo College    | 🗿 Employees - Laredo Commi 🎯 Application Navigator 🛛 🗙     | + ~                                                        |                                            |         |                    | ø ×          |
|--------------------------|---------------------|------------------------------------------------------------|------------------------------------------------------------|--------------------------------------------|---------|--------------------|--------------|
| $\leftarrow \rightarrow$ | 0 @ 0 #             | pnavprod.laredo.edu 7797/application/Navigator/veamless    |                                                            |                                            |         |                    | B            |
| =                        | X @ ellucian        | Purchase/Blanket/Change Order Query FPIPURR 9.0 (Pl        | ROD12c)                                                    |                                            | E 400 E | RETRIEVE A RELATED | # TOOLS      |
|                          | Purchase Order      | P0035088 ***                                               | Blanket Order:                                             |                                            |         |                    | Go           |
| ñ                        | Change Sequence     |                                                            |                                                            |                                            |         |                    |              |
|                          | Humber              |                                                            |                                                            |                                            |         |                    |              |
|                          | Get Started: Comple | te the fields above and click Go. To search by name, press | TAB from an ID field, enter your search criteria, and then | press ENTER                                |         |                    |              |
| ۹                        |                     |                                                            |                                                            |                                            |         |                    |              |
| 2                        |                     |                                                            |                                                            |                                            |         |                    |              |
| Caracterio -             |                     |                                                            |                                                            |                                            |         |                    |              |
| ?                        |                     |                                                            |                                                            |                                            |         |                    |              |
| G                        |                     |                                                            |                                                            |                                            |         |                    |              |
|                          |                     |                                                            |                                                            |                                            |         |                    |              |
|                          |                     |                                                            |                                                            |                                            |         |                    |              |
| 616                      |                     |                                                            |                                                            |                                            |         |                    |              |
|                          |                     |                                                            |                                                            |                                            |         |                    |              |
|                          |                     |                                                            |                                                            |                                            |         |                    |              |
|                          |                     |                                                            |                                                            |                                            |         |                    |              |
|                          |                     |                                                            |                                                            |                                            |         |                    |              |
|                          |                     |                                                            |                                                            |                                            |         |                    |              |
|                          |                     |                                                            |                                                            |                                            |         |                    |              |
|                          |                     |                                                            |                                                            |                                            |         |                    |              |
|                          |                     |                                                            |                                                            |                                            |         |                    |              |
|                          |                     |                                                            |                                                            |                                            |         |                    |              |
|                          |                     |                                                            |                                                            |                                            |         |                    |              |
|                          |                     |                                                            |                                                            |                                            |         |                    |              |
|                          | × ×                 |                                                            |                                                            |                                            |         |                    | - Hereiterer |
|                          | TDT Received by     | KPY IILOOKOISBAY POHD COPE III                             |                                                            | 62000 - 2018 Effection All rights revenued |         |                    | ellucia      |

6. Click on the X to go back to FOIDOCH or to the main page.

| Purchase Order: P003 | 35086 Blanket Order: Change Sequence N  | mber:            |              |                                   |                  |                  |                  |          | C      | Start Ox | er )                       |
|----------------------|-----------------------------------------|------------------|--------------|-----------------------------------|------------------|------------------|------------------|----------|--------|----------|----------------------------|
| PURCHASE/BLANKET     | ORDER INQUIRY: DOCUMENT INFORMATION     |                  |              |                                   |                  |                  |                  | D insert | Delete | THE CODY | Filter                     |
| Purchase Order       | P0035086                                | Delivery Date    | 07/28/2019   |                                   |                  | Receipt Required | Receipt Required |          |        |          |                            |
| Blanket Order        |                                         | Comments         | Reg # 135749 |                                   | 1                | Change Sequence  |                  |          |        |          |                            |
|                      |                                         |                  |              |                                   |                  | Number           |                  |          |        |          |                            |
| Order Date           | 07/01/2019                              | Commodity Total  | 714.07       |                                   |                  |                  | In Suspense      |          |        |          |                            |
| Transaction Date     | 07/01/2019                              | Accounting Total | 714.07       |                                   |                  |                  | ✓ Document Text  | 6h       |        |          |                            |
| PURCHASE/BLANKET     | ORDER INQUIRY: DOCUMENT INFORMATION     |                  |              |                                   |                  |                  |                  | D Insert | Defete | Па Сору  | $\Psi_{\rm c}{\rm Filter}$ |
|                      | Complete                                |                  |              | Requisition                       |                  |                  |                  |          |        |          |                            |
|                      |                                         |                  |              | Document Text                     |                  |                  |                  |          |        |          |                            |
|                      | ✓ Approved                              |                  |              | Buyer Code                        | PUR              |                  |                  |          |        |          |                            |
| Print Date           | 07/02/2019                              |                  |              |                                   | PURCHASING       |                  |                  |          |        |          |                            |
| Cancel Date          | (                                       |                  |              | Blanket Order<br>Termination Date |                  | 100.1            |                  |          |        |          |                            |
| Closed Date          | 100                                     |                  |              | 1 grant and 1 grant               | Rush Order       |                  |                  |          |        |          |                            |
| Activity Date        | 07/02/2019                              |                  |              |                                   | ✓ NSF Checking   |                  |                  |          |        |          |                            |
| User ID              | AZAPATA5685                             |                  |              |                                   | Deferred Editing |                  |                  |          |        |          |                            |
| Туре                 | Regular                                 |                  |              | Purchase Order                    |                  |                  |                  |          |        |          |                            |
|                      |                                         |                  |              | Copied From                       |                  |                  |                  |          |        |          |                            |
| Cancel Reason        |                                         |                  |              | Origin                            | BANNER           |                  |                  |          |        |          |                            |
|                      |                                         |                  |              | Reference Number                  |                  |                  |                  |          |        |          |                            |
|                      | Purchase Order Created from Requisition |                  |              |                                   |                  |                  |                  |          |        |          |                            |

#### 1. <u>To get a list of all encumbrances, go to FGIOENC (Organizational Encumbrance List).</u>

| 🔁 🕫 🍲 Laredo Colle                        | 🕑 Impioyees - Lando Comme 💿 Application Navigator 🗴 🕂 🗸                                                                                                    | - a ×      |
|-------------------------------------------|----------------------------------------------------------------------------------------------------|------------|
| $\leftrightarrow \rightarrow \circ \circ$ | appnavprod laredo edu 7797/applicationNavigator/wamilest                                                                                                    | □☆ ☆ £ @ … |
| ≡<br>*                                    |                                                                                                    |            |
|                                           | Welcome                                                                                                    |            |
| ۹                                         | fgloenc                                                                                                    |            |
| 5                                         | Organizational Encumbrance List<br>(FGIOENC)                                                                                                    |            |
| ?                                         |                                                                                                    |            |
| € <del>)</del>                            |                                                                                                    |            |
| ۲                                         |                                                                                                    |            |
| Elli<br>The<br>Is se                      | ian®  © 2014-2019 Ellucian Company L.P. and its affiliates.<br>oftware contains confidential and proprietary information of Ellocan and its subsidiaries. Use of this software is limited to Ellucian licensees, and<br>ject to the terms and conditions of one or more written license agreements between Ellucian and the licensee in question. |            |

|                          | Eared | lo College |           | Imployees - Laredo Commi              | @ A\$  | oplication Navigator 🗙 🕂 😒                           |                             |               |                        |                        |       |          |       | 170 | ø ×      |
|--------------------------|-------|------------|-----------|---------------------------------------|--------|------------------------------------------------------|-----------------------------|---------------|------------------------|------------------------|-------|----------|-------|-----|----------|
| $\leftarrow \rightarrow$ | 0     | ŵ          | O app     | navprod.laredo.edu 7797/application/v | nigati | or/seamless                                          |                             |               |                        |                        |       |          | \$ \$ | L.  | uð …     |
|                          | ×     | @ ell      | uclan     | Organizational Encumbrance            | List F | FGIOENC 9.3.11 (PROD12c)                             |                             |               |                        | i.                     | E ADD | RETRIEVE | RELA  | TED | # TOOLS  |
|                          |       |            | Chart: *  | L                                     |        |                                                      | Fiscal Year:                | 19            |                        |                        |       |          |       |     | Go       |
| *                        |       |            | Index:    | [                                     | +++    |                                                      | Organization:               | 304001        | ***                    | Comptroller/Accounting |       |          |       |     |          |
|                          |       |            | Fund:     | 110001                                | ***    | General Operating Fund                               |                             |               |                        |                        |       |          |       |     |          |
|                          | Get   | Started    | Complet   | e the fields above and click Go       | Tos    | search by name, press TAB from an ID field, enter yo | our search criteria, and th | en press ENTE | R.                     |                        |       |          |       |     |          |
| ۹                        |       |            |           |                                       |        |                                                      |                             |               |                        |                        |       |          |       |     |          |
| 2                        |       |            |           |                                       |        |                                                      |                             |               |                        |                        |       |          |       |     |          |
|                          |       |            |           |                                       |        |                                                      |                             |               |                        |                        |       |          |       |     |          |
| ?                        |       |            |           |                                       |        |                                                      |                             |               |                        |                        |       |          |       |     |          |
| 6                        |       |            |           |                                       |        |                                                      |                             |               |                        |                        |       |          |       |     |          |
|                          |       |            |           |                                       |        |                                                      |                             |               |                        |                        |       |          |       |     |          |
|                          |       |            |           |                                       |        |                                                      |                             |               |                        |                        |       |          |       |     |          |
|                          |       |            |           |                                       |        |                                                      |                             |               |                        |                        |       |          |       |     |          |
| •                        |       |            |           |                                       |        |                                                      |                             |               |                        |                        |       |          |       |     |          |
|                          |       |            |           |                                       |        |                                                      |                             |               |                        |                        |       |          |       |     |          |
|                          |       |            |           |                                       |        |                                                      |                             |               |                        |                        |       |          |       |     |          |
|                          |       |            |           |                                       |        |                                                      |                             |               |                        |                        |       |          |       |     |          |
|                          |       |            |           |                                       |        |                                                      |                             |               |                        |                        |       |          |       |     |          |
|                          |       |            |           |                                       |        |                                                      |                             |               |                        |                        |       |          |       |     |          |
|                          |       |            |           |                                       |        |                                                      |                             |               |                        |                        |       |          |       |     |          |
|                          |       |            |           |                                       |        |                                                      |                             |               |                        |                        |       |          |       |     |          |
|                          |       |            |           |                                       |        |                                                      |                             |               |                        |                        |       |          |       |     |          |
|                          |       |            |           |                                       |        |                                                      |                             |               |                        |                        |       |          |       |     |          |
|                          |       |            |           |                                       |        |                                                      |                             |               |                        |                        |       |          |       |     |          |
|                          |       | <u>.</u>   |           |                                       |        |                                                      |                             |               |                        |                        |       |          |       |     |          |
|                          | ED:T  |            | annet 111 | VEX BLOCK EVEC                        | and o  | 751/0                                                |                             |               | 02000 - 2019 Ebusine / | M disks meaned         |       |          |       |     | allucian |

2. Enter your ITIA/Auxiliary/Agency/Grant in the Fund or your G/O Acct# in the Organization.

3. After clicking the Down Arrow, you will get a list of all open encumbrances.

| 5 -5                                     | 🍨 Laredo College 🛛 🕢 ()     | mployees - Laredo Commi 🎯 Application Navigator 🗙 🕂 🗸 |            |               |           |      |      |         |                              | ø ×        |
|------------------------------------------|-----------------------------|-------------------------------------------------------|------------|---------------|-----------|------|------|---------|------------------------------|------------|
| ()                                       | O @ O appnavprod.           | aredo.edu 7797/spplicationNavigator/seamless          |            |               |           |      |      |         | □ ☆ ☆ £                      | ui         |
| =                                        | 🗙 🎯 ellucian Organ          | izational Encumbrance List FGIOENC 9.3.11 (PROD12c)   |            |               |           |      |      | E A00 B |                              | TOOLS      |
| A China                                  | Chart: L Fiscal Year: 19 In | ndex: Organization: 304001 Comptroller/Accounting Fur | nd: 110001 | General Opera | ting Fund |      |      |         | Start                        | Over       |
| *                                        | * ORGANIZATIONAL ENCUMBRA   | NCE LIST                                              |            |               |           |      |      |         | 🕄 Insert 🛛 🖪 Delete 🛛 🕫 Copy | 🗑 Filter   |
| i an an an an an an an an an an an an an | Encumbrance                 | Vendor                                                | Item       | Acct          | Prog      | Actv | Locn | Amount  | Commit Type                  |            |
|                                          | P0033103                    | Toshiba America Business Solutions Inc                |            | 0 71416       | 60000     |      |      | 1       | 2,799.28 U                   |            |
|                                          | P0033968                    | Lorman Education Services                             |            | 0 72004       | 60000     |      |      |         | 348.00 U                     |            |
| Q                                        | P0034103                    | Elite Employment Services LLC                         |            | 0 78028       | 60000     |      |      |         | 129.45 U                     |            |
|                                          | P0034162                    | Ellucian Live                                         |            | 0 77670       | 60000     |      |      |         | 500.00 U                     |            |
|                                          | P0035325                    | Executive Office Supply                               |            | 0 72004       | 60000     |      |      |         | 1,456.65 U                   |            |
| -                                        | TR12149                     |                                                       |            | 0 77868       | 60000     |      |      |         | 159.00 U                     |            |
|                                          | TR12150                     |                                                       |            | 0 77666       | 60000     |      |      |         | 515.00 U                     |            |
| 3                                        | N 4 Tott N                  | 10 vr Per Page                                        |            |               |           |      |      |         | Rec                          | ord 1 of 7 |
| 0                                        |                             |                                                       |            |               |           |      |      |         |                              |            |
|                                          |                             |                                                       |            |               |           |      |      |         |                              |            |

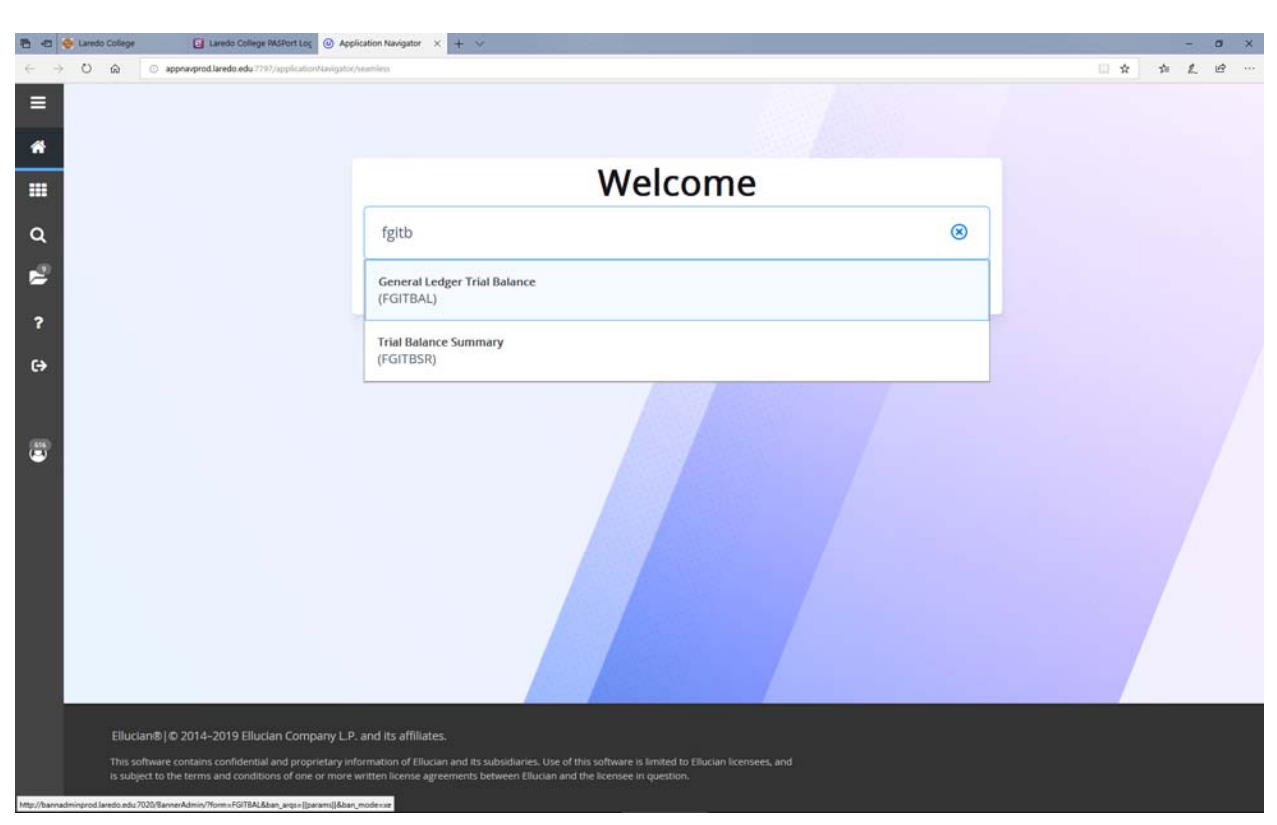

1. <u>To view your available funds for all Agency Accounts, go to FGITBAL (General Ledger Trial Bal).</u>

| 5 - 5                    | 🔶 Lared | o College     | Laredo College PASPort Los              | Application Nav    | rigator x 🕂 👻        |                              |                     |               |                      |                  |       |      |          | a x       |
|--------------------------|---------|---------------|-----------------------------------------|--------------------|----------------------|------------------------------|---------------------|---------------|----------------------|------------------|-------|------|----------|-----------|
| $\leftarrow \rightarrow$ | 0       | 6             | appnavprod.laredo.edu 7797/spplication/ | Navigator/yeamless |                      |                              |                     |               |                      |                  |       | E1 : | * * *    | B         |
|                          | ×       | ellucian      | General Ledger Trial Balanc             | e FGITBAL 9.3.7    | (PROD12c)            |                              |                     |               |                      |                  | 🖺 A00 |      | RELATED  | # TOOLS   |
|                          |         | Char          | t: ^ [l.                                |                    |                      |                              | Fiscal Year: *      | 19            |                      | 0                |       |      | <u> </u> | Go        |
| *                        |         | Fund          | d: 810066                               | +++ Baseball       | Team                 |                              | Account:            |               |                      |                  |       |      |          |           |
| -                        |         | Account Type  | e:                                      |                    |                      |                              |                     |               |                      |                  |       |      |          |           |
|                          | Get     | Started: Comp | olete the fields above and click G      | o. To search by r  | name, press TAB from | an ID field, enter your sear | ch criteria, and th | en press ENTE | R.                   |                  |       |      |          |           |
| Q                        |         |               |                                         |                    |                      |                              |                     |               |                      |                  |       |      |          |           |
|                          |         |               |                                         |                    |                      |                              |                     |               |                      |                  |       |      |          |           |
| ~                        |         |               |                                         |                    |                      |                              |                     |               |                      |                  |       |      |          |           |
| 2                        |         |               |                                         |                    |                      |                              |                     |               |                      |                  |       |      |          |           |
| •                        |         |               |                                         |                    |                      |                              |                     |               |                      |                  |       |      |          |           |
| €                        |         |               |                                         |                    |                      |                              |                     |               |                      |                  |       |      |          |           |
|                          |         |               |                                         |                    |                      |                              |                     |               |                      |                  |       |      |          |           |
|                          |         |               |                                         |                    |                      |                              |                     |               |                      |                  |       |      |          |           |
| 616<br>(=)               |         |               |                                         |                    |                      |                              |                     |               |                      |                  |       |      |          |           |
|                          |         |               |                                         |                    |                      |                              |                     |               |                      |                  |       |      |          |           |
|                          |         |               |                                         |                    |                      |                              |                     |               |                      |                  |       |      |          |           |
|                          |         |               |                                         |                    |                      |                              |                     |               |                      |                  |       |      |          |           |
|                          |         |               |                                         |                    |                      |                              |                     |               |                      |                  |       |      |          |           |
|                          |         |               |                                         |                    |                      |                              |                     |               |                      |                  |       |      |          |           |
|                          |         |               |                                         |                    |                      |                              |                     |               |                      |                  |       |      |          |           |
|                          |         |               |                                         |                    |                      |                              |                     |               |                      |                  |       |      |          |           |
|                          |         |               |                                         |                    |                      |                              |                     |               |                      |                  |       |      |          |           |
|                          |         |               |                                         |                    |                      |                              |                     |               |                      |                  |       |      |          |           |
|                          |         |               |                                         |                    |                      |                              |                     |               |                      |                  |       |      |          |           |
|                          |         |               |                                         |                    |                      |                              |                     |               |                      |                  |       |      |          |           |
|                          | -       | -             |                                         |                    |                      |                              |                     |               |                      |                  |       |      |          |           |
|                          | -       | - Decent 1    |                                         | HOC ACCT CODE      | 143                  |                              |                     |               | 02000 - 2018 Elberia | All risks record |       |      |          | ellucian. |

2. Enter your Agency Account# in the Fund field and click on the Down Arrow.

| Chart   F | Fiscal Year: 19 Fund: 810066 Baseball Team Account | t Account Type:   |              |                   |                  | Start Over |
|-----------|----------------------------------------------------|-------------------|--------------|-------------------|------------------|------------|
| * GENERAL | LEDGER TRIAL BALANCE                               |                   |              |                   | C Insert Delete  | Copy 👻 Fi  |
| Account   | Description                                        | Beginning Balance | Debit/Credit | * Current Balance | Debit/Credit     |            |
| 11099     | Claim On Cash                                      | 5,182.60          | Debit        |                   | 2,159.67 Debit   |            |
| 12032     | Travel Advances                                    | 0.00              | Credit       |                   | 0.00 Credit      |            |
| 9312      | Misc Suspense Line B                               | 0.00              | Debit        |                   | 0.00 Debit       |            |
| 1000      | Accounts Payable Control                           | 0.00              | Credit       |                   | 0.00 Credit      |            |
| 1004      | Accts Payable Other                                | 0.00              | Credit       |                   | 0.00 Credit      |            |
| 1008      | Accts Payable PO's                                 | 0.00              | Credit       |                   | 0.00 Credit      |            |
| 1038      | Enterprise Accts Payable                           | 0.00              | Credit       |                   | 0.00 Credit      |            |
| 0110      | Expenditure Control                                | 0.00              | Debit        |                   | 17,202.97 Debit  |            |
| 30130     | Revenue Control                                    | 0.00              | Credit       |                   | 14,180.04 Credit |            |
| 0150      | Encumbrance Control                                | 240.00            | Debit        |                   | 147.95 Debit     |            |
| 0160      | Reserve for Encumbrances                           | 240.00            | Credit       |                   | 147.95 Credit    |            |
| 1000      | Fund Balances                                      | 5,182.60          | Credit       |                   | 5,182.60 Credit  |            |
| 7         | Total ALL ACCOUNTS                                 | 0.00              |              |                   | 0.00             |            |
| lenotes a | amount is opposite of Normal Balance               |                   |              |                   |                  |            |

3. To find out your available funds, subtract the Encumbrance Control from the Claim on Cash.

#### 4. To review all the expenses that were paid, Click on RELATED and select Query G/L.

EGVTBL1 BLOCK EGVTBL1 ACCT. CODE (1)

| Image: Control Lodger Table Blance FGITBAL 9.3.7 (PROD12c)     Image: Control Lodger Table Blance FGITBAL 9.3.7 (PROD12c)     Image: Control Lodger Table Blance FGITBAL 9.3.7 (PROD12c)     Image: Control Lodger Table Blance FGITBAL 9.3.7 (PROD12c)       Charts L Fiscal Year: 18     Fund: 810056 Blaschall Team     Account: Type:     Image: Control Blance FGITBAL 9.3.7 (PROD12c)     Image: Control Blance FGITBAL 9.3.7 (PROD12c)     Image: Control Blance FGITBAL 9.3.7 (PROD12c)     Image: Control Blance FGITBAL 9.3.7 (PROD12c)     Image: Control Blance FGITBAL 9.3.7 (PROD12c)     Image: Control Blance FGITBAL 9.3.7 (PROD12c)     Image: Control Blance FGITBAL 9.3.7 (PROD12c)     Image: Control Blance FGITBAL 9.3.7 (PROD12c)     Image: Control Blance FGITBAL 9.3.7 (PROD12c)     Image: Control FGITBAL 9.3.7 (PROD12c)     Image: Control FGITBAL 9.3.7 (PROD12c) | <br>                                                                                                    | © elucia                                                                                                    | Note:         Openant Longer Tried Balance CGTTEAL 0.37 (PRCOTE)         Accent Type:         Contract Longer Tried Balance         Accent Type:         Contract Longer Tried Balance         Contract Longer Tried Balance         Contract Longer Tried Balance         Contract Longer Tried Balance         Contract Longer Tried Balance         Contract Balance         Contract Balance <thcontract balance<="" th=""></thcontract>                                                                                                    | Control Lo     Chart: L     Fiscal Year: 1     Part:     Cattern L     LEDGER TRIAL BALANCE     Account     Description     Clain: On Cash     Total     Cattern     Cattern     Catt                                                                                                    | al Ledger Trial Balance FGITBAL 9.3.7 (PRO |                   |              |                 | □ ☆                  | * * * * **      |
|----------------------------------------------------------------------------------------------------|----------------------------------------------------------------------------------------------------|----------------------------------------------------------------------------------------------------|----------------------------------------------------------------------------------------------------|----------------------------------------------------------------------------------------------------|--------------------------------------------|-------------------|--------------|-----------------|----------------------|-----------------|
| Charr: L       Private S100000       Baseball Team       Account       Account       Description       Charred LetBOER TRALE ABLANCE       Charred Centrify       Charred Centrify                                                                                                    | Chr.t. L. Pickar Year: 18 Yeard: 18 Yoodi Llashdolf Hank Account Type:     Output Security Type:     Output Security Type                                                                                                    | Churc L Piscal Yaor, 19     Parent Stoods Basedan Tram     Asequant Trape:     Can of Constrain Longer Addition on Constrain Longer Addition on Constrain Longer Addition Constrain Longer Addition Constrain Longer Addition Constrain Longer Addition Constrain Longer Addition Longer Addition Constrain Longer Addition Constrain Longer Addition Longer Addition                                                                                                    | Church LL Portant France Water, Macauret, Macauret, Mac | Chart: L Piscal Year: 10 Fund:<br>GENERAL LEDGER TRIAL BALANCE<br>Account Description<br>11099 Claim On Cash<br>12032 Trivell Advances<br>19312 Misc Suspense L<br>21000 Accounts Payable PC<br>21038 Enterprise Acchs<br>21010 Externation Control<br>20100 Reserve Joint Control<br>20130 Revenue Control<br>20150 Encumbrance Co<br>20160 Reserve Joint Control<br>20160 Reserve Joint Control<br>20160 Reserve Joint Control<br>20160 Reserve Joint Control<br>20160 Reserve Joint Control<br>20160 Reserve Joint Control<br>20160 Reserve Joint Control<br>20160 Reserve Joint Control<br>2017 State State State State State State<br>2020 Account State State State State<br>2020 Account State State State State<br>2020 Account State State State<br>2020 Account State State State State<br>2020 Account State State State<br>2020 Account State State State<br>2020 Account State State State<br>2020 Account State State State<br>2020 Account State State State<br>2020 Account State State<br>2020 Account State State<br>2020 Account State State<br>2020 Account State<br>2020 Account State State<br>2020 Account State<br>2020 Account State                                                                                                    |                                            | 012c)             |              |                 | 🖹 ADO 🔮 RETRIEVE 👗   | RELATED * TOOLS |
| CENERAL LEGGER TRIAL BALANCE         Description         Beginning Batance         Description         Current Batance         Current Batance           1000         Claim On Cash         0.00         Credit         0         Current Batance         FGIGLACC           1000         Claim On Cash         0.00         Credit         0         Current Batance         FGIGLACC           1000         Credit         0.00         Credit         0         Credit         FGIGLACC           1000         Accounts Payable Control         0.00         Credit         0         Credit         FGIGLACC           21000         Accounts Payable Control         0.00         Credit         0         Credit         FGIGLACC           21004         Accis Payable Control         0.00         Credit         0         Credit         FGIGLACC           21038         Enterprise Accis Payable         0.00         Credit         I         FGIGLACC         FGIGLACC           30130         Revenue Control         0.00         Credit         I         FGIGLACC         FGIGLACC           30130         Revenue Control         0.00         Credit         I         FGIGLACC         FGIGLACC           30130         Revenue Control                                                                                                    | Cherral Lebole         Description         Depring Basines         Debit/Crist         Current Balance         Debit/Crist         Current Balance         Current Balance                                                                                                    | • ORERAL LEDGE TRUE ALAADCE         Description         Beginning Balance         Delot Orent         • Developmental Ledge Activity into<br>[FGIGLAC]         PERCENT           10000         Cleak On Cash         States         Delot         Image: States         Image: States         Ima                                                                                                    | • Cascard         Description         Regine ing Balance         Description         Outproved Balance         Description         Outproved Balance         Description         Description <thdescription< th="">         Description         Descri</thdescription<>                                                                                                    | GENERAL LEDGER TRIAL BALANCE Account     Description     Claim On Cash     1099     Claim On Cash     1092     Claim On Cash     1092     Misc Surperse L     2000     Accounts Payable     Accos Payable     Accos Payable     Accos     Accos                                                                                                    | und: 810065 Baseball Team Account:         | Account Type:     |              |                 | Q Search             |                 |
| Account         Description         Degenering Balance         Debt/Crisit         Current Balance         Debt/Crisit         Current Balance         Debt/Crisit         Current Balance         Debt/Crisit         Current Balance         Debt/Crisit         Current Balance         Debt/Crisit         Current Balance         Debt/Crisit         Current Balance         Debt/Crisit         Current Balance         Debt/Crisit         Current Balance         Debt/Crisit         Current Balance         Debt/Crisit         Debt/Crisit         Debt/Cri                                                                                                    | Account         Description         Description         Description         Outwall plate of the second of the second of the | Account         Description         Beginning Balance:         Detail         Current Balance:         Product Land Count II all Count II all Cou                                                                                                    | Account         Oriention         Regenering Balance         Detext Credit         Cerrent Balance         Period Credit         Period Credit         Period Cred                                                                                                    | Account Description<br>11069 Claim On Cash<br>12032 Travel Advances<br>12012 Min: Singernie L<br>12000 Accounts Payable<br>12004 Accts Payable Of<br>12034 Enterprise Accts<br>130110 Expendenture Cont<br>130130 Encumbrance Co<br>130150 Encumbrance Co<br>130160 Reserve for Encu-<br>130150 Encumbrance Co<br>130160 Reserve for Encu-<br>14000 Fund Balance<br>1000 Fund Balance<br>1202<br>1203 Part States<br>1202<br>1203 Part States<br>1203 Part States<br>1203 Part Sta                                                                                               | ANCE                                       |                   |              |                 | Query General Ledger | Activity foto   |
| 1009         Clam On Cash         5,182.00 Debt           1002         Travel Advances         0.00 Credit           1001         Mico Suspanse Lin B         0.00 Debt           1001         Accounts Flagable Control         0.00 Credit           1004         Accos Payable Control         0.00 Credit           1005         Suspanse Lin B         0.00 Credit           1006         Accos Payable Ober         0.00 Credit           1008         Enterprise Accos Payable Ober         0.00 Credit           1010         Expendure Control         0.00 Credit           10110         Expendure Control         0.00 Credit           10120         Revinue Control         0.00 Credit           10130         Revinue Control         0.00 Debit           10130         Encambrance Control         0.00 Debit           10130         Encambrance Control         0.00 Debit           10140         Fund Balancis         240.00 Credit           10150         Encambrance Control         0.00           10160         Fund Balancis         0.00           10160         Fund Balancis         0.00                                                                                                    | 1099         Clein On Cash         9,192.20         Delet         International Control           12032         Travel Alvances         0.00         Cleid         International Control           12034         Accs Supplies Control         0.00         Creid         International Control           21036         Accs Payable Ober         0.00         Creid         International Control         International Control           21038         Enterprise Accts Payable Ober         0.00         Creid         International Control         International Control           21039         Revenue Control         0.00         Creid         International Control         International Control           21039         Revenue Control         0.00         Creid         International Control         International Control           21030         Revenue Control         0.00         Creid         International Control         International Control         Intern                                                                                                    | 1000         Clair On Cash         5,102.00         Delet         Image: Clair On Cash           12032         Travit Alvances         0.00         Cleid         Image: Clair On Cash         Image: Clair On Clair On                                                                                                    | 1000         Clair On Cash         5,102.00         Debit            12022         Travel Avances         0.00         Debit            12030         Accsarls Payable Control         0.00         Debit            12040         Accsarls Payable Control         0.00         Debit            12054         Accsarls Payable Portrol         0.00         Debit            12054         Accsarls Payable Portrol         0.00         Debit            12054         Accsarls Payable Portrol         0.00         Debit            12054         Expenditatic Control         0.00         Debit            12050         Expenditatic Control         0.00         Debit            12050         Expenditatic Control         0.00         Debit            12050         Encombrances         0.00         Debit             12050         Reserve for Econtrol         0.00         Debit             12050         Frier Mage         0.00         Debit             12050         Frier Mage         0.00         Debit <th>11099 Claim On Cash<br/>12032 Trivell Advances<br/>13012 Misc Surgers I<br/>13012 Misc Surgers I<br/>13000 Accounts Payable Of<br/>11008 Arcts Payable Of<br/>11008 Arcts Payable Of<br/>10100 Enterprise Accts<br/>130110 Expenditure Con<br/>130130 Revenue Control<br/>130150 Encumbrance Co<br/>130150 Encumbrance Co<br/>130150 Encumbrance Co<br/>130150 Fund Balances<br/>Total ALL ACCOUNTS<br/>1 - denotes amount is opposite of No</th> <th></th> <th>Beginning Batance</th> <th>Debit/Credit</th> <th>Current Balance</th> <th>[FGIGLAC]</th> <th>TI TI</th>                                                                                                    | 11099 Claim On Cash<br>12032 Trivell Advances<br>13012 Misc Surgers I<br>13012 Misc Surgers I<br>13000 Accounts Payable Of<br>11008 Arcts Payable Of<br>11008 Arcts Payable Of<br>10100 Enterprise Accts<br>130110 Expenditure Con<br>130130 Revenue Control<br>130150 Encumbrance Co<br>130150 Encumbrance Co<br>130150 Encumbrance Co<br>130150 Fund Balances<br>Total ALL ACCOUNTS<br>1 - denotes amount is opposite of No                                                                                                    |                                            | Beginning Batance | Debit/Credit | Current Balance | [FGIGLAC]            | TI TI           |
| 1032     Travel Advances     0.00 Credit       1031     Mnc Snaphnie Line B     0.00 Debit       1030     Accush Snaphnie Control     0.00 Credit       21004     Accush Snaphnie DYN     0.00 Credit       21038     Archs Snaphnie DYN     0.00 Credit       21039     Enterprise Accus Payable DYN     0.00 Credit       21030     Enterprise Accus Payable     0.00 Credit       21031     Expendature Control     0.00 Credit       21032     Enterprise Accus Payable     0.00 Credit       21033     Expendature Control     0.00 Credit       21034     Encommance Control     0.00 Credit       21035     Revenue Control     0.00 Credit       21036     Encommance Control     0.00 Credit       21030     Revenue Control     0.00 Credit       21030     Encommance Control     0.00 Credit       21030     Fund Balancis     240.00 Credit       21040     Fund Balancis     5.182.60 Credit       21050     Fund Balancis     0.00                                                                                                    | 12022       Travel Advances       0.00       Credit         12032       Mac Supprise Line B       0.00       Credit         12060       Accts Payable Control       0.00       Credit         21064       Accts Payable Other       0.00       Credit         21078       Acrts Payable Other       0.00       Credit         21084       Acrts Payable Other       0.00       Credit         21085       Enlerptise Accts Payable       0.00       Credit         21086       Enlerptise Accts Payable       0.00       Credit         21080       Revenue Control       0.00       Credit         21080       Revenue Control       0.00       Credit         21090       Revenue Control       0.00       Credit         21090       Revenue Control       0.00       Credit         21090       Fard Balance       5.182.60       Credit         1000       Fard Balance       0.00       Credit         1000       Fard Balance       0.00       Credit         1000       Vert Payable       20 V       Par Payable         - denotes amourt is opposite of Normal Balance       10.00       Vert Payable                                                                                                    | 1032       Travel Advances       0.00       Credit       1010         10312       Mic Supprise Line B       0.00       Debt       1010         2000       Accounts Payable Control       0.00       Credit       1010         2103       Accis Payable Other       0.00       Credit       1010         2103       Exterprise Accis Payable       0.00       Credit       1010         2010       Revenue Control       0.00       Credit       1010         2010       Revenue Control       0.00       Credit       1010         2010       Revenue Control       0.00       Credit       1010         2010       Revenue Control       0.00       Credit       1010         2010       Revenue Control       0.00       Credit       1010         2010       Revenue Control       0.00       Credit       1010         2010       Fund Balancei       0.00       Credit       1010         2010       Fund Balancei       0.00       Credit       1010         2011       Control       0.00       Credit       1010         2011       Control       0.00       Credit       10100         2011       Control </td <td>1012     Time Abances     0.00     Ordet       1012     Mic Scieptine Life B     0.00     Ceeds       2004     Accis Payable Oter     0.00     Ceeds       2005     Accis Payable Oter     0.00     Ceeds       2006     Accis Payable Oter     0.00     Ceeds       2017     Acris Payable Oter     0.00     Ceeds       2018     Expension Acris Payable     0.00     Ceeds       2019     Expension Acris Payable     0.00     Ceeds       2010     Revenue Control     0.00     Ceeds       2010     Revenue Control     0.00     Ceeds       2010     Revenue Control     0.00     Ceeds       2010     Revenue Control     0.00     Ceeds       2010     Revenue Control     0.00     Ceeds       2010     Fund Baincis     0.00     Ceeds       2010     Fund Baincis     0.00     Ceeds</td> <td>12032 Travel Advances<br/>18312 Misc Suspense I,<br/>21000 Access Paymbel<br/>21004 Access Paymbel<br/>21008 Acris Paymbel<br/>21038 Enterprise Acts<br/>21030 Revenue Control<br/>30130 Revenue Control<br/>30150 Encumbrance Co<br/>30160 Fund Balances<br/>Total ALL ACCOUNTS<br/>In 4 Controls an 200<br/>- denotes amount is oppose of No</td> <td>esh.</td> <td>5,182.0</td> <td>0 Debit</td> <td></td> <td></td> <td></td> | 1012     Time Abances     0.00     Ordet       1012     Mic Scieptine Life B     0.00     Ceeds       2004     Accis Payable Oter     0.00     Ceeds       2005     Accis Payable Oter     0.00     Ceeds       2006     Accis Payable Oter     0.00     Ceeds       2017     Acris Payable Oter     0.00     Ceeds       2018     Expension Acris Payable     0.00     Ceeds       2019     Expension Acris Payable     0.00     Ceeds       2010     Revenue Control     0.00     Ceeds       2010     Revenue Control     0.00     Ceeds       2010     Revenue Control     0.00     Ceeds       2010     Revenue Control     0.00     Ceeds       2010     Revenue Control     0.00     Ceeds       2010     Fund Baincis     0.00     Ceeds       2010     Fund Baincis     0.00     Ceeds                                                                                                    | 12032 Travel Advances<br>18312 Misc Suspense I,<br>21000 Access Paymbel<br>21004 Access Paymbel<br>21008 Acris Paymbel<br>21038 Enterprise Acts<br>21030 Revenue Control<br>30130 Revenue Control<br>30150 Encumbrance Co<br>30160 Fund Balances<br>Total ALL ACCOUNTS<br>In 4 Controls an 200<br>- denotes amount is oppose of No                                                                                                    | esh.                                       | 5,182.0           | 0 Debit      |                 |                      |                 |
| 19312     Mac Suspense Line B     0.00     Debt       21004     Accounts Payable Control     0.00     Credit       21034     Acris Payable Other     0.00     Credit       21034     Enterprise Accts Payable     0.00     Credit       21034     Enterprise Accts Payable     0.00     Credit       21036     Enterprise Accts Payable     0.00     Credit       21037     Revenue Control     0.00     Credit       20130     Revenue Control     0.00     Credit       20130     Revenue Control     0.00     Credit       20130     Revenue Control     0.00     Credit       20140     Revenue Control     0.00     Credit       20150     Recumbrances Control     240.00     Credit       20160     Find Balances     5.132.60     Credit       20150     Find Balances     0.00     Credit       20150     Pri Paga     0.00     Credit                                                                                                    | 19312         Mac Suspense Line B         0.00         Debt           21004         Accounts Payable Control         0.00         Credit           21014         Accine Payable Other         0.00         Credit           21015         Acris Payable Other         0.00         Credit           21016         Acris Payable Other         0.00         Credit           21017         Enterprise Accis Payable         0.00         Credit           21018         Acris Payable Other         0.00         Credit           21019         Enterprise Accis Payable         0.00         Credit           20110         Encurrbunce Control         0.00         Credit           20150         Reserve for Encurbunces Control         0.00         Credit           20160         Reserve for Encurbunces Control         5.182.60         Credit           20170         Faind Balance         0.00         Credit         Credit                                                                                                    | 19312         Mac Suspense Line B         0.00         Detel           20004         Accounts Payable Control         0.00         Ceeds           20014         Acch Payable DOrb         0.00         Ceeds           20032         Externative Control         0.00         Ceeds           20043         Externative Control         0.00         Ceeds           20104         Expendature Control         0.00         Ceeds           20105         Envertum Control         0.00         Ceeds           20106         Revolum Control         0.00         Ceeds           20106         Revolum Control         0.00         Ceeds           20107         Revolum Control         0.00         Ceeds           20108         Revolum Control         0.00         Ceeds           20109         Find Balance         3.100         Creds           10100         Find Balance         3.100         Creds                                                                                                    | 19312     Mic Supersie Line B     0 90     Defe     1       21004     Accuruts Payable Octrud     0 00     Credit       21038     Accis Payable OCit     0 00     Credit       21030     Enterprise Accis Payable OCit     0 00     Credit       21030     Enterprise Accis Payable OCit     0 00     Credit       21030     Enterprise Accis Payable OCit     0 00     Credit       21030     Encontruct     0 00     Credit       20130     Encontruct     0 00     Credit       20130     Encontruct     0 00     Credit       20130     Encontruct     0 00     Credit       20130     Encontruct     0 00     Credit       20130     Encontruct     0 00     Credit       20130     Encontruct     0 00     Credit       20140     Encontruct     0 00     Credit       1000     Encontruct     0 00     Credit                                                                                                    | 19312 Mac Suspense L<br>21000 Accounts Payaba<br>21004 Accis Payaba<br>21003 Enterprise Accis<br>20103 Enterprise Accis<br>20110 Expenditure: Con<br>20130 Reserve to Tencu<br>20130 Reserve for Tencu<br>20130 Reserve for Tencu<br>20130 Reserve for Tencu<br>20130 Reserve for Tencu<br>20140 ALL ACCOUNTS<br>20140 ALL ACCOUNTS<br>20140 ALL | nces                                       |                   | 0 Credit     |                 |                      |                 |
| 21000     Accustrs Payable Control     0.00     Credit       12064     Accus Payable Control     0.00     Credit       12068     Accus Payable Dris     0.00     Credit       12010     Expensite Accus Payable     0.00     Credit       12010     Expensite Accus Payable     0.00     Credit       12010     Expensite Control     0.00     Credit       12010     Expensite Control     0.00     Debit       12010     Expensite Control     0.00     Debit       12010     Expensite Control     0.00     Debit       12010     Reserve for Encombrances     240.00     Credit       12010     Find Balances     5.182.00     Credit       12011     2011     Per Page                                                                                                    | 2100         Accust Ryatele Control         0.00         Credit           2104         Accus Ryatele Control         0.00         Credit           2105         Enterprise Accts Payable         0.00         Credit           2101         Expenditure Control         0.00         Credit           2103         Enterprise Accts Payable         0.00         Credit           2103         Enterprise Accts Payable         0.00         Credit           2103         Enterprise Accts Payable         0.00         Credit           2010         Expenditure Control         0.00         Credit           1013         Reconstrance Control         240.00         Credit           1014         ALL ACCOUNTS         Credit         Credit           1010         Fund Balancie         0.00         Credit                                                                                                    | 21000         Accurs Payable Contral         0.00         Credit           1004         Accurs Payable Contral         0.00         Credit           1003         Enterprise Accts Payable         0.00         Credit           1004         Expenditude Contral         0.00         Credit           1010         Expenditude Contral         0.00         Credit           1010         Expenditude Contral         0.00         Credit           1010         Expenditude Contral         0.00         Credit           1010         Encurstrances Contral         0.00         Credit           1010         Encurstrances         24.00         Credit           1010         Fund Balancis         5.182.60         Credit           1010         Fund Stancis         0.00         Credit           1010         Fund Stancis         0.00         Credit                                                                                                    | 2100         Accurs Payable Control         0.00         Credit           1004         Accurs Payable Other         0.00         Credit           1013         Enterprise Accurs Payable         0.00         Credit           1013         Enterprise Accurs Payable         0.00         Credit           1013         Expenditude Control         0.00         Credit           1013         Revenue Control         0.00         Credit           1013         Revenue Control         240.00         Credit           1016         Recurstinances         240.00         Credit           1010         Fund Balance         5,182.80         Credit           1010         Fund Selance         0.00         Teat           1010         Fund Selance         0.00         Teat                                                                                                    | Accounts Payab     Accounts Payab     Accounts Payab     Accounts Payab     Accounts     Accounts     Ac                                                                                                    | use Lino B                                 |                   | 0 Dobit      |                 |                      |                 |
| 1004         Acts Payable Oher         0.00 Credit           1008         Acts Payable Oher         0.00 Credit           1008         Expendatore Control         0.00 Credit           1010         Expendatore Control         0.00 Credit           1010         Revenue Control         0.00 Credit           1010         Revenue Control         0.00 Credit           1010         Revenue Control         0.00 Credit           1010         Revenue Control         0.00 Credit           1010         Revenue Control         0.00 Credit           1010         Revenue Control         0.00 Credit           1010         Revenue Control         0.00 Credit           1010         Fund Balanceis         5.182.60 Credit           1010         Fund Balanceis         5.182.60 Credit           1011         State State St                                                                                                    | 1004         Acds Payable Olas         0.00         Credd           1008         Acds Payable Olas         0.00         Credd           1008         Expendature Contect         0.00         Credd           1010         Expendature Contect         0.00         Credd           1010         Expendature Contect         0.00         Credd           1010         Expendature Contect         0.00         Credd           1010         Expendature Contect         0.00         Credd           1010         Expendature Contect         0.00         Credd           1010         Expendature Contect         0.00         Credd           1010         Expendature Contect         0.00         Credd           1010         Fund Balances         24.00         Credd           1010         Fund Balances         5.182.60         Credd           1011         Expected of Normal Balances         0.00         Credd                                                                                                    | 1004     Acth Papable Oters     0.00     Credit       1036     Acris Papable Oters     0.00     Credit       1036     Expendance Control     0.00     Credit       1010     Expendance Control     0.00     Credit       1010     Revenue Control     0.00     Debit       1010     Revenue Control     0.00     Debit       1010     Revenue Control     0.00     Debit       1010     Revenue Control     0.00     Debit       1010     Funcathrance Control     0.00     Debit       1010     Funcathrance Control     0.00     Debit       1010     Funcathrance Control     0.00     Debit       1010     Funcathrance Control     0.00     Debit       1010     Funcathrance Control     0.00     Debit       1011     ALL ACCOUNTS     0.00     Debit                                                                                                    | 1004         Acds Papable Otes         0.00         Oxdd           1008         Ards Bapable Otes         0.00         Dexid           1018         Expendator Control         0.00         Debit           1010         Expendator Control         0.00         Debit           1010         Expendator Control         0.00         Debit           1010         Expendator Control         0.00         Debit           1010         Expendator Control         0.00         Debit           1010         Expendator Control         0.00         Debit           1010         Expendator Control         0.00         Debit           1010         Fund Balances         5.192.60         Credit           1011         Expender Kormat Balance         0.00         Credit                                                                                                    | 1004 Accts Payable O<br>1008 Accts Payable O<br>1008 Expenditure Con-<br>1038 Expenditure Con-<br>1030 Expenditure Con-<br>1030 Encumbrance Co<br>1040 Fund Balanceis<br>Total ALL-ACCOUNTS<br>denotes amount is opposite of No                                                                                                    | ryable Control                             |                   | 0 Gredit     |                 |                      |                 |
| 11004         Arcls Payable PCS         0 0 0 Cindal           11036         Enlarginse Accls Payable         0 0 0 Cindal           1030         Expenditure Control         0 0 0 Cindal           10130         Revolum Control         0 0 0 Cindal           10130         Revolum Control         0 0 0 Cindal           10130         Revolum Control         0 0 0 Cindal           10130         Revolum Control         0 0 0 Cindal           10140         Encumtrance Control         0 0 0 Cindal           10150         Fund Balance         5 182 0 0 Cindal           10161         20 v Per Page         0 0 0                                                                                                    | 11038         Acris Payaba PO's         0.00         Criedi           1030         Revenue Control         0.00         Criedi           10130         Revenue Control         0.00         Criedi           10130         Revenue Control         0.00         Criedi           10130         Revenue Control         0.00         Criedi           10130         Revenue Control         0.00         Criedi           10130         Revenue Control         0.00         Criedi           10160         Reserve for Encumbrance: Control         0.00         Criedi           10160         Finda Balance's         5.182.60         Criedi           10107         Finda Balance's         0.00         Criedi           10107         Finda Balance's         0.00         Criedi           10107         Finda Balance's         0.00         Criedi           1017         20 ✓         Per Paga                                                                                                    | 19103         Acris Payable PO's         0.00         Credit           1003         Entergiss Accts Payable         0.00         Credit           1013         Revolue Centel         0.00         Credit           1013         Revolue Centel         0.00         Credit           1014         Encumbrance Centel         0.00         Credit           1015         Encumbrance Centel         0.00         Credit           1016         Reserve for Encumbrances         5.112.60         Credit           1016         Fund Balances         5.102.60         Credit           1016         Fund Balances         0.00         Credit           1015         Fund Balances         0.00         Credit                                                                                                    | 11030     Archs Payable PO's     0.00     Criedd       11038     Entlarginse Archs Payable     0.00     Debit       10130     Revenue Control     0.00     Debit       10130     Revenue Control     0.00     Debit       10130     Revenue Control     0.00     Debit       10140     Revenue Control     0.00     Credd       10150     Revenue Tontrol     0.00     Credd       10160     Revenue Tontrol     0.00     Credd       10160     Revenue Tontrol     0.00     Credd       10160     Revenue Tontrol     0.00     Credd       10160     Revenue Tontrol     0.00     Credd       10160     Fund Balances     5,1122.00     Credd       10161     E0 vol Peri Paga     0.00     Credd                                                                                                    | Arcts Payable P     Road      Revenue Control     Revenue Control     Revenue Contrevenue     Revenue Contrevenue     Revenue Control     Rev                                                                                                    | le Other                                   |                   | 0 Credit     |                 |                      |                 |
| 21038         Enterprise Accts Pagable         0.00         Credit           30110         Expenditure Control         0.00         Credit           30130         Rivenum Control         0.00         Credit           30140         Expenditure Control         240.00         Credit           30160         Reserve for Encumbrances         240.00         Credit           30160         Fund Balanceis         5.182.00         Credit           11000         Fund Seanceis         0.00         Credit           11000         Fund Seanceis         0.00         Credit           11000         Fund Seanceis         0.00         Credit                                                                                                    | 1030         Enlargins Acch Papabe         0 00         Credit           30110         Experidud Control         0 00         Credit           10130         Revenue Control         0 00         Credit           10140         Revenue Control         0 00         Credit           10150         Encumbrance: Control         0 00         Credit           10160         Revenue Ochtrol         0 00         Credit           10170         Revenue Ochtrol         0 00         Credit           10160         Revenue Ochtrol         0 00         Credit           10160         Revenue Ochtrol         0 00         Credit           10160         Freunbances         0 00         Credit           10170         Freuß Belanco:         0 00         Credit                                                                                                    | ID33         Enlagriss Acch Payable         0 00 Credit           30110         Expending Control         0 00 Credit           10130         Revonus Control         0 00 Credit           10160         Encumbrance Control         0 00 Credit           10100         Reserve for Encumbrances         240.00 Credit           10100         Reserve for Encumbrances         5,182.80 Credit           10100         Total ALL ACCOUNTS         0 00                                                                                                    | 2103         Enterprise Accts Payable         0 00 Credit           30110         Expendent Control         0 00 Credit           10130         Revenue Control         0 00 Credit           10160         Encumbrance Control         240 00 Credit           10160         Revenue Control         240 00 Credit           10100         Fluid Balancie         5,182 60 Credit           10100         Fluid Balancie         0 00                                                                                                    | 21038     Enterprise Acts       30110     Expenditure Con       30110     Expenditure Con       30150     Encumbrance Co       30160     Reserve for Encu       1000     Fland Balances       Total     ALL ACCOUNTS       20     denotes amount is opposite of No                                                                                                    | de PC's                                    |                   | 0 Credit     |                 |                      |                 |
| 30110         Expendature Contret         0.00         Debit           0120         Revenue Contret         0.00         Debit           0150         Encumbrance Contret         240.00         Debit           0160         Reserve for Encumbrances         240.00         Credit           0100         Fund Balanceis         5.182.00         Credit           0101         Credit         0.00         Credit           0101         Fund Balanceis         5.182.00         Credit           0101         Credit         0.00         Credit           0101         Credit         0.00         Credit           0101         Credit         0.00         Credit                                                                                                    | 1010         Expendence Control         0.00         Dobit           0120         Revenue Control         240.00         Dobit           0160         Reserve for Encumbrances         240.00         Credit           1000         Fund Balances         5,182.60         Credit           1000         Fund Balances         0.00         Credit           1000         Fund Balances         0.00         Credit           1000         Fund Balances         0.00         Credit           1000         Fund Balances         0.00         Credit           1000         Fund Balances         0.00         Credit           1000         Fund Balances         0.00         Credit           1000         Fund Balances         0.00         Credit           1000         Fund Balances         0.00         Credit           1000         Fund Balances         0.00         Credit           1000         Fund Balances         0.00         Credit           1000         Fund Balances         0.00         Credit           1000         Fund Balance         0.00         Credit                                                                                                    | 10110     Expendance Control     0.00     Debit       0130     Revenue Control     240.00     Debit       0160     Reserve for Encumbrances     240.00     Debit       1060     Fund Balancis     5,182.60     Creat       1070     Fund Balancis     0.00     Debit                                                                                                    | 1010     Expendence Control     0.00     Dobit       0100     Revenue Control     240.00     Dobit       0100     Reserve for Encumbrances.     240.00     Dobit       1000     Find Balances     5,182.60     Credit       1000     Find Reserve for Parage     0.00     Dobit                                                                                                    | 10110 Expenditure Corr<br>10130 Revenue Correl<br>10150 Encumbrance Co<br>10160 Reserve for Encu<br>1000 Fund Balances<br>Total ALL ACOUNTS<br>denotes amount is opposite of No                                                                                                    | ccts Payable                               |                   | 0 Chidit     |                 |                      |                 |
| 10130         Revenue Contol         0.00         Credit           10150         Encumtrance Contol         240.00         Debd           10160         Reserve for Encumtrances         240.00         Debd           10100         Fund Balanceis         5.182.60         Credit           10100         Fund Balanceis         5.182.60         Credit           10100         Fund Balanceis         5.182.60         Credit           10101         Secondaria         0.00         Credit           10101         20 v         Per Paga         Credit                                                                                                    | 10130         Revous Control         0.00         Credit           10150         Encumtannace Control         240.00         Oebit           10100         Fund Balances         240.00         Credit           10100         Fund Balances         5,182.60         Credit           10100         Fund Balances         0.00         Credit           10100         Fund Balances         0.00         Credit           10100         Fund Balances         0.00         Credit                                                                                                    | 10130     Revenue Control     0 00     Credit       10150     Encumbrance Control     240 00     Debit       10160     Fund Balance     5,162,60     Credit       Total ALL ACCOUNTS       0 00                                                                                                    | 10130         Revenue Control         0.00         Crodit           10150         Encumtinance Control         240.00         Dottit           10100         Fund Balances         240.00         Crodit           10100         Fund Balances         5,162.60         Crodit           10101         Total         ALL ACCOUNTS         0.00                                                                                                    | 10130 Revenue Control<br>10150 Encuntrance Co<br>10150 Fund Balancies<br>Total ALL ACCOUNTS<br>1000 Fund Balancies<br>Total ALL ACCOUNTS<br>1000 Control Control Control Control<br>200<br>- denotes amount is opposite of Ne                                                                                                    |                                            |                   |              |                 |                      |                 |
| 30150         Encumbrance Control         240.00         Debit           30150         Reserve for Encumbrances         240.00         Debit           30160         Reserve for Encumbrances         240.00         Debit           1000         Fund Balancies         5,182.60         Credit           Total         ALL ACCOUNTS         0.00           - denotes amount is oppose of Normal Balance         -                                                                                                    | 30150     Encumbrances Contrel     240.00     Deat       30160     Reserve for Encumbrances     340.00     Credd       1000     Find Balances     5.182.00     Credd                                                                                                    | 30150     Encumbrance Contret     240.00     Debit       30160     Reserve for Encumbrances     240.00     Credit       1000     Find Balances     5.182.60     Credit         Total     ALL ACCOUNTS     0.00   - denotes amount is opposite of Normal Balance                                                                                                    | 20150     Encumbrances Contrel     240.00     Debit       20160     Reserve for Encumbrances     240.00     Ciredit       1000     Find Balances     5,112.00     Ciredit         - directers amount is opposite of Normal Balance                                                                                                    | 30150 Encumbrance Co<br>30160 Reserve for Encu<br>41000 Frand Balance<br>Total ALL ACCOUNTS<br>4 denotes amount is opposite of tre                                                                                                    | introf                                     |                   | 0 Credit     |                 |                      |                 |
| 00160         Reserve for Encumbrances         240.00         Credit           1000         Fund Balances         5,182.00         Credit           Total         ALL ACCOUNTS         0.00         0.00                                                                                                    | 00160     Reserve for Encombrances     240.00 Credit       1000     Fund Balancis     5,182.60 Credit       Total ALL ACCOUNTS     0.00                                                                                                    | 00100     Reserve for Encombrances     240.00 Credit       1000     Fund Batances     5,182.60 Credit       Total ALL ACCOUNTS     0.00      denotes amount is opposite of Normal Estance                                                                                                    | 00100     Reserve for Encombrances     240.00 Credit       1000     Fund Balances     5,182.60 Credit       Total ALL ACCOUNTS     0.00                                                                                                    | 10160 Reserve for Enc.<br>1000 Fund Balances<br>Total ALL ACCOUNTS<br>100 Constant is opposite of No                                                                                                    | se Control                                 | 240.0             | 0 Dobit      |                 |                      |                 |
| Fund Balances         5,182.60         Credit           Total: ALL: ACCOUNTS         0.00         0.00           If of the initial of the initial opposite of Normal Balance                                                                                                    | 41000     Fund Balances     5, 182 60     Credit       Totall ALL ACCOUNTS     0.00         another and the second second secon                                               | 41000     Fund Balances     5, 182 00. Credit       Total: ALL ACCOUNTS     0.00                                                                                                    | 41000     Fund Balances     5, 182 50. Credit       Total ALL ACOUNTS     0.00       Concles amount to apposite of Normal Balance                                                                                                    | Fund Balances     Total ALL ACOUNTS     Total ALL ACOUNTS     entroles amount is opposite of No     entroles amount is opposite of No                                                                                                    | Encumbrances                               | 240               | 0 Credit     |                 |                      |                 |
| Total ALLACCOUNTS     0.00       Id I I I I I I I I I I I I I I I I I I                                                                                                    | Total ALL-ACCOUNTS     0.00       Image: Comparison of Normal Balance                                                                                                    | Total ALL-ACCOUNTS     0.00       Image: Comparing the Page     0.00                                                                                                    | Total ALLACCOUNTS     0.00       Image: Comparison of Normal Balance                                                                                                    | Totat ALLACCOUNTS<br>R 4 Optime 1 20<br>- denotes amount is opposite of No                                                                                                    | 185                                        | 5,182/            | 0 Credit     |                 |                      |                 |
| - denotes amount is opposite of Normal Balance                                                                                                    | - denotes amount is opposite of Normal Estance                                                                                                    | denotes amount is opposte of Normal Ealance                                                                                                    | - denotes amount is oppose of Normal Ealance                                                                                                    | 20<br>- denotes amount is opposite of Ne                                                                                                    | INTS                                       |                   | 0            |                 |                      |                 |
|                                                                                                    |                                                                                                    |                                                                                                    |                                                                                                    |                                                                                                    | [20 √] Per Page<br>of Normal Balance       |                   |              |                 |                      |                 |
|                                                                                                    |                                                                                                    |                                                                                                    |                                                                                                    |                                                                                                    |                                            |                   |              |                 |                      |                 |
|                                                                                                    |                                                                                                    |                                                                                                    |                                                                                                    |                                                                                                    |                                            |                   |              |                 |                      |                 |
|                                                                                                    |                                                                                                    |                                                                                                    |                                                                                                    |                                                                                                    |                                            |                   |              |                 |                      |                 |
|                                                                                                    |                                                                                                    |                                                                                                    |                                                                                                    |                                                                                                    |                                            |                   |              |                 |                      |                 |
|                                                                                                    |                                                                                                    |                                                                                                    |                                                                                                    |                                                                                                    |                                            |                   |              |                 |                      |                 |
|                                                                                                    |                                                                                                    |                                                                                                    |                                                                                                    |                                                                                                    |                                            |                   |              |                 |                      |                 |
|                                                                                                    |                                                                                                    |                                                                                                    |                                                                                                    |                                                                                                    |                                            |                   |              |                 |                      |                 |
|                                                                                                    |                                                                                                    |                                                                                                    |                                                                                                    |                                                                                                    |                                            |                   |              |                 |                      |                 |

| Chart: L Per | riod: Fiscal Year: 19 Index: | Fund: 810066 | Account: 30110 |                                |        |                |             | Start Over  |
|--------------|------------------------------|--------------|----------------|--------------------------------|--------|----------------|-------------|-------------|
| * GENERAL LE | DGER ACTIVITY                |              |                |                                |        | 🖸 insert 🛛 🖬 🕻 | ielete 🖷    | Copy Ϋ Fi   |
| Account      | Transaction Date             | Туре         | Document       | Description                    | Amount |                | Debit/Credi | it          |
| 30110        | 07/25/2019                   | DNEI         | 04005762       | Blue Top Digital Reprographics |        | 0.00           | Credit      |             |
| 30110        | 07/24/2019                   | INEI         | 10145903       | Blue Top Digital Reprographics |        | 176.00         | Debit       |             |
| 30110        | 06/13/2019                   | DNNI         | 04005725       | LCC Business Office Petty Cash |        | 0.00           | Credit      |             |
| 30110        | 06/07/2019                   | INNI         | 10144141       | LCC Business Office Petty Cash |        | 100.00         | Debit       |             |
| 30110        | 05/30/2019                   | DNNI         | 04005714       | LCC Business Office Petty Cash |        | 0.00           | Credit      |             |
| 30110        | 05/28/2019                   | INNI         | 10143851       | LCC Business Office Petty Cash |        | 20.46          | Debit       |             |
| 30110        | 04/25/2019                   | DNEI         | 04005650       | Ewing Irrigation Products Inc. |        | 0.00           | Credit      |             |
| 30110        | 04/23/2019                   | INEI         | 10142490       | Ewing Irrigation Products Inc. |        | 59.41          | Debit       |             |
| 30110        | 04/11/2019                   | DNNI         | 04005617       | LCC Business Office Petty Cash |        | 0.00           | Credit      |             |
| 30110        | 04/11/2019                   | DNNI         | 04005617       | LCC Business Office Petty Cash |        | 0.00           | Credit      |             |
| 30110        | 04/11/2019                   | DNNI         | 04005617       | LCC Business Office Petty Cash |        | 0.00           | Credit      |             |
| 30110        | 04/09/2019                   | INNI         | 10141940       | LCC Business Office Petty Cash |        | 100.00         | Debit       |             |
| 30110        | 04/09/2019                   | INNI         | 10141940       | LCC Business Office Petty Cash |        | 91.08          | Debit       |             |
| 30110        | 04/09/2019                   | INNI         | 10141940       | LCC Business Office Petty Cash |        | 100.00         | Debit       |             |
| 30110        | 03/21/2019                   | DNEI         | 04005594       | Ewing Irrigation Products Inc. |        | 0.00           | Credit      |             |
| 30110        | 03/20/2019                   | INEI         | 10141267       | Ewing Irrigation Products Inc. |        | 84.47          | Debit       |             |
| 30110        | 03/07/2019                   | DNNI         | 04005586       | LCC Business Office Petty Cash |        | 0.00           | Credit      |             |
| 30110        | 03/07/2019                   | DNNI         | 04005586       | LCC Business Office Petty Cash |        | 0.00           | Credit      |             |
| 30110        | 03/05/2019                   | INNI         | 10140924       | LCC Business Office Petty Cash |        | 100.00         | Debit       |             |
| 30110        | 03/05/2019                   | INNI         | 10140924       | LCC Business Office Petty Cash |        | 76.10          | Debit       |             |
|              |                              |              |                |                                | Total  | 17,202.97      | Debit       |             |
| 1 0          | 13 🏲 🔰 🛛 20 🗸 Per P          | Page         |                |                                |        |                | F           | Record 1 of |

#### 5. This will show you all transactions, but you can also use FGIBDST to see your expenses.

#### 1. For reviewing availability of funds for grants, use FRIGITD (Grant Inception to Date).

| 📸 🖅 🥌 Laredo College 🔯 Laredo College PASPort Los 🥥                                                                                                  | Application Navigator X + V                                                                                                    | - a ×                |
|----------------------------------------------------------------------------------------------------|----------------------------------------------------------------------------------------------------|----------------------|
| ← → Ů ŵ ⊙ appnavprod.laredo.edu 7797/spplicationNavig                                                                                                | pathic/seamhers                                                                                                    | □ ☆ ☆ <i>ఓ Ŀ</i> ··· |
| =                                                                                                    |                                                                                                    |                      |
|                                                                                                    | Welcome                                                                                                    |                      |
| ۹                                                                                                    | fri                                                                                                    | 8                    |
| E                                                                                                    | Generic Inquiry Report<br>(FRIGENR)                                                                                                    | *                    |
| ?<br>6+                                                                                                    | Grant Inception to Date<br>(FRIGITD)                                                                                                    |                      |
|                                                                                                    | Grant Code Inquiry<br>(FRIGRNT)                                                                                                    |                      |
|                                                                                                    | Grant Status History Inquiry<br>(FRIGRST)                                                                                                    |                      |
|                                                                                                    | Research Accounting Grant Summary Review                                                                                                    |                      |
|                                                                                                    |                                                                                                    |                      |
| Ellucian®   © 2014-2019 Ellucian Company<br>This software contains confidential and proprietar<br>is subject to the terms and conditions of one or m | L.P. and its affiliates.<br>y information of Eliucian and its subsidiaries. Use of this software is limited to Eliucian licensees, and<br>ore written license agreements between Eliucian and the licensee in question. |                      |

| 8 0               | Laredo College       | Laredo College PASPort Los 💿 Appl               | lication Navigator 🗙 🕂 👻      |                                                 |                                | _   |            |         | ø ×      |
|-------------------|----------------------|-------------------------------------------------|-------------------------------|-------------------------------------------------|--------------------------------|-----|------------|---------|----------|
| $\in \rightarrow$ | O @ O app            | onavprod.laredo.edu 7797/spplication/tavigator/ | /seamless                     |                                                 |                                |     | □ <b>☆</b> | to L    | B        |
| =                 | 🗙 🕑 ellucian         | Grant Inception to Date FRIGITD 9 3             | 3.11 (PROD12c)                |                                                 |                                | A00 |            | RELATED | # TOOLS  |
| A COMPANY         | Chart of Accounts:   | L                                               |                               | Grant:                                          | [                              |     |            | (       | 60       |
| *                 | Grant Year:          |                                                 |                               | Index:                                          | ait                            |     |            |         |          |
| 2004              | Fund:                |                                                 |                               | Organization:                                   |                                |     |            |         |          |
|                   | Program:             |                                                 |                               | Activity:                                       |                                |     |            |         |          |
| ~                 | Location:            |                                                 |                               | Account Type:                                   |                                |     |            |         |          |
| Q                 | Account:             |                                                 |                               | Account Summary:                                | All Levels +                   |     |            |         |          |
| 1                 | Date From (MM/YY):   | /                                               |                               | Date To (MM/YY):                                | /                              |     |            |         |          |
|                   | Include Revenue:     |                                                 |                               | Exclude Indirect:                               |                                |     |            |         |          |
| ?                 | Accounts             | _                                               |                               | Costs                                           | _                              |     |            |         |          |
|                   | Hierarchy:           |                                                 |                               | Fund Summary:                                   |                                |     |            |         |          |
| €                 | By Sponsor Account:  |                                                 |                               |                                                 |                                |     |            |         |          |
|                   | Get Started: Complet | te the fields above and click Go. To se         | earch by name, press TAB from | an ID field, enter your search criteria, and th | ten press ENTER.               |     |            |         |          |
|                   |                      |                                                 |                               |                                                 |                                |     |            |         |          |
| (666)             |                      |                                                 |                               |                                                 |                                |     |            |         |          |
| 9                 |                      |                                                 |                               |                                                 |                                |     |            |         |          |
|                   |                      |                                                 |                               |                                                 |                                |     |            |         |          |
|                   |                      |                                                 |                               |                                                 |                                |     |            |         |          |
|                   |                      |                                                 |                               |                                                 |                                |     |            |         |          |
|                   |                      |                                                 |                               |                                                 |                                |     |            |         |          |
|                   |                      |                                                 |                               |                                                 |                                |     |            |         |          |
|                   |                      |                                                 |                               |                                                 |                                |     |            |         |          |
|                   |                      |                                                 |                               |                                                 |                                |     |            |         |          |
|                   |                      |                                                 |                               |                                                 |                                |     |            |         |          |
|                   |                      |                                                 |                               |                                                 |                                |     |            |         |          |
|                   |                      |                                                 |                               |                                                 |                                |     |            |         |          |
|                   |                      |                                                 |                               |                                                 |                                |     |            |         |          |
|                   |                      |                                                 |                               |                                                 |                                |     |            |         |          |
|                   | <b>A Y</b>           |                                                 |                               |                                                 |                                |     |            |         |          |
|                   |                      |                                                 | E 000E W                      |                                                 | 83918 2010 FB day 18 data anal |     |            | _       | ollucion |

2. You will need to enter the Grant Number on both fields: Grant and Fund.

3. If you don't know your grant#, you can click on the search box and select how to search.

|                   | Earedo College      | 🖸 Laredo College RASPort Log 💿 Application Navigator 🗙 🕂 😒 |                                           |                         |                                         |       |          |         | ø x       |
|-------------------|---------------------|------------------------------------------------------------|-------------------------------------------|-------------------------|-----------------------------------------|-------|----------|---------|-----------|
| $\in \rightarrow$ | O @ O ap            | navprod laredo.edu 7797/spplication/Navigator/seamless     |                                           |                         |                                         |       |          | \$ \$ L | uð …      |
| =                 | × @ ellucian        | Grant Inception to Date FRIGITD 9.3.11 (PROD12c)           |                                           |                         |                                         | E A00 | RETRIEVE | RELATED | # TOOLS   |
|                   | Chart of Accounts:  | [L                                                         | Grant:                                    |                         |                                         |       |          | (       | Go        |
| *                 | Grant Year:         |                                                            | Index:                                    |                         | 444                                     |       |          |         |           |
| 2011              | Fund:               |                                                            | Organization:                             |                         | 214                                     |       |          |         |           |
|                   | Program:            |                                                            | Activity:                                 |                         |                                         |       |          |         |           |
| ~                 | Location:           |                                                            | Account Type:                             |                         |                                         |       |          |         |           |
| Q                 | Account:            | A                                                          | Account Summary:                          | All Levels              | •                                       |       |          |         |           |
|                   | Date From (MM/YY):  |                                                            | Date To (MM/YY):                          |                         | 1                                       |       |          |         |           |
|                   | Include Revenue:    |                                                            | Exclude Indirect:                         |                         |                                         |       |          |         |           |
| ?                 | Accounts            |                                                            | Costs                                     |                         |                                         |       |          |         |           |
| -                 | Hierarchy:          |                                                            | Fund Summary:                             |                         |                                         |       |          |         |           |
| €÷                | By Sponsor Account: |                                                            |                                           | _                       |                                         |       |          |         |           |
|                   |                     | List of G<br>Grant Tis                                     | rant Codes (FRIGRN<br>le Search Form (FRI | IT]<br>IKGNT]<br>Cancel |                                         |       |          |         |           |
|                   | <b>X X</b>          |                                                            |                                           |                         |                                         |       |          |         |           |
|                   | EDIT Record: 1/1    | G\$ OPT BLOCK SELECT A DESC[1]                             |                                           | 6200                    | 0 - 2018 Ellucian. All rights reserved. |       |          |         | ellucian. |

- 🔁 🖷 🧶 Larredo College 🕼 Larredo College PASPort Loc 💿 Application Navigator 🗙 🕂 🗸 O @ o appnavprod.laredo.ed 日本 本 た ビ × @ ellucian Grant Code Inquiry FRIGRNT 9.3.12 (PROD 12) = GRANT CODE INQUIRY Enter a query; press F8 to exercise Basic Filter Advanced Filter -0 Grant Title • Status Principal Investigator ID = Status Description • Add Another Field 1ª Clear All Go c> 66 -
- 4. You can press F8 to get all the Grant Codes or search by Grant Title.

5. After you find your Grant#, just click Select and click on the Down Arrow to continue.

| 8 -0 | 🄶 Laredo C | College                  | Laredo Colle       | ege PASPort Los 💿 A     | pplication Navigator | × + × |  |                    |       |                   |           |           |          |       |          |          | - 0      | ×         |
|------|------------|--------------------------|--------------------|-------------------------|----------------------|-------|--|--------------------|-------|-------------------|-----------|-----------|----------|-------|----------|----------|----------|-----------|
| € →  | 0          | la 💿 appr                | navprod.laredo.edu | 17797/applicationNaviga | tor/yearniess        |       |  |                    |       |                   |           |           |          |       |          | \$ \$    | L U      | 9         |
| =    | ×          | @ ellucian               | Grant Code In      | quiry FRIGRNT 9.3       | 12 (PROD12c)         |       |  |                    |       |                   |           |           |          | E ADD | RETRIEVE |          | *        | TOOLS     |
|      | * GRANT    | T CODE INQUIRY           | 1                  |                         |                      |       |  |                    |       |                   |           |           |          |       | 🖸 insert | Deinte 🐂 | Copy     | ¥, Filter |
| *    |            | Grant                    | 210619             | Federal Works           | tudy - FY19          |       |  | Status             | A     | Active P0         | 33A184    | 053       |          | )     |          |          |          |           |
| 1000 | Princip    | ipal Investigator        | P10093997          | Aguilar                 | Steven               |       |  | Status Date        | 07/01 | /2018             |           |           |          |       |          |          |          |           |
|      |            | ID                       | V00007091          | ILS Dated C             | M Education          | _     |  | Desired Start Date | 07/01 | 2018              |           |           |          |       |          |          |          | - 1       |
| 0    |            | Agency<br>Current Amount | 100007031          | U S Depro               | A EQUCATION          |       |  | Project End Date   | 06/30 | 2019              |           |           |          |       |          |          |          | - 1       |
| ~    | Cum        | sulative Amount          |                    |                         |                      |       |  | Sponsor ID         |       |                   |           |           |          |       |          |          |          |           |
|      | Ма         | aximum Amount            |                    | 531,416.00              | 0                    |       |  | Responsible        | L     | 464001            |           | Financial | Aid - Ma | sin   |          |          |          |           |
|      |            |                          |                    |                         |                      |       |  | Organization       |       |                   |           |           |          |       |          |          |          |           |
| ?    |            | 21 of 634                | ► H                | 1 ∨ Per Page            |                      |       |  |                    |       |                   |           |           |          |       |          | R        | ecord 21 | of 634    |
| ~    |            |                          |                    |                         |                      |       |  |                    |       |                   |           |           |          |       |          |          |          |           |
|      |            |                          |                    |                         |                      |       |  |                    |       |                   |           |           |          |       |          |          |          |           |
|      |            |                          |                    |                         |                      |       |  |                    |       |                   |           |           |          |       |          |          |          |           |
| _    |            |                          |                    |                         |                      |       |  |                    |       |                   |           |           |          |       |          |          |          |           |
|      |            |                          |                    |                         |                      |       |  |                    |       |                   |           |           |          |       |          |          |          |           |
|      |            |                          |                    |                         |                      |       |  |                    |       |                   |           |           |          |       |          |          |          |           |
|      |            |                          |                    |                         |                      |       |  |                    |       |                   |           |           |          |       |          |          |          |           |
|      |            |                          |                    |                         |                      |       |  |                    |       |                   |           |           |          |       |          |          |          |           |
|      |            |                          |                    |                         |                      |       |  |                    |       |                   |           |           |          |       |          |          |          |           |
|      |            |                          |                    |                         |                      |       |  |                    |       |                   |           |           |          |       |          |          |          |           |
|      |            |                          |                    |                         |                      |       |  |                    |       |                   |           |           |          |       |          |          |          |           |
|      |            |                          |                    |                         |                      |       |  |                    |       |                   |           |           |          |       |          |          |          |           |
|      |            |                          |                    |                         |                      |       |  |                    |       |                   |           |           |          |       |          |          |          |           |
|      |            |                          |                    |                         |                      |       |  |                    |       |                   |           |           |          |       |          |          |          |           |
|      |            |                          |                    |                         |                      |       |  |                    |       |                   |           |           |          |       |          |          |          |           |
|      |            |                          |                    |                         |                      |       |  |                    |       |                   |           |           |          |       |          |          |          |           |
|      |            |                          |                    |                         |                      |       |  |                    |       |                   |           |           |          |       |          |          |          |           |
|      |            | <u>.</u>                 |                    |                         |                      |       |  |                    |       |                   |           |           |          |       |          | CAN      | ICEL :   | SELECT    |
|      | OUFRY      | Record 21/5              | u r                | FREGENT FREGENT CO      | XDE 1211             |       |  |                    | 6200  | 0 - 2018 Ellucian | Allrichts | neserved. |          |       |          |          | ellu     | cian.     |

| 8 -0 -                       | Laredo College      | Laredo College PASPort Loc      ④ Application Navigator × + |                   |            |                          | _        | -         | ø ×      |
|------------------------------|---------------------|-------------------------------------------------------------|-------------------|------------|--------------------------|----------|-----------|----------|
| $\left( \rightarrow \right)$ | O @ O app           | savprod laredo.edu 7797/spplicationAavigator/veumless       |                   |            |                          | II \$    | ± €       | . e      |
|                              | 🗙 🞯 ellucian        | Grant Inception to Date FRIGITD 9.3.11 (PROD12c)            |                   |            | 🛅 ADO                    | RETRIEVE | A RELATED | TOOLS    |
|                              | Chart of Accounts:  | L                                                           | Grant:            | 210619     | Federal Workstudy - FY19 |          |           | Go       |
| *                            | Grant Year:         |                                                             | Index:            |            |                          |          |           |          |
| 1000                         | Fund:               | 210619                                                      | Organization:     | 464001     |                          |          |           |          |
|                              | Program:            | 50020 +++                                                   | Activity:         |            |                          |          |           |          |
| ~                            | Location:           |                                                             | Account Type:     |            |                          |          |           |          |
| ч                            | Account:            |                                                             | Account Summary:  | All Levels | •                        |          |           |          |
| 12                           | Date From (MM/YY):  | 07)/ 18                                                     | Date To (MM/YY):  | 08]/       | 19                       |          |           |          |
|                              | Include Revenue:    |                                                             | Exclude Indirect: |            |                          |          |           |          |
| ?                            | Accounts            | _                                                           | Costs             | _          |                          |          |           |          |
|                              | Hierarchy:          |                                                             | Fund Summary:     |            |                          |          |           |          |
| €                            | By Sponsor Account: |                                                             |                   |            |                          |          |           |          |
| •                            |                     |                                                             |                   |            |                          |          |           |          |
|                              | <b>⊼ ≚</b>          |                                                             |                   |            |                          |          |           |          |
|                              |                     |                                                             |                   |            |                          |          |           | allusian |

6. Once your Grant# populates, enter the Grant# on the Fund and click on the Down Arrow.

#### 7. You will be able to see your total budget, expenses, encumbrances and available funds.

| 8 -0  | 🔶 Laredo College | E Laredo                              | College RASPort Los () Application Navigator × | + ~                              |                       |                             |                     |                   |            | a ×           |
|-------|------------------|---------------------------------------|------------------------------------------------|----------------------------------|-----------------------|-----------------------------|---------------------|-------------------|------------|---------------|
| ()    | o a              | <ul> <li>appnavprod.laredo</li> </ul> | edu 7797/applicationNavigator/yeamless         |                                  |                       |                             |                     |                   | * * *      | . e           |
| =     | X @ell           | ucian Grant Inco                      | ption to Date FRIGITD 9.3.11 (PROD12c)         |                                  |                       |                             | 🖪 ADD               | RETRIEVE          | RELATED    | TOOLS         |
|       | Chart of Acco    |                                       | St                                             | art Over                         |                       |                             |                     |                   |            |               |
| *     | Account: A       | ccount Summary: Al                    | Levels Date From (MM/YY): 07 / 18 Date         | To (MM/YY): 08 / 19 Include Reve | nue Accounts: Exclude | e Indirect Costs: 🗌 Hierard | hy: 🚺 Fund Summary: |                   |            |               |
| 60100 | By Sponsor A     | ccount:                               |                                                |                                  |                       |                             |                     |                   |            |               |
|       | * GRANTINCE      | 🖨 insert                              | Deiste 🖏 C                                     | py 👻 Filter                      |                       |                             |                     |                   |            |               |
|       | Account          | Type                                  | Description                                    | Adjusted Budget                  | Activity              |                             | Commitments         | Available         | Balance    |               |
| Q     | 61502            | L                                     | Sal Student CWS Fed                            |                                  | 531,416.00            | 530115                      |                     | 0.00              |            | 1,301.00      |
|       | 62300            | L                                     | Social Security                                |                                  | 0.00                  | 292.29                      |                     | 0.00              |            | -292.29       |
| 1     | H = 130          | NET TOTAL Adjusted Budget             |                                                |                                  |                       |                             |                     |                   |            | Record 1 of 2 |
|       | * NET TOTAL      |                                       |                                                |                                  |                       |                             |                     | 🔛 Insert          | Delete 🖬 C | py Y. Filter  |
| ?     |                  |                                       |                                                | Activity                         |                       | Commitments                 |                     | Available Balance |            |               |
|       |                  |                                       | 531,416.00                                     | 530,407.29                       |                       | 0.00                        |                     |                   | 1,008.71   |               |
|       |                  |                                       |                                                |                                  |                       |                             |                     |                   |            |               |
|       | <b>A Y</b>       |                                       |                                                |                                  |                       |                             |                     |                   |            |               |
|       |                  |                                       |                                                |                                  |                       |                             |                     |                   |            | - Hueles      |

8. Click on RELATED and select Grant Detail Information for a list of all expenses.

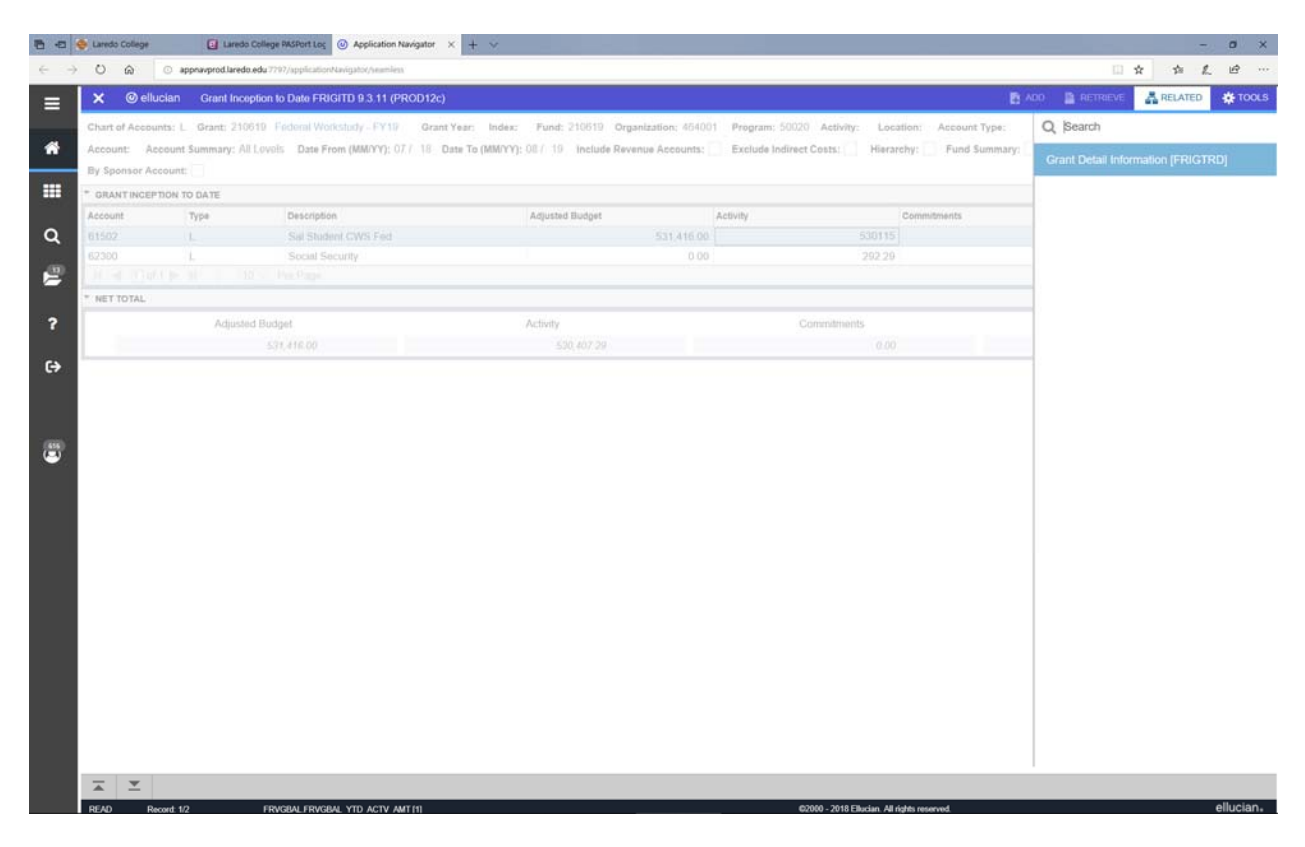

#### 9. Click on the transaction you would like to review.

|          | irant: 210619 Ind | lex: Fund: 2   | 10619 Organiz | ation: 46 | 4001 Account: 6 | 1502 Program: 50020 Activity: | Location: ( | Commit: Year: | Period:  |          |                  |                  | Start Over |
|----------|-------------------|----------------|---------------|-----------|-----------------|-------------------------------|-------------|---------------|----------|----------|------------------|------------------|------------|
| CRANT TR | U//U1/2018 Date   | To: U8/31/2019 | Pool:         |           |                 |                               |             |               |          |          | 53 Inc           | and Elfacture De | ····· •    |
| account  | Organization      | Program        | Activity Date | Type      | Document        | Description                   | Commit      | Fund          | Activity | Location | Transaction Date | Field            | Amount     |
| STERNE   | 464001            | 50020          | 07/31/2019    | HGNI      | E0163869        | HR Payroll 2010 SM 14.0       | 11          | 210519        | Pasting  |          | 07/31/2010       | YTD              |            |
| 1502     | 464001            | 50020          | 07/31/2019    | HON       | E0163429        | HR Payrol 2019 SM 13.0        | 0           | 210619        |          |          | 07/15/2019       | YTD              |            |
| 31502    | 464001            | 50020          | 07/02/2019    | JE16      | J0061414        | RCLS 2019 SM10 LBVT TUT       | U           | 210619        |          |          | 06/25/2019       | YTD              |            |
| 31502    | 464001            | 50020          | 07/02/2019    | JE16      | J0061412        | RCLS 2019 SM 08 LBVT TUT      | U           | 210619        |          |          | 06/25/2019       | YTD              |            |
| \$1502   | 464001            | 50020          | 07/02/2010    | JE16      | J0061413        | RCLS 2019 SM09 LBVT TUT       | U           | 210619        |          |          | 06/25/2019       | YTD              |            |
| 31502    | 464001            | 50020          | 07/02/2019    | JE16      | J0061411        | RCLS 2019SM07 LBVT TUTO       | U           | 210619        |          |          | 06/25/2019       | YTD              |            |
| 31502    | 464001            | 50020          | 07/02/2019    | JE16      | J0061410        | RCLS 2019 SM06 LBVT TUT       | U           | 210619        |          |          | 06/25/2019       | YTD              |            |
| 51502    | 464001            | 50020          | 07/02/2019    | JE16      | J0061409        | RCLS 2019 SM05 LBVT TUT       | υ           | 210619        |          |          | 06/25/2019       | YTD              |            |
| 31502    | 464001            | 50020          | 07/02/2019    | JE16      | J0061408        | RCLS 209 SM 04 LBVT TUTO      | U           | 210619        |          |          | 06/25/2019       | YTD              |            |
| 31502    | 464001            | 50020          | 07/02/2019    | JE16      | J0061406        | RCLS 2019 SM 02 LBVT TUT      | U           | 210619        |          |          | 06/25/2019       | YTD              |            |
| 31502    | 464001            | 50020          | 07/02/2019    | JE16      | J0061407        | RCLS 2019 SM 03 LBVT TUT      | U           | 210619        |          |          | 06/25/2019       | YTD              |            |
| 51502    | 464001            | 50020          | 07/02/2019    | JE16      | J0061405        | RCLS 2019 SM01 LBVT TUT       | U           | 210619        |          |          | 06/25/2019       | YTD              |            |
| 51502    | 464001            | 50020          | 07/02/2019    | JE16      | J0061403        | RCLS 208 SM23 LBVT TUTO       | U           | 210619        |          |          | 06/25/2019       | YTD              |            |
| 51502    | 464001            | 50020          | 07/02/2019    | JE16      | J0061404        | RCLS 2018 SM24 LBVT TUT       | U           | 210619        |          |          | 06/25/2019       | YTD              |            |
| 31502    | 464001            | 50020          | 07/01/2019    | JE16      | J0061402        | RCLS 2018 SM22 LBVT TUT       | υ           | 210619        |          |          | 06/25/2019       | YTD              |            |
| 51502    | 464001            | 50020          | 07/01/2019    | JE16      | J0061401        | RCLS 2018 SM21 LBVT TUT       | U           | 210619        |          |          | 06/25/2019       | YTD              |            |
| 31502    | 464001            | 50020          | 07/01/2019    | JE16      | J0061400        | RCLS 2018 SM20 LBVT TUT       | U           | 210619        |          |          | 06/25/2019       | YTD              |            |
| 51502    | 464001            | 50020          | 07/01/2019    | JE16      | J0061399        | RCLS 2018 SM 19 LBVT TUT      | U           | 210619        |          |          | 06/30/2019       | YTD              |            |
| 61502    | 464001            | 50020          | 07/01/2019    | HGNL      | F0163188        | HR Payroll 2019 SM 12 0       | U           | 210619        |          |          | 06/30/2019       | YTD              |            |
| 31502    | 464001            | 50020          | 07/01/2019    | HGNL      | F0162882        | HR Payroll 2019 SM 11 0       | U           | 210619        |          |          | 06/15/2019       | YTD              |            |
|          |                   |                |               |           |                 |                               |             |               |          |          |                  | To               | tal        |
|          |                   |                |               |           |                 |                               |             |               |          |          |                  |                  |            |

| × ©        | ellucian Grant   | Transaction De | tail Form FRIGT | RD 9 3 12 | (PROD12c)     |                                |           |               |          |          | E  | 00 🖺 RETRIEVE 🛛 👗 RELATER      | о 🔅 то  |
|------------|------------------|----------------|-----------------|-----------|---------------|--------------------------------|-----------|---------------|----------|----------|----|--------------------------------|---------|
| COA: L G   | rant: 210610 In  | dex: Fund: 2   | 10619 Organiz   | ation: 46 | 4001 Account: | 51502 Program: 50020 Activity: | Location: | Commit: Year: | Period:  |          |    | Q. Search                      |         |
| Date From: | 07/01/2018 Date  | To: 08/31/2015 | Pool            |           |               |                                |           |               |          |          |    | ACTIONS                        |         |
| * GRANT TR | ANSACTION DETAIL |                |                 |           |               |                                |           |               |          |          |    |                                |         |
| Account    | Organization     | Program        | Activity Date   | Type      | Document      | Description                    | Commit    | Fund          | Activity | Location | To | Refresh                        |         |
|            | 454001           |                |                 |           |               | HR Payrol 2019 5M 14 0         |           |               |          |          | 07 |                                | (Shift  |
|            | 464001           |                | 07/31/2019      | HGNL      | F0163429      | HR Payroll 2019 SM 13.0        |           | 210619        |          |          | 07 |                                |         |
|            | 464001           |                | 07/02/2019      | JE16      | 30061414      | RCLS 2019 SM10 LBVT TUT        |           | 210519        |          |          | 06 | Print Screenshot               | Ctrl+A  |
|            | 454001           | 50020          | 07/02/2019      | JE16      | J0051412      | RCLS 2019 SM 08 LEVT TUT       |           | 210619        |          |          | 06 | Class Record                   | Shift   |
|            | 464001           |                | 07/02/2019      | JE16      | J0061413      | RCLS 2019 SM09 LBVT TUT        |           | 210619        |          |          | 06 | Gibbi Neoona                   |         |
|            | 464001           |                | 07/02/2019      | JE16      | J0061411      | RCLS 20195M07 LBVT TUTO        |           | 210619        |          |          | 06 | Clear Data                     | Shift   |
|            | 464001           |                | 07/02/2019      | JE16      | .10061410     | RGLS 2019 SM06 LBVT TUT        |           | 210619        |          |          | 06 |                                |         |
|            | 464001           |                | 07/02/2019      | JE10      | .10061409     | RCLS 2010 SM05 LBVT TUT        |           | 210619        |          |          | 06 | Item Properties                |         |
|            | 464001           |                | 07/02/2019      | JE10      | 30061408      | RCLS 209 SM 04 LBVT TUTO       |           | 210019        |          |          | 06 | Display ID Imaga               |         |
|            | 454001           |                | 07/02/2019      | JE16      | J0051406      | RGLS 2019 SM 02 LEVT TUT       |           | 210619        |          |          |    | Display iD image               |         |
| 61502      | 464001           | 50020          | 07/02/2019      | JE16      | 30061407      | RCLS 2019 SM 03 LBVT TUT       |           | 210619        |          |          | 06 | Exit Quickflow                 |         |
|            | 464001           |                | 07/02/2019      | JE18      | 30061405      | RCLS 2019 SM01 LBVT TUT        |           | 210619        |          |          | 06 |                                |         |
|            | 464001           |                | 07/02/2019      | JE16      | 30061403      | RGLS 208 SM23 LBVT TUTO        |           | 210619        |          |          | 06 | About Banner                   |         |
|            | 464001           |                | 07/02/2019      | JE16      | J0061404      | RCLS 2018 SM24 LBVT TUT        |           | 210619        |          |          | 06 | OPTIONS                        |         |
|            | 464001           |                | 07/01/2019      | JE18      | J0061402      | RCLS 2018 SM22 LBVT TUT        |           | 210619        |          |          | 06 | Owner, Tabal fast all announds |         |
|            | 464001           |                | 07/01/2019      | ,IE18     | .30061401     | ACLS 2018 SM21 LBVT TUT        |           | 210619        |          |          | 06 | caulty rotation all records    |         |
|            | 464001           |                | 07/01/2019      | JE16      | J0061400      | RCLS 2018 SM20 LBVT TUT        |           | 210619        |          |          | 06 | Format Display Preferences     |         |
|            | 464001           |                | 07/01/2019      | JE16      | J0081399      | RCLS 2018 SM 19 LBVT TUT       |           | 210619        |          |          | 06 | BANNED DOCUMENT NAMAOR         | LATLY . |
|            | 464001           |                | 07/01/2019      | HGNL      | F0163188      | HR Payroll 2019 SM 12 0        |           | 210610        |          |          | 06 | BANNER DOCUMEN I MANAGE        | MENT    |
|            | 464001           |                | 07/01/2019      | HGNL      | F0162882      | HR Payroll 2019 SM 11 0        |           | 210519        |          |          | 06 | Retrieve Documents             | 2       |
|            |                  |                |                 |           |               |                                |           |               |          |          |    | Count Matched Documents        |         |
| ₩ ◀ 1      | ) of 5 🏲 🕅       | 20 ~ Per l     | Paga            |           |               |                                |           |               |          |          |    | Add Documents                  |         |
|            |                  |                |                 |           |               |                                |           |               |          |          |    | PAGE LAYOUT                    |         |
|            |                  |                |                 |           |               |                                |           |               |          |          |    | Expanded                       |         |
|            |                  |                |                 |           |               |                                |           |               |          |          |    | - Compart                      |         |

#### 10. Click on Tools and select Export to get the list on excel.

## 11. Click on Open to view the excel file.

|             | 07/01/2018 Date  | To: 08/31/2019 | Pool:         | ation: 40 | Account o | 1902 Program; 90020 Activity: | Location: G | ommit. Tear. | Period.  |          |                  |                  | sun over |
|-------------|------------------|----------------|---------------|-----------|-----------|-------------------------------|-------------|--------------|----------|----------|------------------|------------------|----------|
| GRANT TR    | ANSACTION DETAIL |                |               |           |           |                               |             |              |          |          | D Ins            | iert 🔄 Delete: 🖣 | Copy     |
| Account     | Organization     | Program        | Activity Date | Туре      | Document  | Description                   | Commit      | Fund         | Activity | Location | Transaction Date | Field            | Amo      |
| 81502       | 464001           | 50020          | 07/31/2019    | HGNL      | F0163869  | HR Payroll 2019 SM 14 0       | U           | 210619       |          |          | 07/31/2019       | YTD              |          |
| 61502       | 464001           | 50020          | 07/31/2019    | HGNL      | F0163429  | HR Payroll 2019 SM 13 0       | U           | 210619       |          |          | 07/15/2019       | YTD              |          |
| 61502       | 464001           | 50020          | 07/02/2019    | JE16      | J0061414  | RCLS 2019 SM10 LBVT TUT       | U           | 210619       |          |          | 06/25/2019       | YTD              |          |
| 61502       | 464001           | 50020          | 07/02/2019    | JE16      | J0061412  | RCLS 2019 SM 08 LBVT TUT      | U           | 210619       |          |          | 06/25/2019       | YTD              |          |
| 61502       | 464001           | 50020          | 07/02/2019    | JE16      | J0061413  | RCLS 2019 SM09 LBVT TUT       | U           | 210619       |          |          | 06/25/2019       | YTD              |          |
| 61502       | 464001           | 50020          | 07/02/2019    | JE16      | J0061411  | RCLS 2019SM07 LBVT TUTO       | U           | 210619       |          |          | 06/25/2019       | YTD              |          |
| 61502       | 464001           | 50020          | 07/02/2019    | JE16      | J0061410  | RCLS 2019 SM06 LBVT TUT       | U           | 210619       |          |          | 06/25/2019       | YTD              |          |
| 61502       | 464001           | 50020          | 07/02/2019    | JE16      | J0061409  | RCLS 2019 SM05 LBVT TUT       | U           | 210619       |          |          | 06/25/2019       | YTD              |          |
| 61502       | 464001           | 50020          | 07/02/2019    | JE16      | J0061408  | RCLS 209 SM 04 LBVT TUTO      | U           | 210619       |          |          | 06/25/2019       | YTD              |          |
| 61502       | 464001           | 50020          | 07/02/2019    | JE16      | J0061406  | RCLS 2019 SM 02 LBVT TUT      | U           | 210619       |          |          | 06/25/2019       | YTD              |          |
| 61502       | 464001           | 50020          | 07/02/2019    | JE16      | 30061407  | RCLS 2019 SM 03 LBVT TUT      | U           | 210619       |          |          | 06/25/2019       | YTD              |          |
| 61502       | 464001           | 50020          | 07/02/2019    | JE16      | J0061405  | RCLS 2019 SM01 LBVT TUT       | U           | 210619       |          |          | 06/25/2019       | YTD              |          |
| 61502       | 464001           | 50020          | 07/02/2019    | JE16      | J0061403  | RCLS 208 SM23 LBVT TUTO       | U           | 210619       |          |          | 06/25/2019       | YTD              |          |
| 61502       | 464001           | 50020          | 07/02/2019    | JE16      | J0061404  | RCLS 2018 SM24 LBVT TUT       | U           | 210619       |          |          | 06/25/2019       | YTD              |          |
| 61502       | 464001           | 50020          | 07/01/2019    | JE16      | J0061402  | RCLS 2018 SM22 LBVT TUT       | υ           | 210619       |          |          | 06/25/2019       | YTD              |          |
| 61502       | 464001           | 50020          | 07/01/2019    | JE16      | J0061401  | RCLS 2018 SM21 LBVT TUT       | U           | 210619       |          |          | 06/25/2019       | YTD              |          |
| 61502       | 464001           | 50020          | 07/01/2019    | JE16      | J0061400  | RCLS 2018 SM20 LBVT TUT       | U           | 210619       |          |          | 06/25/2019       | YTD              |          |
| 61502       | 464001           | 50020          | 07/01/2019    | JE16      | J0061399  | RCLS 2018 SM 19 LBVT TUT      | U           | 210619       |          |          | 06/30/2019       | YTD              |          |
| 61502       | 464001           | 50020          | 07/01/2019    | HGNL      | F0163188  | HR Payroll 2019 SM 12 0       | U           | 210619       |          |          | 06/30/2019       | YTD              |          |
| 61502       | 464001           | 50020          | 07/01/2019    | HGNL      | F0162882  | HR Payroll 2019 SM 11 0       | U           | 210619       |          |          | 06/15/2019       | YTD              |          |
|             |                  |                |               |           |           |                               |             |              |          |          |                  | T                | otal     |
| <<br>M al 1 |                  | 20 V Dar I     | Daga          |           |           |                               |             |              |          |          |                  |                  | Record   |
| NAG         |                  | 20 4 101       | rage          |           |           |                               |             |              |          |          |                  |                  | record   |

## 12. You can now format your excel report.

| File       | Home Ins      | et Pag     | e Layout For                                                                                                    | mulas                      | Data     | Review Vi    | ew H          | elp Q⊺e        | il me what; | you want to | do .                |                | FRIGTRD (L).  | cav - Excel  |             |        |        |           |       |        |       |            |        | s         | onia M. N | tireles D     | - 0 | ত ×<br>A Share |
|------------|---------------|------------|----------------------------------------------------------------------------------------------------|----------------------------|----------|--------------|---------------|----------------|-------------|-------------|---------------------|----------------|---------------|--------------|-------------|--------|--------|-----------|-------|--------|-------|------------|--------|-----------|-----------|---------------|-----|----------------|
| <b>*</b> * | lut           | Calibri    | - 11                                                                                                    | • A* A                     | · = =    |              | 한 Wr          | ap Text        | Gener       | ral         | -                   | . 🖚            | Normal        | Bad          |             | Good   |        | Neutral   | Calcu | lation | - 5   | - *        | 節      | ∑ AutoS   | - m = A   |               |     |                |
| Paste      | lopy -        | B 7        | u - 1 - 1 - 1 -                                                                                                    | ð - A                      |          | ः । सम       |               | erne & Carther |             | a           | 2 /2 Conditi        | ional Formata  | s Check Cel   | Exp          | lanatory    | Input  |        | Unked Cel | Note  |        | - Ins | ert Delete | Format | 🛓 Fill *  | s         | ort& Find I   |     |                |
| ~ 🛷        | ormat Painter |            | × .                                                                                                    | · · <u>-</u>               |          |              | - 100 mi      | nge a cente    |             | 20 2 1      | Formatt             | ing * Table *  |               |              |             |        | _      |           |       |        |       |            | *      | 🦑 Clear - | Fi        | iter * Select | -   |                |
| Clipt      | oand i        | 5          | Font                                                                                                    |                            | 6        | Alg          | nment         |                | 6           | Number      | 6                   |                |               |              | 5           | Styles |        |           |       |        |       | Cells      |        |           | Editing   |               |     |                |
| A1         | * 1           | × v        | fr 'COA'                                                                                                    |                            |          |              |               |                |             |             |                     |                |               |              |             |        |        |           |       |        |       |            |        |           |           |               |     |                |
|            |               | 6          |                                                                                                    |                            |          | 0            | н             |                |             | L K         |                     | M L I          | N             |              | 0           |        |        |           | 1.0   | N N    |       | 1          |        | v 1       | 7         |               | 48  | AC             |
| 1 DOON     | 'Grant'       | 'Index'    | 'Eurod' 'O                                                                                                    | e<br>reanizat <sup>1</sup> | Account' | 'Drogram' '  | n<br>Artivity | 'Location'     | 'Commit'    | Year'       | 'Period' 'D         | ate Erce 'Date | a To' 'Agenr  | v 'PI/Mar    | aa 'Project | Pr'To' | 'Pool' |           | 0     | v      | w     | -          |        |           | 4         | ~             | A8  | AL             |
| 2 L        | 21061         | )          | 210619                                                                                                    | 464001                     | 61502    | 50020        |               | cocorron       |             |             | 7                   | /1/2018 ####   | WWW USDe      | pt C Aguilar | 51 7/1/20   | 18     | N      |           |       |        |       |            |        |           |           |               |     |                |
| 3 'Accou   | t' 'Organiza  | t 'Program | Activity D'Ty                                                                                                    | vpe'                       | Documer  | Descriptic   | Commit'       | 'Fund'         | 'Activity'  | 'Location'  | Transactik Fi       | eld' 'Am       | ount' 'Increa | se(+) or De  | crease(-)"  |        |        |           |       |        |       |            |        |           |           |               |     |                |
| 4 615      | 02 46400      | 1 5002     | Annennen HC                                                                                                    | SNL I                      | F0163869 | HR Payrol L  | 1             | 210619         |             |             | ABABABAB YT         | D 10           | 89.17 +       |              |             |        |        |           |       |        |       |            |        |           |           |               |     |                |
| 5 613      | 02 46400      | 1 5002     | D ANNANANA HG                                                                                                    | SNL I                      | F0163429 | HR Payrol L  | J             | 210619         |             |             | NUMBER OF YT        | D 7            | 83.16 +       |              |             |        |        |           |       |        |       |            |        |           |           |               |     |                |
| 6 613      | 02 46400      | 1 5002     | D WHENHENH JEJ                                                                                                    | 16                         | 00061414 | RCLS 2019 U  | 1             | 210619         |             |             | NUMBER OF YT        | D -2           | 38.74 -       |              |             |        |        |           |       |        |       |            |        |           |           |               |     |                |
| 7 619      | 02 46400      | 1 5002     | D WHENEWER JEI                                                                                                    | 16 .                       | 0061412  | RCLS 2019 U  | ,             | 210619         |             |             | NUMBER OF YT        | D -4           | 36.69 -       |              |             |        |        |           |       |        |       |            |        |           |           |               |     |                |
| 5 613      | 02 46400      | 5002       | antennen (C)                                                                                                    | 10 .                       | 0061413  | RCL5 2019 U  | ,             | 210619         |             |             | NUMBER OF STREET    | 0 -5           | 48.35 -       |              |             |        |        |           |       |        |       |            |        |           |           |               |     |                |
| 10 61      | 02 46400      | 5002       | annanana ifi                                                                                                    | 16                         | 10061410 | BCLS 2019 L  | 1             | 210619         |             |             | anananan YT         | D -5           | 48.63 -       |              |             |        |        |           |       |        |       |            |        |           |           |               |     |                |
| 61         | 02 46400      | 5002       | AND AND AND A STATE                                                                                                    | 16                         | 10061409 | RCLS 2019 L  | 3             | 210619         |             |             | ADDRESS VT          | D -3           | 93.51 -       |              |             |        |        |           |       |        |       |            |        |           |           |               |     |                |
| 12 61      | 02 46400      | 5002       | annunne JES                                                                                                    | 16                         | 0061408  | RCL5 209 51  | J             | 210619         |             |             | ABARABRE YT         | D ,            | 417.9 -       |              |             |        |        |           |       |        |       |            |        |           |           |               |     |                |
| 13 613     | 02 46400.     | 1 5002     | annenene JES                                                                                                    | 16                         | 0061406  | RCLS 2019 L  | j.            | 210619         |             |             | ABREBRE YT          | D -1           | 05.44 -       |              |             |        |        |           |       |        |       |            |        |           |           |               |     |                |
| 4 613      | 02 46400.     | 1 5002     | o www.www.uEl                                                                                                    | 16                         | 0061407  | RCLS 2019 U  | 3             | 210519         |             |             | seasons YT          | D -3           | 82.57 -       |              |             |        |        |           |       |        |       |            |        |           |           |               |     |                |
| 15 613     | 02 46400      | 5002       | D AMAMAMAMA JES                                                                                                    | 16                         | 0061405  | RCLS 2019 L  | j .           | 210619         |             |             | ANNOUND YT          | D -1           | 08.44 -       |              |             |        |        |           |       |        |       |            |        |           |           |               |     |                |
| 16 615     | 02 46400      | \$ 5002    | D AMERICAN JET                                                                                                    | 16                         | 10061403 | RCLS 208 5 L | 3             | 210619         |             |             | ARBRITH AL          | D -3           | 26.76 -       |              |             |        |        |           |       |        |       |            |        |           |           |               |     |                |
| 17 615     | 02 46400      | \$ 5002    | D WHENHERE JES                                                                                                    | 16                         | 10061404 | RCLS 2018 L  | 1             | 210619         |             |             | HEREBRE AL          | D -4           | 39,73 -       |              |             |        |        |           |       |        |       |            |        |           |           |               |     |                |
| 18 613     | 02 46400.     | 1 5002     | D REPRESENT JEJ                                                                                                    | 16                         | 10061402 | RCLS 2018 L  | 3             | 210619         |             |             | ADDRESDEN YT        | D ,            | 366.6 -       |              |             |        |        |           |       |        |       |            |        |           |           |               |     |                |
| 19 613     | 02 46400      | 1 5002     | D WHENEHEN JET                                                                                                    | 16                         | 10061401 | RCL5 2018 L  | J             | 210619         |             |             | ABBREARS AL         | D -3           | 63.07 -       |              |             |        |        |           |       |        |       |            |        |           |           |               |     |                |
| 20 613     | 02 46400      | 5002       | D WHEHEHEMEN JEJ                                                                                                    | 16                         | 10061400 | RCLS 2018 L  |               | 210619         |             |             | STREET, STREET, ST. | D -5           | 05.25 +       |              |             |        |        |           |       |        |       |            |        |           |           |               |     |                |
| 1 61       | 02 46400      | 5002       | 5 AND 101                                                                                                    | 10                         | 10061399 | NULS 2018 L  |               | 210619         |             |             | ADDRESS VI          | D -1           | 93.17 -       |              |             |        |        |           |       |        |       |            |        |           |           |               |     |                |
| 12 611     | 02 46400      | 5002       | A REPORT AND                                                                                                    | SNI I                      | 0163882  | HR Payrol L  | 1             | 210619         |             |             | suspenses v7        | D 15           | 07.58 +       |              |             |        |        |           |       |        |       |            |        |           |           |               |     |                |
| 14 615     | 02 46400      | 5002       | 5 AVAILABLE IN 181                                                                                                    | 16                         | 10061305 | TO REV FULL  | 3             | 210519         |             |             | ABBRERS YT          | D -22          | 916.5 -       |              |             |        |        |           |       |        |       |            |        |           |           |               |     |                |
| 615        | 02 46400      | 5002       | o memory JE                                                                                                    | 16                         | 10061180 | RCLSHRPL     | 1             | 210619         |             |             | seasans YT          | D 132          | 64.53 +       |              |             |        |        |           |       |        |       |            |        |           |           |               |     |                |
| 61         | 02 46400      | 5002       | annenene JES                                                                                                    | 16                         | 0061179  | RCLS HR P L  | 3             | 210619         |             |             | sussess YT          | D 225          | 63.44 +       |              |             |        |        |           |       |        |       |            |        |           |           |               |     |                |
| 613        | 02 46400.     | 5002       | annenene Ho                                                                                                    | SNL I                      | F0162596 | HR Payrol L  | J             | 210619         |             |             | ABBRABRY YT         | D 20           | 16.22 +       |              |             |        |        |           |       |        |       |            |        |           |           |               |     |                |
| 78 615     | 02 46400      | 1 5002     | D AMERICAN HIG                                                                                                    | SNL I                      | 0162307  | HR Payroll L | 3             | 210619         |             |             | HURBRENE YT         | D 45           | 68.02 +       |              |             |        |        |           |       |        |       |            |        |           |           |               |     |                |
| 618        | 02 46400      | 5002       | 5 AVERAGE IT                                                                                                    | 16                         | 10060850 | BUILS HE D L | 1             | 210619         |             |             | assessed VT         | D 63           | 01.56 +       |              |             |        |        |           |       |        |       |            |        |           |           |               |     |                |
| 10 613     | 02 46400      | 1 5002     | ) annonona (E)                                                                                                    | 16                         | 10060849 | RCLS HR P.L  | 3             | 210619         |             |             | NUMBER AL           | D 24           | 205.2 +       |              |             |        |        |           |       |        |       |            |        |           |           |               |     |                |
| 619        | 02 46400      | 5002       | D WHENENEN JET                                                                                                    | 16                         | 10060848 | RCLS HR P L  | 3             | 210619         |             |             | ununuus Al          | D 242          | 57.53 +       |              |             |        |        |           |       |        |       |            |        |           |           |               |     |                |
| 613        | 02 46400      | 5002       | D RABABARA JEJ                                                                                                    | 16                         | 10060847 | RCLS HR P L  | 3             | 210619         |             |             | ADDRESS VI          | D 243          | 93.01 +       |              |             |        |        |           |       |        |       |            |        |           |           |               |     |                |
| 53 613     | 02 46400      | 5002       | A REPORTED IN 151                                                                                                    | 16                         | 0060845  | POLCHE TU    |               | 210619         |             |             | ADDRESS VI          | D 13           | 217.5 -       |              |             |        |        |           |       |        |       |            |        |           |           |               |     |                |
| 613        | 02 46400      | 5002       | and a second second sec | 16                         | 10060844 | BCISHEP1     |               | 210619         |             |             | deservery VT        | D 23           | 217.5 +       |              |             |        |        |           |       |        |       |            |        |           |           |               |     |                |
| 16 61      | 02 46400      | 5002       | annanana io                                                                                                    | INL I                      | 0161996  | HR Payroll L | 1             | 210619         |             |             | sussesses YT        | D 45           | 06.51 +       |              |             |        |        |           |       |        |       |            |        |           |           |               |     |                |
| 17 615     | 02 46400      | 1 5002     | annennen ito                                                                                                    | SNL I                      | 0161764  | HR Payroll L | 1             | 210619         |             |             | REALBORNE YT        | D 50           | 76.04 +       |              |             |        |        |           |       |        |       |            |        |           |           |               |     |                |
| 8 61       | 02 46400      | 1 5002     | anterest Ho                                                                                                    | SNL I                      | F0161615 | HR Payrol L  | 3             | 210619         |             |             | ADDRESS YT          | D 52           | 97.31 +       |              |             |        |        |           |       |        |       |            |        |           |           |               |     |                |
| 9 61       | 02 46400      | 1 5002     | NUMBER OF                                                                                                    | SNL I                      | F0161506 | HR Payrol L  | J             | 210519         |             |             | RESERVED YT         | D 50           | 86.19 +       |              |             |        |        |           |       |        |       |            |        |           |           |               |     |                |
| 40 613     | 02 46400      | 5002       | D WHENHEN JES                                                                                                    | 16                         | 0060277  | RCLS HR P L  | J             | 210619         |             |             | READERED YT         | D 243          | 59.02 +       |              |             |        |        |           |       |        |       |            |        |           |           |               |     |                |
| 1 613      | 02 46400      | 1 5002     | Cit menenes (C)                                                                                                    | 16                         | 10060278 | RCLS HR P.L  | J             | 210619         |             |             | NUMBER OF YT        | D 200          | 23.15 +       |              |             |        |        |           |       |        |       |            |        |           |           |               |     |                |
| 12 615     | 02 46400      | 5002       | annanana 153                                                                                                    | 16                         | 10060276 | RCLS HR P L  | J             | 210619         |             |             | READEREN YT         | D -            | 19.36 -       |              |             |        |        |           |       |        |       |            |        |           |           |               |     |                |
| 613        | 02 46400      | 5002       | ) weeners ()                                                                                                    | 16                         | 10060274 | RCLS HR P L  | 3             | 210619         |             |             | ARRENDA AL          | D 254          | 01.95.+       |              |             |        |        |           |       |        |       |            |        |           |           |               |     |                |
| 61         | 02 46400      | 5002       | angeweinen 163                                                                                                    | 10                         | 10060275 | RCLS HR P.L  |               | 210619         |             |             | NEARSON YT          | D              | 19.36 +       |              |             |        |        |           |       |        |       |            |        |           |           |               |     |                |
| 613        | 02 46400      | 5002       | a metanement HG                                                                                                    | aNL I                      | 0161432  | HR Payroll L |               | 210619         |             |             | second vi           | D 51           | 00.82 +       |              |             |        |        |           |       |        |       |            |        |           |           |               |     |                |
| 61         | vz 46400.     | 5002       | , addressed HG                                                                                                    | net.                       | -0180/10 | HR Payrol L  |               | 210619         |             |             | sectorem vi         | 50             | + 00,24       |              |             |        |        |           |       |        |       |            |        |           |           |               |     |                |
|            | FRIGT         | RD (1)     | ۲                                                                                                    |                            |          |              |               |                |             |             |                     |                |               |              |             |        | *      |           |       |        |       |            |        |           |           |               |     | •              |
| leady      |               |            |                                                                                                    |                            |          |              |               |                |             |             |                     |                |               |              |             |        |        |           |       |        |       |            |        |           | 10 1      | 1 巴 -         | - 1 | + 100          |

# Banner Important Information and Useful Tips, Tricks and Features

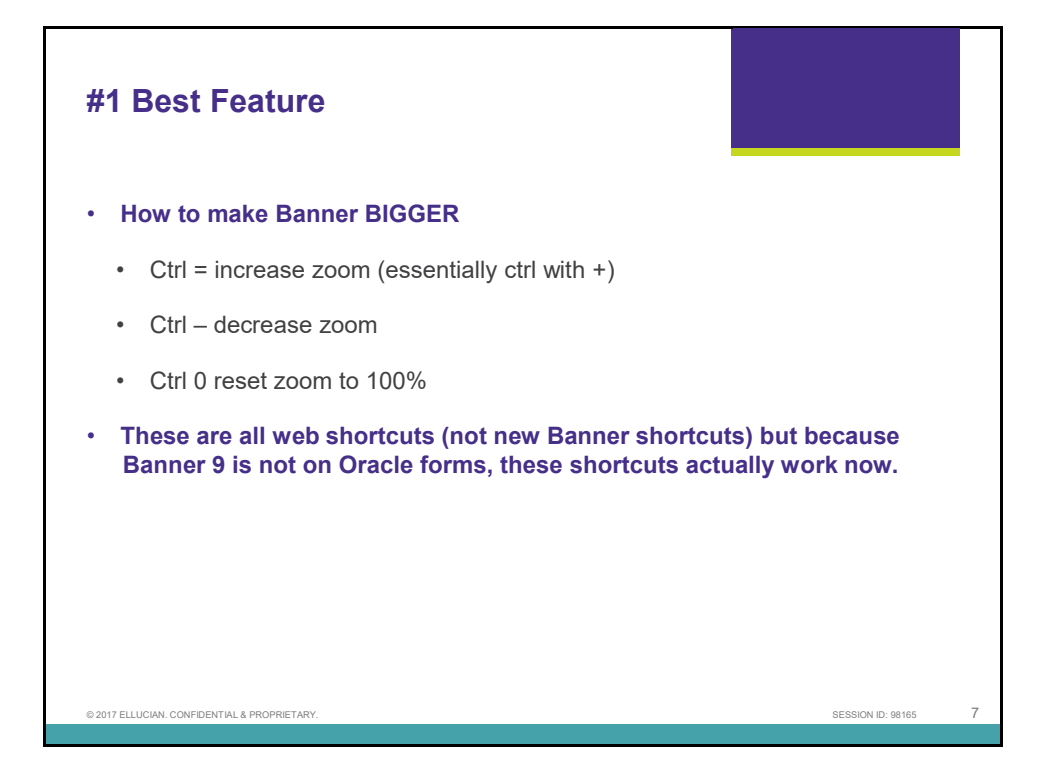

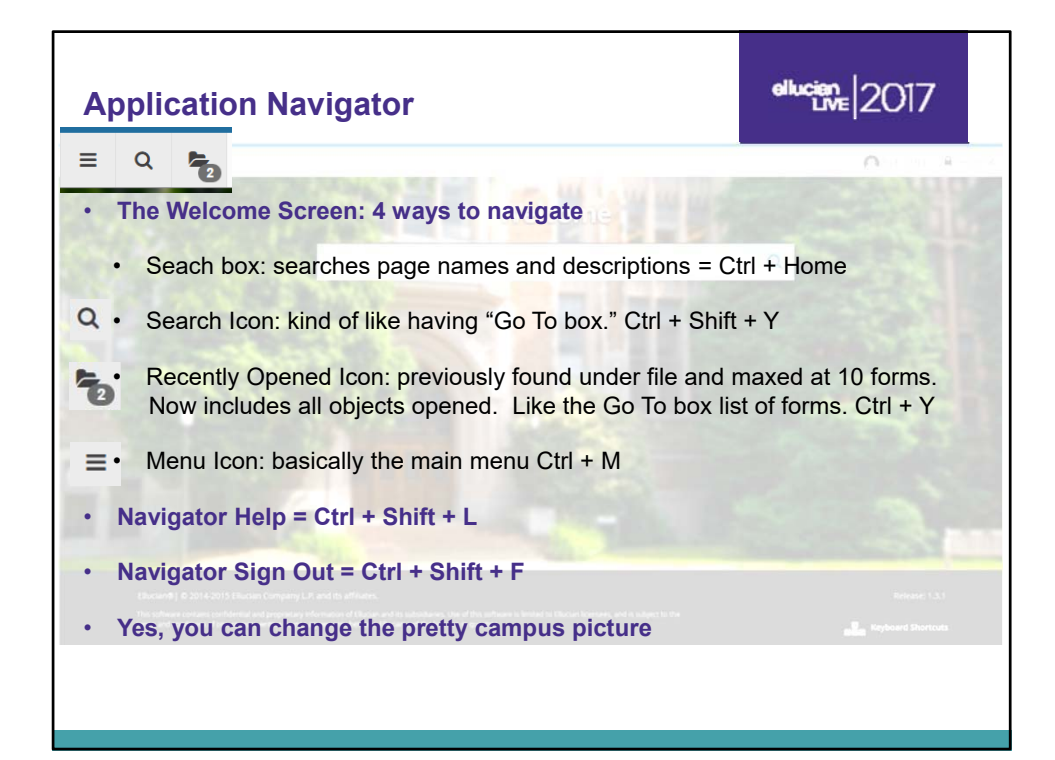

## Х Shortcut Keystrokes Close (Ctrl+Q)

ellucien Livre 2017

General Person I

|     | Command                       | Banner8          | Banner9                              |
|-----|-------------------------------|------------------|--------------------------------------|
|     | Save                          | F10              | F10                                  |
|     | Rollback/Start Over           | Shift+F7         | F5                                   |
|     | Quit/Close                    | Ctrl+Q           | Ctrl+Q                               |
|     | List of Values/Lookup         | F9               | F9                                   |
|     | Log Out of Banner             | Ctrl+Q           | Ctrl+Shift+F                         |
|     | Next Block/Next Section: Go   | Ctrl+PaDwn       | Alt+PaDwn                            |
|     | Previous Block/Section        | Ctrl+Palln       | Alt+Pal In                           |
|     | Clear Block/Section           | Shift+F5         | Shift+F5                             |
|     |                               | onne i o         | onner o                              |
|     | Next Field                    | Tab              | Tab                                  |
|     | Previous Field                | Shift+Tab        | Shift+Tab                            |
|     | Checkbox toggle               | Spacebar         | Spacebar                             |
|     | Radio Group toggle            | Left/Right Arrow | Left/Right Arrow                     |
|     |                               | · ·              | -                                    |
|     | Go To: Search                 | F5               | Ctrl+Shift+Y                         |
|     | Go To: Recently Opened        | F5+Up/Down       | Ctrl+Y+Up/Down                       |
|     | Forms with Tabs direct to Tab | F2               | Ctrl+Shift+1, 2, 3, 4                |
|     | Next Record                   | Down Arrow       | Down Arrow                           |
|     |                               |                  |                                      |
|     | Previous Record               | Up Arrow         | Up Arrow                             |
|     | Enter Query/Filter            | 57               | E7                                   |
|     |                               | .,               |                                      |
|     | Execute Query                 | F8               | F8                                   |
|     |                               |                  |                                      |
|     | Quit/Exit/Cancel Query        | ctri+Q           | Ctri+Q                               |
|     | Note: To Query, use the % s   | sign such as Tex | as% and you will get all Grant Codes |
|     | That have "Texas" as          | part of their G  | rant Title.                          |
|     |                               |                  |                                      |
| - 1 |                               |                  |                                      |